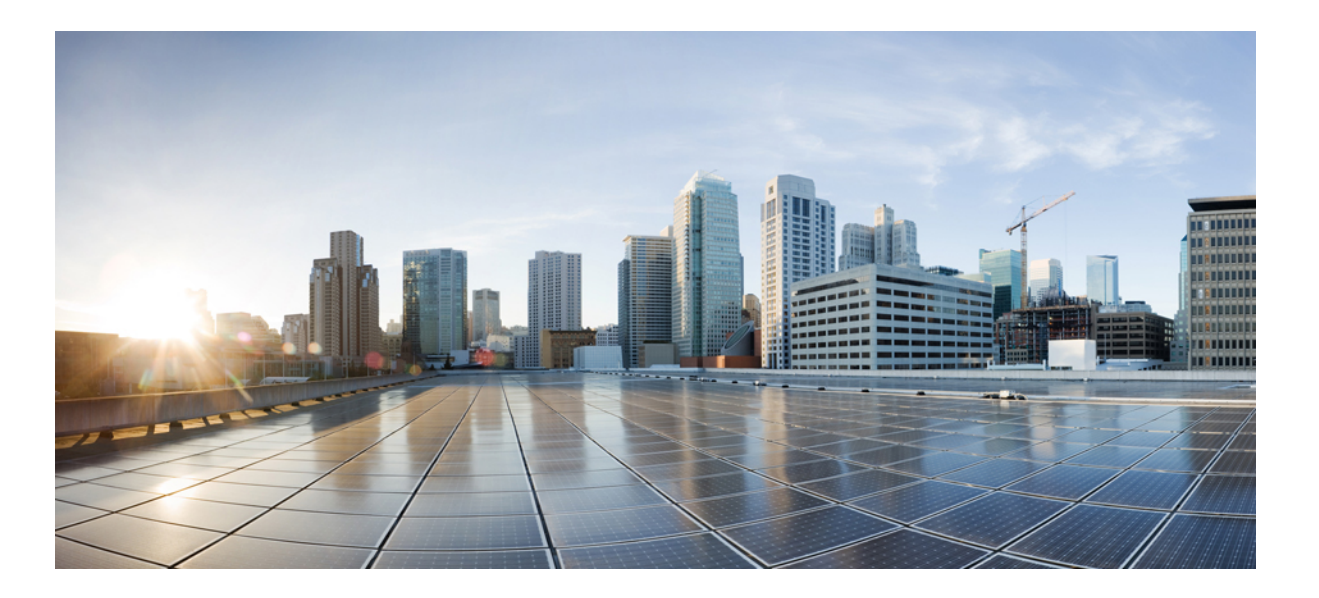

# Test Results for Cisco Unified Communications System Release 10.6 for Japan

First Published: December 08, 2014 Last Modified: January 05, 2015

#### **Americas Headquarters**

Cisco Systems, Inc. 170 West Tasman Drive San Jose, CA 95134-1706 USA http://www.cisco.com Tel: 408 526-4000 800 553-NETS (6387) Fax: 408 527-0883 © 2014 Cisco Systems, Inc. All rights reserved.

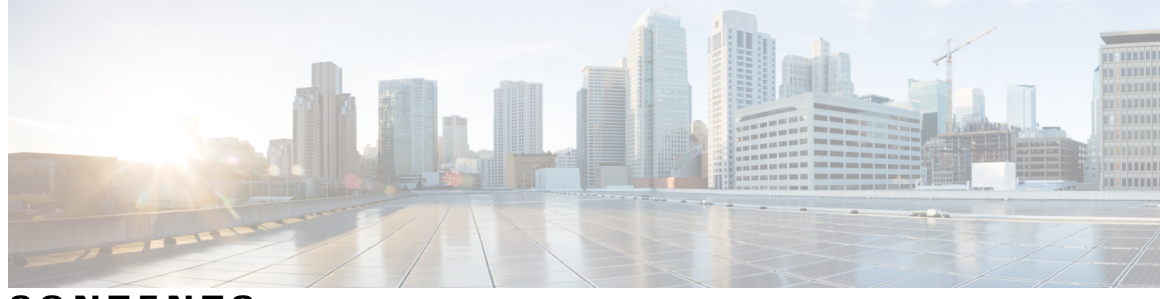

CONTENTS

Γ

| CHAPTER 1 | Cisco Unified Communications System Test 1                  |  |  |  |
|-----------|-------------------------------------------------------------|--|--|--|
|           | Cisco Unified Communications System Test 1                  |  |  |  |
|           | Cisco Unified Communications System Test for Japan 2        |  |  |  |
|           | Acronyms 3                                                  |  |  |  |
| CHAPTER 2 | Test Topology and Environment Matrix 9                      |  |  |  |
|           | Test Topology 10                                            |  |  |  |
|           | Environment Matrix 12                                       |  |  |  |
|           | Open Caveats 16                                             |  |  |  |
|           | What's New? 17                                              |  |  |  |
| CHAPTER 3 | Test Results Summary 19                                     |  |  |  |
|           | Cisco Unified Communications Manager 19                     |  |  |  |
|           | Cisco TelePresence Video Communication Server 24            |  |  |  |
|           | Cisco Jabber for iPhone and iPad 51                         |  |  |  |
|           | Cisco Jabber for Android 57                                 |  |  |  |
|           | Cisco Jabber for Windows <b>60</b>                          |  |  |  |
|           | Cisco Jabber for Mac 61                                     |  |  |  |
|           | Cisco Unified Survivable Remote Site Telephony 64           |  |  |  |
|           | Cisco Unity Connection 66                                   |  |  |  |
|           | Cisco Virtualization Experience Media Engine for Windows 67 |  |  |  |
|           | Cisco TelePresence Multipoint Control Unit 69               |  |  |  |
|           | Cisco TelePresence Management Suite 74                      |  |  |  |
|           | Cisco TelePresence Conductor <b>77</b>                      |  |  |  |
|           | Cisco TelePresence Server 87                                |  |  |  |
|           | Cisco Jabber Guest 91                                       |  |  |  |
|           | Cisco Collaboration Expressway 98                           |  |  |  |
|           | Cisco Prime Collaboration 109                               |  |  |  |

Cisco Prime Collaboration Provisioning 109 Cisco Prime Collaboration Assurance 123 Cisco Prime Collaboration Analytics 134 Cisco Unified Communication System Upgrade / Migration Test 144 Upgrade Paths 144 Upgrade 6.1.5 to 10.5.2 146 Upgrade 7.1.5 to 10.5.2 148 Upgrade 8.5.1 to 10.5.2 150 Upgrade 8.6.2 to 10.5.2 152 Upgrade 9.1.2 to 10.5.2 154 Upgrade 10.5.1 to 10.5.2 156 Regression 158 Related Documentation 160

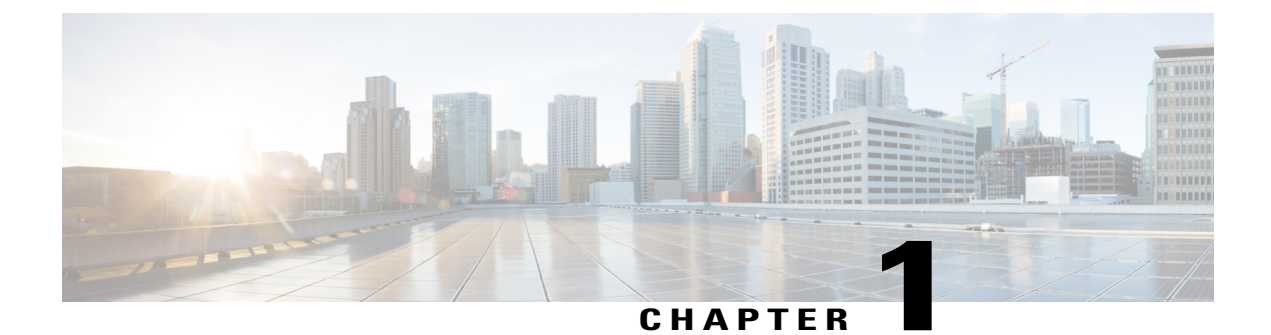

# **Cisco Unified Communications System Test**

- Cisco Unified Communications System Test, page 1
- Cisco Unified Communications System Test for Japan, page 2
- Acronyms, page 3

### **Cisco Unified Communications System Test**

Cisco Unified Communications System Test, an integral part of the Enterprise Voice Solution Management is a program that validates and tests specified systems-level solution for the various products and platforms in the Cisco Unified Communications System.

Cisco Unified Communications System Test, the systems integration layer, ensures that the Unified Communications components delivered across the various engineering teams when combined, improves the Unified Communications System software quality. This is achieved by testing the various components.

The requirements for Cisco Unified Communications System Test is derived based on the following:

- Popular customer scenarios
- Input from various Business Units, fields and Cisco Services

The test bed architecture is built based on the Solution Reference Network Design (SRND), cross-section of product deployment models etc. The different types of testing carried out as part of Cisco Unified Communications System Test are:

- Interoperability/Compatibility
- Functionality
- Availability/Reliability/Stability
- Performance/Scalability/Capacity
- Usability/Serviceability
- Special focus area CAP (Customer Assurance Program)/Technical Assistance Center (TAC)
- Security

### **Cisco Unified Communications System Test for Japan**

Cisco Unified Communications System Test for Japan, in turn is an add-on testing at the solution level, where the requirements gathered are specific to Japanese usage and market. The requirements are derived based on the following:

- · Customer found defects in selected UC products
- High priority cases that are covered by the Cisco Unified Communications System Test team
- Inputs from SEs, TAC team of Cisco Japan

The test execution is carried out on selected UC products, which affect the Japanese segment and that are prioritized by SEs of the Cisco Japan team. Japanese specific equivalents, such as Japanese locale, ISDN Switch type being NTT, JPNP for Numbering Plan are implemented.

The objective of Cisco Unified Communications System Test for Japan is to run a sub-set of system testing that is not covered by Cisco Unified Communications System Test and implement equivalents with Japanese environment such as Japanese OS, localized application, select Cisco Compatible Products, and third party equipment.

In this Cisco Unified Communications System Test release for Japan, the following components are tested.

- Cisco Unified Communications Manager
- Cisco TelePresence Video Communication Server
- Cisco TelePresence Video Communication Server Expressway
- Cisco Jabber for iPhone and iPad
- Cisco Jabber for Android
- · Cisco Jabber for Windows
- Cisco Jabber for Mac
- Cisco Unified Border Element
- Cisco Unified Survivable Remote Site Telephony
- Cisco Unified Communications Manager IM and Presence
- Cisco Unity Connection
- Cisco Unified Attendant Console
- Cisco UC Integration<sup>™</sup> for Microsoft Lync
- · Cisco Virtualization Experience Media Engine for Windows
- Cisco TelePresence Multipoint Control Unit
- Cisco TelePresence Management Suite
- Cisco TelePresence Conductor
- Cisco TelePresence Server 7010
- Cisco TelePresence Server on VM

- Cisco Jabber Guest
- Cisco Collaboration Expressway
- Cisco Prime Collaboration
- Upgrade

### Acronyms

| Acronym | Description                                        |
|---------|----------------------------------------------------|
| AAR     | Automated Alternate Routing                        |
| ACD     | Automatic Call Distribution                        |
| ACN     | Alternate Contact Number                           |
| AGC     | Automatic Gain Control                             |
| AMWI    | Audible Message Waiting Indicator                  |
| ANAT    | Alternate Network Address Translation              |
| ASA     | Adaptive Security Appliance                        |
| ASCII   | American Standard Code for Information Interchange |
| ATA     | Analog Telephone Adapter                           |
| BAT     | Bulk Administration Tool                           |
| BLF     | Busy Lamp Field                                    |
| СА      | Certificate Authority                              |
| CAR     | CDR Analysis and Reporting                         |
| CAS     | Channel Associated Signaling                       |
| CCD     | Call Control Discovery                             |
| CDA     | Cisco Desktop Administrator                        |
| CDP     | Cisco Discovery Protocol                           |
| CDR     | Call Detail Record                                 |
| CED     | Caller Entered Digits                              |
| CFA     | Call Forward All                                   |
| CFB     | Call Forward Busy                                  |
| CFD     | Customer Found Defect                              |
| CFNA    | Call Forward No Answer                             |
| CFNC    | Call Forward No Coverage                           |

| Acronym              | Description                                          |
|----------------------|------------------------------------------------------|
| CFUR                 | Call Forward Unregistered                            |
| CIPC                 | Cisco Unified IP Communicator                        |
| CJA                  | Cisco Jabber for Android                             |
| СЛ                   | Cisco Jabber for iPhone                              |
| СЈМ                  | Cisco Jabber for Mac                                 |
| CJIPad               | Cisco Jabber for iPad                                |
| CJW                  | Cisco Jabber for Windows                             |
| CLI                  | Command Line Interface                               |
| CLID                 | Calling Line Identification                          |
| СМС                  | Client Matter Code                                   |
| CME                  | Cisco Unified Communications Manager Express         |
| CoW                  | Clustering over WAN                                  |
| СРС                  | Cisco Prime Collaboration                            |
| CSF                  | Client Services Framework                            |
| CSS                  | Calling Search Space                                 |
| CTI                  | Computer Telephony Interface                         |
| CTI                  | Computer Telephony Integration                       |
| CTL                  | Certificate Trust List                               |
| CUAC                 | Cisco Unified Attendant Console                      |
| CUBE                 | Cisco Unified Border Element                         |
| CUC                  | Cisco Unity Connection                               |
| CUCI-Lync            | Cisco UC Integration <sup>™</sup> for Microsoft Lync |
| CUCM                 | Cisco Unified Communications Manager                 |
| CUCM IM and Presence | Cisco Unified Communications Manager IM and Presence |
| CUP                  | Cisco Unified Presence                               |
| CUPC                 | Cisco Unified Personal Communicator                  |
| DCR                  | Device and Credential Repository                     |
| DHCP                 | Dynamic Host Configuration Protocol                  |
| DID                  | Direct In-Ward Dialing                               |
| DN                   | Directory Number                                     |
| DND                  | Do Not Disturb                                       |

| Acronym | Description                                     |
|---------|-------------------------------------------------|
| DO      | Delayed Offer                                   |
| DPNSS   | Digital Private Network Signaling System        |
| DRS     | Disaster Recovery System                        |
| DSCP    | Differentiated Services Code Point              |
| DWC     | Device Work Center                              |
| EDID    | Extended Display Identification Data            |
| ELM     | Enterprise License Manager                      |
| EM      | Extension Mobility                              |
| EMCC    | Extension Mobility Cross Cluster                |
| EO      | Early Offer                                     |
| E-SRST  | Cisco Enhanced Survivable Remote Site Telephony |
| FAC     | Forced Authorization Code                       |
| FXO     | Foreign Exchange Office                         |
| FXS     | Foreign Exchange Station                        |
| GUI     | Graphical User Interface                        |
| GW      | Gateway                                         |
| НА      | High Availability                               |
| HD      | High Definition                                 |
| HR      | Historical Reporting                            |
| HTML    | Hyper Text Markup Language                      |
| HVD     | Hosted Virtual Desktop                          |
| ICT     | Inter Cluster Trunk                             |
| IdP     | Identity Provider                               |
| IM      | Instant Messaging                               |
| IPPM    | IP Phone Messenger                              |
| IPSLA   | IP Service Level Agreements                     |
| ISDN    | Integrated Services Digital Network             |
| IST     | Indian Standard Time                            |
| ITL     | Initial Trust List                              |
| KEM     | Key Expansion Module                            |
| LCC     | Log Collection Center                           |

| Acronym            | Description                                |
|--------------------|--------------------------------------------|
| LDAP               | Lightweight Directory Access Protocol      |
| MCID               | Malicious Caller ID                        |
| MCS                | Media Convergence Server                   |
| MCU                | Multipoint Control Unit                    |
| MDX                | MultiDimensional eXpressions               |
| MGCP               | Media Gateway Control Protocol             |
| MLPP               | Multilevel Precedence and Preemption       |
| МОН                | Music On Hold                              |
| MRGL               | Media Resource Group List                  |
| MSP                | Managed Service Provider                   |
| MWI                | Message Waiting Indicator                  |
| NICE               | Network Interface and Configuration Engine |
| NLP                | Non Linear Processing                      |
| NTLMv2             | New Technology LAN Manager version 2       |
| NTP                | Network Time Protocol                      |
| ОМ                 | Operations Manager                         |
| OSD                | On Screen Display                          |
| РАК                | Product Authorization Key                  |
| РСА                | Personal Communication Assistant           |
| PCD                | Prime Collaboration Deployment             |
| PCoIP              | PC over IP                                 |
| PFS                | Peer Firmware Sharing                      |
| PIN                | Personal Identification Number             |
| PiP                | Picture in Picture                         |
| POTS               | Plain Old Telephony System                 |
| PRI                | Primary Rate Interface                     |
| Provisioning - NBI | Provisioning Northbound Interface          |
| PRT                | Problem Reporting Tool                     |
| PSTN               | Public Switched Telephone Network          |
| QRT                | Quality Report Tool                        |
| QSIG               | Q-Signaling protocol                       |

| Acronym | Description                                    |
|---------|------------------------------------------------|
| RSS     | Really Simple Syndication                      |
| RTCP    | Real Time Control Protocol                     |
| RTMT    | Real Time Monitoring Tool                      |
| RTP     | Realtime Transport Protocol                    |
| SAML    | Security Assertion Markup Language             |
| SCCP    | Skinny Client Control Protocol                 |
| SD      | Standard Definition                            |
| SEP     | Service Enabling Platform                      |
| SIP     | Session Initiation Protocol                    |
| SMB     | Small and Midsize Business                     |
| SRST    | Cisco Unified Survivable Remote Site Telephony |
| SSH     | Secure Shell                                   |
| SSL     | Secure Socket Layer                            |
| SSO     | Single Sign On                                 |
| TAC     | Technical Assistant Center                     |
| ТСР     | Transmission Control Protocol                  |
| TLS     | Transport Layer Security                       |
| TMS     | TelePresence Management Suite                  |
| TNP     | The New Phone                                  |
| TRP     | Trust Relay Point                              |
| TS      | TelePresence Server                            |
| TUI     | Telephony User Interface                       |
| UCS     | Unified Computing System                       |
| UDP     | User Datagram Protocol                         |
| UDS     | User Data Service                              |
| UMG     | Unified Messaging Gateway                      |
| URI     | Uniform Resource Identifier                    |
| UTC     | Coordinated Universal Time                     |
| VCS     | Cisco TelePresence Video Communication Server  |
| VDI     | Virtual Desktop Infrastructure                 |
| VGW     | Voice Gateway                                  |

| Acronym | Description                                 |
|---------|---------------------------------------------|
| VMN     | Voice Mail Notification                     |
| VMO     | View Mail for Outlook                       |
| VoIP    | Voice over IP                               |
| VPIM    | Voice Profile for Instant Messaging         |
| VPN     | Virtual Private Network                     |
| VSAA    | Video SLA Assessment Agent                  |
| VTS     | TelePresence Server on VM                   |
| VXME    | Virtualization Experience Media Engine      |
| WAN     | Wide Area Network                           |
| Wi-Fi   | Wireless Fidelity                           |
| WLC     | Wireless LAN Controller                     |
| xAPI    | Extensive Application Programming Interface |
| XML     | Extensible Markup Language                  |

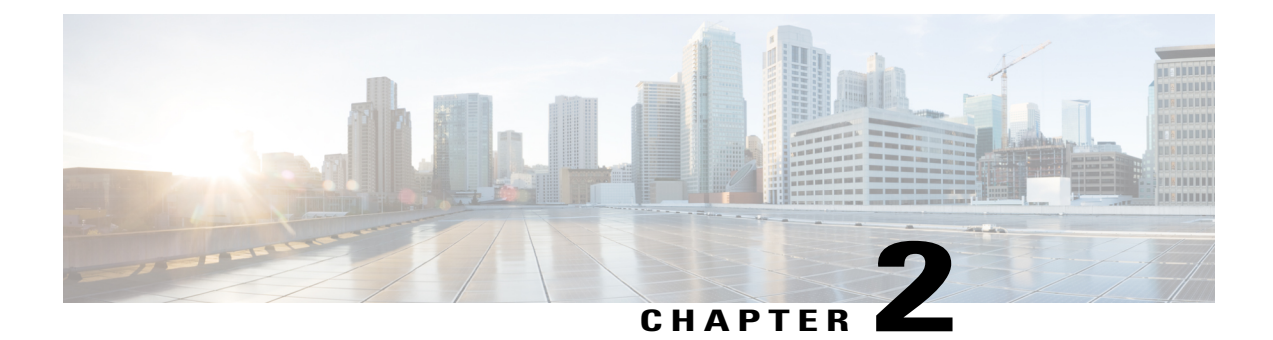

# **Test Topology and Environment Matrix**

- Test Topology, page 10
- Environment Matrix, page 12
- Open Caveats, page 16
- What's New?, page 17

1

# **Test Topology**

Figure 1: Topology in Use

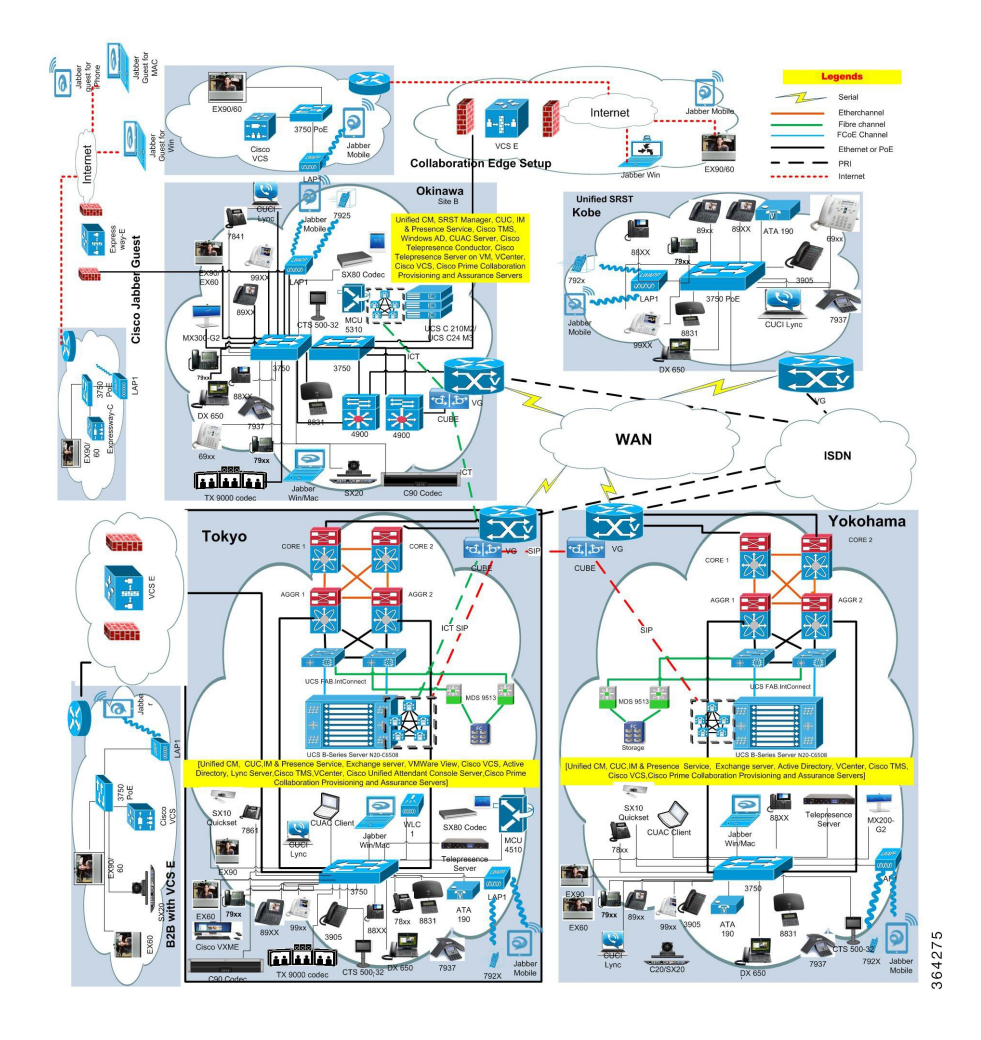

Γ

#### Upgrade

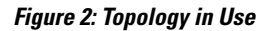

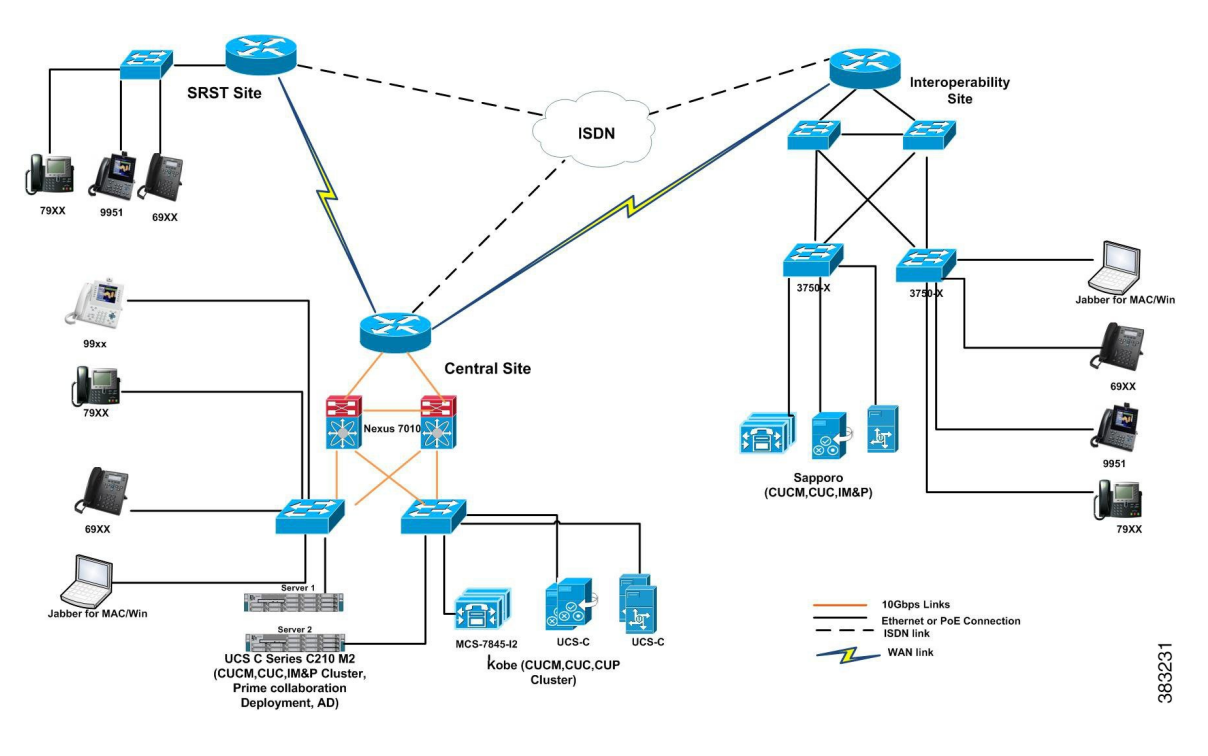

1

# **Environment Matrix**

| Applications      | Component                                                            |           | Version                 |
|-------------------|----------------------------------------------------------------------|-----------|-------------------------|
| Call Control      | Cisco Unified Communications<br>Manager                              | Version   | 10.5.2.10000-5          |
|                   |                                                                      | Locale    | 10.5.2.1000-1           |
|                   |                                                                      | Dial Plan | 3-1-9.JP                |
|                   | Cisco Unified Survivable Remote                                      | Version   | 10.5                    |
|                   | Site Telephony (SRST)                                                | IOS       | 15.4.3 M1               |
|                   | Cisco Unified SRST Manager                                           | Version   | 9.0.6                   |
|                   | Cisco TelePresence Video                                             | Version   | X8.2.2                  |
|                   | Communication Server<br>Expressway (VCS)                             | Locale    | X7.2_LanguagePacks_BETA |
|                   | Cisco TelePresence Video<br>Communication Server (VCS<br>Expressway) | Version   | X8.2.2                  |
|                   |                                                                      | Locale    | X7.2_LanguagePacks_BETA |
|                   | Cisco Expressway-C                                                   | Version   | X8.2.2                  |
|                   |                                                                      | Locale    | X7.2_LanguagePacks_BETA |
|                   | Cisco Expressway-E                                                   | Version   | X8.2.2                  |
|                   |                                                                      | Locale    | X7.2_LanguagePacks_BETA |
| Applications      | Cisco Unified Attendant Console                                      | Version   | 10.5.1.10-3             |
|                   | Cisco Unified Communications<br>Manager IM and Presence<br>Service   | Version   | 10.5.2.10000-9          |
|                   |                                                                      | Locale    | 10.5.2.1000-1           |
| Voice Mail and    | Cisco Unity Connection                                               | Version   | 10.5.2.10000-5          |
| Unified Messaging |                                                                      | Locale    | 10.5.2.1-1              |

ſ

| Applications | Component                                                 |      | Version       |
|--------------|-----------------------------------------------------------|------|---------------|
| End Point    | Cisco Unified IP Phone<br>6921/41/61                      | SIP  | 9-4-1-3       |
|              |                                                           | SCCP | 9-4-1-3SR1    |
|              | Cisco Unified IP Phone 6945                               |      | 9-4-1-3       |
|              | Cisco IP Phone 7821/41/61                                 |      | 10-2-1-12     |
|              | Cisco Unified IP Phone<br>7942/62/75                      |      | 9-4-2-18      |
|              | Cisco Unified Wireless IP Phone<br>792X                   |      | 1-4-5-3       |
|              | Cisco Unified IP Conference<br>Phone 8831                 |      | 9-3-3-5       |
|              | Cisco IP Phone 8841/8851/8861                             |      | 10-2-2-16     |
|              | Cisco Unified IP Phone<br>8941/8945                       |      | 9-4-2-8       |
|              | Cisco Unified IP Phone<br>9951/9971                       |      | 9-4-2-13      |
|              | Cisco Desktop Collaboration<br>Experience DX650           |      | 10-3-1KK0-174 |
|              | Cisco ATA 190 Analog<br>Telephone Adaptor                 |      | 1-1-0-006     |
|              | Cisco UC Integration <sup>™</sup> for<br>Microsoft Lync   |      | 9.7(4) ES1    |
|              | EX60 - Cisco TelePresence<br>System EX60                  |      | TC 7.2.1      |
|              | EX90 - Cisco TelePresence<br>System EX90                  |      | TC 7.2.1      |
|              | SX20 - Cisco TelePresence SX20<br>Quick Set               |      | TC 7.2.1      |
|              | SX80-Cisco TelePresence SX80<br>Codec                     |      | TC 7.2.1      |
|              | SX10-Cisco TelePresence SX10<br>Quick Set                 |      | TC 7.2.1      |
|              | C90 - Cisco TelePresence System<br>Integrator Package C90 |      | TC 7.2.1      |
|              | 500-32 – Cisco TelePresence<br>System 500 (32)            |      | TX6.1.5.1(2)  |
|              | TX9000 - Cisco TelePresence<br>System TX9000              |      | TX6.1.5.1(2)  |
|              |                                                           |      |               |

| Applications                     | Component                                    |                              | Version                          |
|----------------------------------|----------------------------------------------|------------------------------|----------------------------------|
|                                  | MX200-G2- Cisco TelePresence<br>MX200-G2     |                              | TC 7.2.1                         |
|                                  | MX300-G2- Cisco TelePresence<br>MX300-G2     |                              | TC 7.2.1                         |
| Cisco Prime<br>Collaboration     | Cisco Prime Collaboration<br>Provisioning    | Version                      | 10.6.0.896                       |
|                                  | Cisco Prime Collaboration<br>Assurance       | Version                      | 10.6.0.56891                     |
| Upgrade                          | Cisco C-series Server                        | UCSC-C24-M3S                 | 2.1(1a)                          |
|                                  | Hypervisor                                   | ESXi host on<br>Blade Server | ESXi 5.1                         |
|                                  | Cisco Unified Communications<br>Manager      | Hardware                     | MCS 7845 H2                      |
|                                  | Cisco Unity Connection                       | Hardware                     | MCS 7845 I2                      |
|                                  | Cisco Unified Presence                       | Hardware                     | MCS 7835 I2                      |
|                                  | Voice Gateway 2951                           | IOS                          | 15.4(3)T                         |
|                                  | Voice Gateway 2921                           |                              |                                  |
|                                  | Access Switch                                | Cisco 3750                   | 15.0.2-SE 5                      |
| Communications<br>Infrastructure | ISR Gateways (3945e, 3925e, 3945, 2921)      | IOS                          | 15.4.3 M1                        |
|                                  | ISR 4451-X                                   | IOS                          | 3.13.08                          |
|                                  | Cisco Unified Border Element<br>for ISR      |                              | 15.4.3 M1                        |
|                                  | Cisco 3750 PoE Switch                        |                              | 15.0.2-SE 5                      |
|                                  | VCenter Server                               |                              | ESXi 5.1.0                       |
|                                  | MDS Switch                                   | M9500                        | 5.2(2 a)                         |
| TelePresence                     | Cisco TelePresence Management<br>Suite - TMS | Version                      | 14.5                             |
|                                  | MCU 4510 & 5310 - Cisco                      | Version                      | 4.5 (1.45)                       |
|                                  | TelePresence MCU                             | Locale                       | MCU_4-3_UI_and_audio_JPN.package |
|                                  | Cisco TelePresence Server on VM              | Version                      | 4.0 (2.8)                        |
|                                  | Cisco TelePresence Conductor                 | Version                      | XC2.4.1                          |
|                                  | Cisco TelePresence Server 7010               | Version                      | 4.0(2.8)                         |

| Applications | Component                          |                    | Version                |
|--------------|------------------------------------|--------------------|------------------------|
| Wireless and | Wireless LAN Controller 4404       |                    | 7-0-250-0              |
| Mobility     | Wireless Access Point 1142         | Autonomous         | 15.2                   |
|              | Wireless Access Point 3502         | Lightweight        | 12.4                   |
|              | Cisco Jabber for Mac               |                    | 10.5.1.194255          |
|              | Cisco Jabber for Windows           |                    | 10.6.0.47088           |
|              | Cisco Jabber for iPhone and iPad   | Version            | 10.6.0.196647          |
|              |                                    | iPhone 5           | Apple iOS 8.1 (12B411) |
|              |                                    | iPad               | Apple iOS 8.1 (12B410) |
|              | Cisco Jabber for Android           | Version            | 10.6.0.195947          |
|              |                                    | Galaxy SII         | Android OS 4.0.3       |
|              |                                    | Galaxy S4          | Android OS 4.4.2       |
|              |                                    | Xperia Z1          | Android OS 4.4.2       |
|              | Cisco Jabber Guest                 | Version            | 10.5                   |
|              |                                    | Windows            | Windows OS 7           |
|              |                                    | Mac                | Mac OS 10.9.4          |
|              |                                    | iPhone 5           | Apple iOS 8.1 (12B411) |
|              |                                    | iPad               | Apple iOS 8.1 (12B410) |
|              | Cisco VXME for Windows             | Version            | 10.5                   |
| UCS          | Fabric Interconnect PRIMARY        | Cisco UCS<br>6140  | 2.1(2a)                |
|              | Fabric Interconnect<br>SUBORDINATE | Cisco UCS<br>6140  | 2.1(2a)                |
|              | Fabric Cluster                     | Cisco UCS<br>6140  | 2.1(2a)                |
|              | ESXi Host                          | Blade<br>Server-1  | ESXi 5.1.0             |
|              |                                    | C-Series<br>Server | ESXi 5.1.0             |

1

| Applications | Component                   |                  | Version                                                             |
|--------------|-----------------------------|------------------|---------------------------------------------------------------------|
| Client       | Operating System            | Windows<br>7-SP1 | Windows 7-SP1 (Japanese)                                            |
|              |                             | Windows<br>8/8.1 | Windows 8/8.1 (Japanese)                                            |
|              |                             | Mac              | 10.9.4                                                              |
|              | Browser                     | IE               | IE 11 (Supported Japanese language)                                 |
|              |                             | Mozilla          | Firefox 29.0.1, Firefox ESR 24, 31<br>(Supported Japanese language) |
|              |                             | Chrome           | Chrome 35 (Supported Japanese language)                             |
|              | Microsoft Lync Client       |                  | 2013                                                                |
| Server       | Microsoft Windows Server    |                  | Windows Server 2008 (R2<br>Enterprise - Japanese)                   |
|              |                             |                  | Windows Server 2012                                                 |
|              | Microsoft Exchange Server   |                  | 2013                                                                |
|              | Microsoft Lync Server       |                  | 2013                                                                |
|              | Cisco MediaSense            |                  | 10.0.1.10000-95                                                     |
|              | Cisco WebEx Meetings Server |                  | 2.5.1.28.B                                                          |
|              | Cisco Jabber Guest Server   |                  | 10.5.2.94                                                           |

# **Open Caveats**

| Defect ID                            | Title                                                                   |  |  |  |
|--------------------------------------|-------------------------------------------------------------------------|--|--|--|
| Cisco Unified Communications Manager |                                                                         |  |  |  |
| CSCur54662                           | Handset light strip is blinking continuously when phone is unregistered |  |  |  |
| Cisco TelePresence Video Com         | munication Server                                                       |  |  |  |
| CSCur60996                           | 'Provisioning' becomes Junk Characters after language change in SX10    |  |  |  |
| CSCur60216                           | Mismatch in count of languages in Remote usage, Touch UI and Web GUI    |  |  |  |
| CSCur60272                           | Last frame to freeze a call to an EX90 from Cisco Jabber Guest          |  |  |  |
| CSCur59459                           | Truncate caller name between jabber guest and TP call                   |  |  |  |
| Upgrade                              |                                                                         |  |  |  |
| CSCur58310                           | Migration Failure for CUCM 6.1.5 using PCD 10.5.1                       |  |  |  |

### What's New?

#### **Cisco ATA 190 Analog Telephone Adapter:**

The Cisco ATA 190 Analog Telephone Adaptor is a handset-to-Ethernet adaptor that turns traditional telephone devices into IP devices. It is a low-density analog telephone adapter that connects analog devices to an IP network. The ATA 190 supports two voice ports, each with its own independent telephone number. It has one RJ45 port that provides access to an Ethernet network.

#### Cisco IP Phone 8841, 8851 and 8861:

The Cisco IP Phone 8800 Series delivers easy-to-use, highly secure voice communications. New ergonomic hardware and software have been designed for ease of use and superior quality voice communications. Navigate menus more easily with a five-way navigation wheel. Recognize displayed content simply under a variety of lighting conditions with five-inch, widescreen, backlit, high-resolution displays.

#### **Cisco Virtualization Experience Media Engine for Windows:**

With the Cisco Virtualization Experience Media Engine (VXME) for Windows software, users can place and receive calls with their Cisco Unified Communications clients in a virtual environment. The Cisco Virtualization Experience Media Engine software runs on the endpoint, and the Cisco Unified Communications client and Cisco VXME Utilities runs on the Microsoft Windows Hosted Virtual Desktop (HVD), in the data center. To reduce latency and to enhance media quality, Cisco Virtualization Experience Media Engine streams media between the endpoints without going through the Hosted Virtual Desktops.

#### **Cisco Jabber Guest:**

Cisco Jabber Guest lets you invite them in through your website or mobile application to interact with contact center agents, remote experts, and other people via video and tour visually through products and services. No more requesting a chat and then waiting for a callback. Jabber Guest gives people instant interaction as well as information. It's a good way to make browsers into buyers. With Cisco Jabber Guest, you can expand your business reach and reduce costs through more intimate and effective customer interactions. Offer simple, lightweight browser and mobile video calls to customers, partners, and associates, as well as corporate users.

#### Cisco TelePresence SX10 Quickset:

The SX10 Quick Set is a codec-in-camera unit that easily turns any flat panel into a video collaboration solution. It is designed to outfit any small room or huddle space with business-quality video, priced to scale at about the cost of a PC. The SX10 sits at the entry level of our product portfolio, designed to help SMBs adopt video or for scaled deployment in the enterprise. It offers Business-quality video, Simple and elegant cabling system that connects through a single-cable system for both power and Ethernet connectivity. It supports high-definition video with up to 1080p30 resolution.

#### Cisco TelePresence MX200-G2:

The Cisco TelePresence MX200 G2 makes it easy to put high definition video collaboration within reach for everyone at your organization. It delivers ready-to-use simplicity and high quality performance at value pricing so decisions can be made faster and be more productive and innovative. The MX200 G2 is a value product within the MX Series of collaboration room endpoints. It features a sleek, streamlined industrial design that blends aesthetics, functionality and ease of use at a great value . New features such as dual display and an embedded four-way MultiSite conferencing option deliver more power and flexibility. The Cisco TelePresence MX200 G2 is a part of a complete collaboration ecosystem that offers high-quality, easy-to-use TelePresence experiences Offers flexible camera features: Cisco TelePresence PrecisionHD Camera with pan, tilt, and zoom

helps ensure optimal framing and video clarity. Its dedicated presets provide flexibility and easy viewing for any type of meeting.

#### **Email Notification**

The Email Notification feature sends email notifications to the administrator regarding certain task events. You can choose whether to have emails sent for all standard task events (such as when task is scheduled, started, successful, paused, failed and canceled), or only for task errors. Emails will be sent for all types of tasks: cluster discovery, upgrade, migration, switch version, restart, fresh install, readdress.

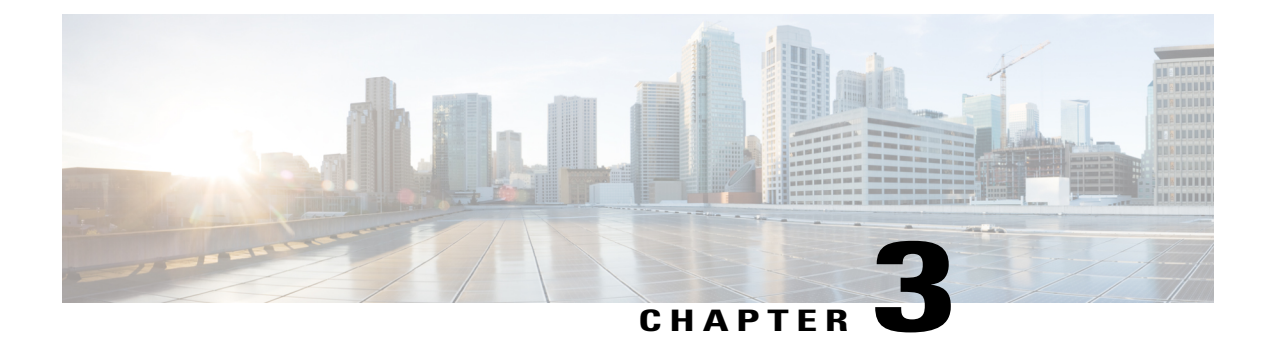

### **Test Results Summary**

- Cisco Unified Communications Manager, page 19
- Cisco TelePresence Video Communication Server, page 24
- Cisco Jabber for iPhone and iPad, page 51
- Cisco Jabber for Android, page 57
- Cisco Jabber for Windows, page 60
- Cisco Jabber for Mac, page 61
- Cisco Unified Survivable Remote Site Telephony, page 64
- Cisco Unity Connection, page 66
- Cisco Virtualization Experience Media Engine for Windows, page 67
- Cisco TelePresence Multipoint Control Unit, page 69
- Cisco TelePresence Management Suite, page 74
- Cisco TelePresence Conductor, page 77
- Cisco TelePresence Server, page 87
- Cisco Jabber Guest, page 91
- Cisco Collaboration Expressway, page 98
- Cisco Prime Collaboration, page 109
- Cisco Unified Communication System Upgrade / Migration Test, page 144
- Regression, page 158
- Related Documentation, page 160

### **Cisco Unified Communications Manager**

|  |  | Logical ID | Title | Description | Call Component flow | Status | Defects |
|--|--|------------|-------|-------------|---------------------|--------|---------|
|--|--|------------|-------|-------------|---------------------|--------|---------|

| UCII06SCUCMG63 | Make call from<br>IP Phone to<br>Analog Phone.                                                             | Verify whether<br>the call is<br>establishing<br>from IP Phone<br>to Analog Phone<br>successfully.                       | IP Phone -> Unified<br>CM1 -> MGCP GW -><br>Unified CM1 -><br>Analog Phone                                              | Passed |  |
|----------------|----------------------------------------------------------------------------------------------------|----------------------------------------------------------------------------------------------------|----------------------------------------------------------------------------------------------------|--------|--|
| UCII06SCUCMG65 | Make call from<br>IP Phone to<br>Analog Phone<br>via ICT trunk.                                            | Verify whether<br>the call is<br>establishing<br>from IP Phone<br>to Analog Phone<br>successfully.                       | IP Phone -> Unified<br>CM1 -> ICT -> MGCP<br>GW -> Unified CM2 -><br>Analog Phone                                       | Passed |  |
| UCII06SCUCMG71 | Make call from<br>IP Phone A to<br>IP Phone B then<br>IP Phone A calls<br>Analog Phone<br>within the site. | Verify whether<br>the call is<br>establishing<br>from IP Phone<br>to Analog Phone<br>successfully.                       | IP Phone A -> Unified<br>CM 1 -> IP Phone B -><br>MGCP GW -> Unified<br>CM 2 -> Analog<br>Phone.                        | Passed |  |
| UCTIO6SCUCMG80 | Call back<br>feature for IP<br>Phone to Analog<br>Phone.                                                   | Verify whether<br>the call back is<br>established<br>between Analog<br>Phone and IP<br>Phone<br>successfully.            | Analog Phone -><br>Unified CM1 -> MGCP<br>GW -> IP Phone A , IP<br>Phone B -> Unified<br>CM1-> MGCP GW -><br>IP Phone A | Passed |  |
| UCII06SCUCMG81 | Call forward<br>busy feature for<br>IP Phone and<br>Analog Phone.                                          | Verify whether<br>the call forward<br>busy is<br>established<br>between Analog<br>Phone and IP<br>Phone<br>successfully. | Analog Phone -><br>Unified CM1 -> MGCP<br>GW -> IP Phone A -><br>Unified CM1 -> IP<br>Phone B                           | Passed |  |
| UCII06SCUCMG82 | Call join feature<br>for IP Phone<br>and Analog<br>Phone.                                                  | Verify whether<br>the call join is<br>established<br>between Analog<br>Phone and IP<br>Phone<br>successfully.            | Analog Phone -><br>Unified CM1 -> MGCP<br>GW -> IP Phone A -><br>Unified CM1 -> IP<br>Phone B                           | Passed |  |
| UCII06SCUCMG83 | Speed dial<br>feature for IP<br>Phone to make<br>call for Analog<br>Phone.                                 | Verify whether<br>the speed dial is<br>established for<br>IP Phone to<br>make a call to<br>Analog Phone<br>successfully. | IP Phone -> Unified<br>CM1 -> MGCP GW -><br>Analog Phone                                                                | Passed |  |

| UCII06SCUCMG85  | Call transfer<br>feature from IP<br>Phone to Analog<br>Phone.                                                                         | Verify whether<br>the call transfer<br>is established<br>between Analog<br>Phone and IP<br>Phone<br>successfully.      | Analog Phone -><br>Unified CM1 -> MGCP<br>GW -> IP Phone B                        | Passed |  |
|-----------------|----------------------------------------------------------------------------------------------------|----------------------------------------------------------------------------------------------------|-----------------------------------------------------------------------------------|--------|--|
| UCII06SCUCMG64  | Make call from<br>IP Phone to<br>Analog Phone<br>via SIP trunk                                                                        | Verify whether<br>the call is<br>establishing<br>from IP Phone<br>to Analog Phone<br>successfully.                     | IP Phone -> Unified<br>CM1 -> SIP -> MGCP<br>GW -> Unified CM2 -><br>Analog Phone | Passed |  |
| UCH06SCUCMG128  | Make call from<br>IP Phone-A to<br>IP Phone-B to<br>put the call on<br>hold and resume<br>the call.                                   | Verify whether<br>the call is hold<br>and resume from<br>IP Phone-A to<br>IP Phone-B<br>successfully.                  | IP Phone A -> Unified<br>CM1 -> IP Phone B                                        | Passed |  |
| UCJIOSSCUCMG130 | Make call from<br>IP Phone-A to<br>IP Phone-B to<br>put the call on<br>hold and resume<br>the call via SIP<br>trunk.                  | Verify whether<br>the call is hold<br>and resume from<br>IP Phone-A to<br>IP Phone-B via<br>SIP trunk<br>successfully. | IP Phone A -> Unified<br>CM1 -> SIP -> Unified<br>CM2 -> IP Phone-B               | Passed |  |
| UCIIOSSCUCMGI31 | Make call from<br>IP Phone-A to<br>IP Phone-B to<br>put the call on<br>hold and resume<br>the call via ICT<br>trunk.                  | Verify whether<br>the call is hold<br>and resume from<br>IP Phone-A to<br>IP Phone-B via<br>ICT trunk<br>successfully. | IP Phone A -> Unified<br>CM1 -> ICT -> Unified<br>CM2 -> IP Phone B               | Passed |  |
| UCII06SCUCMG137 | Check the call<br>transfer feature<br>for IP Phone<br>press the hold<br>softkey to put<br>the call on hold<br>and resume the<br>call. | Verify whether<br>the IP Phone-A<br>call is hold by IP<br>Phone-C<br>successfully.                                     | IP Phone A -> Unified<br>CM1 -> IP Phone B -><br>Unified CM1 -> IP<br>Phone C     | Passed |  |

| UCIIO68CUCMG153  | Make the<br>conference call<br>between IP<br>Phone-A, B and<br>C then IP<br>Phone-C press<br>the hold and<br>resume.                      | Verify whether<br>the IP Phone-A<br>call is hold and<br>resume by IP<br>Phone-C<br>successfully.                        | IP Phone A -> Unified<br>CM1 -> IP Phone B -><br>Unified CM1 -> IP<br>Phone C        | Passed |  |
|------------------|----------------------------------------------------------------------------------------------------|----------------------------------------------------------------------------------------------------|--------------------------------------------------------------------------------------|--------|--|
| UCIIOSSCUCMGI54  | Make the<br>conference call<br>between IP<br>Phone-A, B and<br>C then IP<br>Phone-C press<br>the hold and<br>resume via sip<br>trunk.     | Verify whether<br>the IP Phone-A<br>call is hold and<br>resume by IP<br>Phone-C<br>successfully.                        | IP Phone A -> Unified<br>CM1 -> SIP -> IP<br>Phone B -> Unified<br>CM1 -> IP Phone C | Passed |  |
| UCII068CUCMG147  | Check the call<br>forward feature<br>and press the<br>hold softkey to<br>put the call on<br>hold and resume<br>the call via ICT<br>trunk. | Verify whether<br>the IP Phone-A<br>call is hold and<br>resume by IP<br>Phone-C via sip<br>trunk<br>successfully.       | IP Phone A -> Unified<br>CM1 -> ICT -> IP<br>Phone B -> Unified<br>CM2 -> IP Phone C | Passed |  |
| UCIIOSSCUCMIG165 | Make a call IP<br>Phone-A to IP<br>Phone-B via sip<br>trunk by<br>registering the<br>two IP Phones<br>in secondary<br>server.             | Verify whether<br>the call is<br>established from<br>IP Phone-A to<br>IP Phone-B<br>successfully.                       | IP Phone A -> Unified<br>CM1 -> SIP -> Unified<br>CM2 -> IP Phone B                  | Passed |  |
| UCH068CUCMG132   | Make call from<br>IP Phone-A to<br>IP Phone-B to<br>put the call on<br>hold and resume<br>the call via<br>PSTN trunk.                     | Verify whether<br>the call is hold<br>and resume from<br>IP Phone-A to<br>IP Phone-B via<br>PSTN trunk<br>successfully. | IP Phone A -> Unified<br>CM1 -> Unified CM2<br>-> IP Phone B                         | Passed |  |
| UCIIOSSCUCMG146  | Check the call<br>forward feature<br>and press the<br>hold softkey to<br>put the call on<br>hold and resume<br>the call via sip<br>trunk. | Verify whether<br>the IP Phone-A<br>call is hold and<br>resume by IP<br>Phone-C via sip<br>trunk<br>successfully.       | IP Phone A -> Unified<br>CM1 -> SIP -> IP<br>Phone B -> Unified<br>CM2 -> IP Phone C | Passed |  |

| UCIIOSSCUCMIGI74 | Check whether<br>the conference<br>is established<br>between the IP<br>Phones when it<br>is registered in<br>the secondary<br>server. | Verify whether<br>the call is<br>established from<br>IP Phone-A to<br>IP Phone-B and<br>IP Phone-C<br>successfully.                                  | IP Phone A -> Unified<br>CM -> IP Phone B -><br>Unified CM -> IP<br>Phone C                                           | Passed |  |
|------------------|----------------------------------------------------------------------------------------------------|----------------------------------------------------------------------------------------------------|----------------------------------------------------------------------------------------------------|--------|--|
| UCIIOSSCUCMICEOI | Make a call to<br>ATA 190 when<br>line1 and line2<br>of ATA is in<br>shared line                                                      | Verify whether<br>call made to<br>ATA 190 when<br>line1 and line2<br>of ATA is in<br>shared line is<br>successful                                    | IP Phone A -> Unified<br>CM -> ATA 190                                                                                | Passed |  |
| UCII06SCUCMG302  | Make a call<br>from line1 of<br>ATA 190 to<br>other IP Phone,<br>when line1 and<br>line2 of ATA is<br>in shared line                  | Verify whether<br>call made from<br>line1of ATA<br>190 to other IP<br>Phone, when<br>line1 and line2<br>of ATA is in<br>shared line is<br>successful | ATA 190 -> Unified<br>CM -> IP Phone A                                                                                | Passed |  |
| UCIIOSSCUCMICEOB | Speed dial to<br>ATA 190 from<br>IP Phone A                                                                                           | Verify whether<br>speed dial to<br>ATA 190 from<br>IP Phone A is<br>successful                                                                       | IP Phone A -> Unified<br>CM -> ATA 190                                                                                | Passed |  |
| UCIIOSSCUCMG504  | Call Forward<br>All from ATA<br>190 to other IP<br>Phones                                                                             | Verify whether<br>call forward all<br>from ATA 190<br>to other IP<br>Phone are<br>successful                                                         | IP Phone A -> Unified<br>CM -> ATA 190 -><br>Unified CM -> IP<br>Phone B                                              | Passed |  |
| UCIIOSSCUCMG205  | Call Forward<br>busy from ATA<br>190 to other IP<br>Phones                                                                            | Verify whether<br>call forward<br>busy from ATA<br>190 to other IP<br>Phone are<br>successful                                                        | IP Phone A -> Unified<br>CM -> ATA 190 -><br>Unified CM -> IP<br>Phone B -> Unified<br>CM -> ATA 190 -> IP<br>Phone C | Passed |  |
| UCIIOSSCUCMCE06  | Call Forward no<br>answer from<br>ATA 190 to<br>other IP Phones                                                                       | Verify whether<br>call forward no<br>answer from<br>ATA 190 to<br>other IP Phone<br>are successful                                                   | IP Phone A -> Unified<br>CM -> ATA 190 -><br>Unified CM -> IP<br>Phone B                                              | Passed |  |

| UCIIOSSCUCMGE07  | Call Forward<br>All from line1<br>of ATA 190 to<br>line2 of ATA<br>190                      | Verify whether<br>call forward all<br>from line1 of<br>ATA 190 to<br>line2 of ATA<br>190 is successful                                                                                            | IP Phone A -> Unified<br>CM -> ATA 190<br>(Line1) -> Unified CM<br>-> ATA 190 (Line 2)                                                         | Passed |            |
|------------------|---------------------------------------------------------------------------------------------|----------------------------------------------------------------------------------------------------|----------------------------------------------------------------------------------------------------|--------|------------|
| UCII06SCUCMGE08  | Call Forward<br>Busy from line1<br>of ATA 190 to<br>line2 of ATA<br>190                     | Verify whether<br>call forward<br>busy from line1<br>of ATA 190 to<br>line2 of ATA<br>190 is successful                                                                                           | IP Phone A -> Unified<br>CM -> ATA 190<br>(Line1) -> Unified CM<br>-> IP Phone B -> ATA<br>190 (Line 1) -> Unified<br>CM -> ATA 190<br>(Line2) | Passed |            |
| UCIIOSSCUCMICEO9 | Call Forward<br>No Answer<br>from line1 of<br>ATA 190 to<br>line2 of ATA<br>190             | Verify whether<br>call forward no<br>answer from<br>line1 of ATA<br>190 to line2 of<br>ATA 190 is<br>successful                                                                                   | IP Phone A -> Unified<br>CM -> ATA 190<br>(Line1) -> Unified CM<br>-> ATA 190 (Line 2)                                                         | Passed |            |
| UCIIOSSCUCMIC510 | ATA 190 icon<br>or picture in<br>Self-Care portal                                           | Verify whether<br>there is an icon<br>or picture of<br>ATA 190<br>available in the<br>Unified CM<br>Self-Care portal                                                                              | NA                                                                                                    | Passed |            |
| UCII06SCUCMG95   | Function of<br>handset light<br>strip in 88xx IP<br>Phones when<br>phone is<br>unregistered | Verify whether<br>the Handset<br>light strip of<br>88xx phones are<br>not blinking<br>continuously<br>while pressing<br>the volume up<br>or down key and<br>when phone<br>remains<br>unregistered | NA                                                                                                    | Failed | CSCur54662 |

# **Cisco TelePresence Video Communication Server**

| UCJI06SVCSG001 | Making<br>H.323 call<br>from SX80<br>Codec to<br>EX90 via<br>Cisco VCS<br>Expressway | Verify whether the<br>video call from Cisco<br>TelePresence SX80<br>Codec registered as<br>H.323 in Cisco<br>TelePresence Video<br>Communication<br>Server Control A to<br>Cisco TelePresence<br>System EX90<br>registered as H.323 in<br>Cisco TelePresence<br>Video<br>Communication<br>Server Control B via<br>Cisco TelePresence<br>Video<br>Communication<br>Server Control B via<br>Cisco TelePresence<br>Video<br>Communication<br>Server Expressway<br>works successfully | SX80<br>Codec(H.323) -><br>Cisco VCS Control<br>A -> Cisco VCS<br>Expressway -><br>Cisco VCS Control<br>B -> EX90(H.323) | Passed |  |
|----------------|--------------------------------------------------------------------------------------|----------------------------------------------------------------------------------------------------|----------------------------------------------------------------------------------------------------|--------|--|
| UCJI06SVCSG002 | Making SIP<br>call from<br>SX80 Codec<br>to EX90 via<br>Cisco VCS<br>Expressway      | Verify whether the<br>video call from Cisco<br>TelePresence SX80<br>Codec registered as<br>SIP in Cisco<br>TelePresence Video<br>Communication<br>Server Control A to<br>Cisco TelePresence<br>System EX90<br>registered as SIP in<br>Cisco TelePresence<br>Video<br>Communication<br>Server Control B via<br>Cisco TelePresence<br>Video<br>Communication<br>Server Expressway<br>works successfully                                                                             | SX80 Codec -><br>Cisco VCS Control<br>A -> Cisco VCS<br>Expressway -><br>Cisco VCS Control<br>B -> EX90                  | Passed |  |

| UCJI06SVCSG003 | Multisite<br>conference<br>call from<br>SX80 Codec<br>registered as<br>H.323 via<br>Cisco VCS<br>Expressway | Verify whether<br>multisite conference<br>between Cisco<br>TelePresence SX80<br>Codec registered as<br>H.323 in Cisco<br>TelePresence Video<br>Communication<br>Server Control A,<br>Cisco TelePresence<br>System EX90 and<br>Cisco TelePresence<br>System EX60 which<br>are registered as<br>H.323 in Cisco<br>TelePresence Video<br>Communication<br>Server Control B via<br>Cisco TelePresence<br>Video<br>Communication<br>Server Expressway<br>works successfully                                                                     | SX80<br>Codec(H.323) -><br>Cisco VCS Control<br>A -> Cisco VCS<br>Expressway -><br>Cisco VCS Control<br>B -> EX90(H.323)<br>SX80<br>Codec(H.323) -><br>Add participant -><br>Cisco VCS Control<br>A -> Cisco VCS<br>Expressway -><br>Cisco VCS Control<br>B -> EX60(H.323) | Passed |  |
|----------------|----------------------------------------------------------------------------------------------------|----------------------------------------------------------------------------------------------------|----------------------------------------------------------------------------------------------------|--------|--|
| UCJ106SVCSG004 | Multisite<br>conference<br>call from<br>SX80 Codec<br>registered as<br>SIP via Cisco<br>VCS<br>Expressway   | Verify whether<br>multisite conference<br>between Cisco<br>TelePresence SX80<br>Codec registered as<br>SIP in Cisco<br>TelePresence Video<br>Communication<br>Server Control A,<br>Cisco TelePresence<br>System EX90 and<br>Cisco TelePresence<br>System EX60 which<br>are registered as SIP<br>in Cisco TelePresence<br>Video<br>Communication<br>Server Control B via<br>Cisco TelePresence<br>Video<br>Communication<br>Server Control B via<br>Cisco TelePresence<br>Video<br>Communication<br>Server Expressway<br>works successfully | SX80 Codec -><br>Cisco VCS Control<br>A -> Cisco VCS<br>Expressway -><br>Cisco VCS Control<br>B -> EX90<br>SX80 Codec -><br>Add participant -><br>Cisco VCS Control<br>A -> Cisco VCS<br>Expressway -><br>Cisco VCS Control<br>B -> EX60                                   | Passed |  |

| UCJI06SVCSG005 | Hold/Resume<br>H.323 call<br>from SX80<br>Codec to<br>EX90 via<br>Cisco VCS<br>Expressway | Verify whether hold<br>and resume for the<br>video call from Cisco<br>TelePresence SX80<br>Codec registered as<br>H.323 in Cisco<br>TelePresence Video<br>Communication<br>Server Control A to<br>Cisco TelePresence<br>System EX90<br>registered as H.323 in<br>Cisco TelePresence<br>Video<br>Communication<br>Server Control B via<br>Cisco TelePresence<br>Video<br>Communication<br>Server Expressway<br>works successfully | SX80 Codec<br>(H.323) -> Cisco<br>VCS Control A -><br>Cisco VCS<br>Expressway -><br>Cisco VCS Control<br>B -> EX90 (H.323)<br>-> Hold/Resume | Passed |  |
|----------------|-------------------------------------------------------------------------------------------|----------------------------------------------------------------------------------------------------|----------------------------------------------------------------------------------------------------|--------|--|
| UCJI06SVCSG006 | Hold/Resume<br>SIP call from<br>SX80 Codec<br>to EX90 via<br>Cisco VCS<br>Expressway      | Verify whether hold<br>and resume for the<br>video call from Cisco<br>TelePresence SX80<br>Codec registered as<br>SIP in Cisco<br>TelePresence Video<br>Communication<br>Server Control A to<br>Cisco TelePresence<br>System EX90<br>registered as SIP in<br>Cisco TelePresence<br>Video<br>Communication<br>Server Control B via<br>Cisco TelePresence<br>Video<br>Communication<br>Server Expressway<br>works successfully     | SX80 Codec -><br>Cisco VCS Control<br>A -> Cisco VCS<br>Expressway -><br>Cisco VCS Control<br>B -> EX90 -><br>Hold/Resume                    | Passed |  |

| UCII06SVCSG007 | Hold/Resume<br>Multisite<br>conference<br>call from<br>SX80 Codec<br>registered as<br>H.323 via<br>Cisco VCS<br>Expressway | Verify whether<br>Hold/Resume for a<br>multisite conference<br>between Cisco<br>TelePresence SX80<br>Codec registered as<br>H.323 in Cisco<br>TelePresence Video<br>Communication<br>Server Control A,<br>Cisco TelePresence<br>System EX90 and<br>Cisco TelePresence<br>System EX60 which<br>are registered as<br>H.323 in Cisco<br>TelePresence Video<br>Communication<br>Server Control B via<br>Cisco TelePresence<br>Video<br>Communication<br>Server Expressway<br>works successfully                                                                      | SX80<br>Codec(H.323) -><br>Cisco VCS Control<br>A -> Cisco VCS<br>Expressway -><br>Cisco VCS Control<br>B -> EX90(H.323)<br>SX80<br>Codec(H.323) -><br>Add participant -><br>Cisco VCS Control<br>A -> Cisco VCS<br>Expressway -><br>Cisco VCS Control<br>B -> EX60(H.323)<br>-> Hold/Resume | Passed |  |
|----------------|----------------------------------------------------------------------------------------------------|----------------------------------------------------------------------------------------------------|----------------------------------------------------------------------------------------------------|--------|--|
| UCJ106SVCSG008 | Hold/Resume<br>Multisite<br>conference<br>call from<br>SX80 Codec<br>registered as<br>SIP via Cisco<br>VCS<br>Expressway   | Verify whether<br>Hold/Resume for a<br>multisite conference<br>between Cisco<br>TelePresence SX80<br>Codec registered as<br>SIP in Cisco<br>TelePresence Video<br>Communication<br>Server Control A ,<br>Cisco TelePresence<br>System EX90 and<br>Cisco TelePresence<br>System EX60 which<br>are registered as SIP<br>in Cisco TelePresence<br>Video<br>Communication<br>Server Control B via<br>Cisco TelePresence<br>Video<br>Communication<br>Server Control B via<br>Cisco TelePresence<br>Video<br>Communication<br>Server Expressway<br>works successfully | SX80 Codec -><br>Cisco VCS Control<br>A -> Cisco VCS<br>Expressway -><br>Cisco VCS Control<br>B -> EX90<br>SX80 Codec -><br>Add participant -><br>Cisco VCS Control<br>A -> Cisco VCS<br>Expressway -><br>Cisco VCS Control<br>B -> EX60 -><br>Hold/Resume                                   | Passed |  |

| UCJI06SVCSG009 | Call transfer<br>from SX80<br>Codec to<br>EX90 via<br>Cisco VCS<br>Expressway                                                  | Verify whether the<br>call transfer from<br>Cisco TelePresence<br>SX80 Codec<br>registered as SIP in<br>Cisco TelePresence<br>Video<br>Communication<br>Server Control A to<br>Cisco TelePresence<br>System EX90<br>registered as SIP in<br>Cisco TelePresence<br>Video<br>Communication<br>Server Control B via<br>Cisco TelePresence<br>Video<br>Communication<br>Server Expressway<br>works successfully                                                                                                    | SX80 Codec -><br>Cisco VCS Control<br>A -> Cisco VCS<br>Expressway -><br>Cisco VCS Control<br>B -> EX60<br>SX80 Codec -><br>Transfer -> Cisco<br>VCS Control A -><br>Cisco VCS<br>Expressway -><br>Cisco VCS Control<br>B -> EX90                                                       | Passed |  |
|----------------|----------------------------------------------------------------------------------------------------|----------------------------------------------------------------------------------------------------|----------------------------------------------------------------------------------------------------|--------|--|
| UCJI06SVCSG010 | Holding<br>current call<br>and placing<br>new call from<br>SX80 Codec<br>registered as<br>H.323 via<br>Cisco VCS<br>Expressway | Verify whether Cisco<br>TelePresence SX80<br>Codec registered as<br>H.323 in Cisco<br>TelePresence Video<br>Communication<br>Server Control A can<br>hold the call with<br>Cisco TelePresence<br>System EX90<br>registered as H.323 in<br>Cisco TelePresence<br>Video<br>Communication<br>Server Control B and<br>place a new call to<br>Cisco TelePresence<br>System EX60<br>registered as H.323 in<br>Cisco TelePresence<br>Video<br>Communication<br>Server Control B via<br>Cisco TelePresence<br>Video<br>Communication<br>Server Control B via<br>Cisco TelePresence<br>Video<br>Communication<br>Server Control B via<br>Cisco TelePresence<br>Video<br>Communication<br>Server Expressway | SX80<br>Codec(H.323) -><br>Cisco VCS Control<br>A -> Cisco VCS<br>Expressway -><br>Cisco VCS Control<br>B -> EX90(H.323)<br>SX80<br>Codec(H.323) -><br>Hold and Place a<br>new call -> Cisco<br>VCS Control A -><br>Cisco VCS<br>Expressway -><br>Cisco VCS Control<br>B -> EX60(H.323) | Passed |  |

| UCJI06SVCSG011 | Holding<br>current call<br>and placing a<br>new call from<br>SX80 Codec<br>registered as<br>SIP via Cisco<br>VCS<br>Expressway | Verify whether Cisco<br>TelePresence SX80<br>Codec registered as<br>SIP in Cisco<br>TelePresence Video<br>Communication<br>Server Control A can<br>hold the call with<br>Cisco TelePresence<br>System EX90<br>registered as SIP in<br>Cisco TelePresence<br>Video<br>Communication<br>Server Control B and<br>place a new call to<br>Cisco TelePresence<br>System EX60<br>registered as SIP in<br>Cisco TelePresence<br>Video<br>Communication<br>Server Control B via<br>Cisco TelePresence<br>Video<br>Communication<br>Server Control B via<br>Cisco TelePresence<br>Video<br>Communication<br>Server Control B via<br>Cisco TelePresence<br>Video<br>Communication<br>Server Expressway | SX80 Codec<br>(H.323) -> Cisco<br>VCS Control A -><br>Cisco VCS<br>Expressway -><br>Cisco VCS Control<br>B -> EX90 (H.323)<br>SX80 Codec<br>(H.323) -> Hold<br>and Place a new<br>call -> Cisco VCS<br>Control A -> Cisco<br>VCS Expressway<br>-> Cisco VCS<br>Control B -> EX60<br>(H.323) | Passed |  |
|----------------|----------------------------------------------------------------------------------------------------|----------------------------------------------------------------------------------------------------|----------------------------------------------------------------------------------------------------|--------|--|
| UCJ106SVCSG012 | Presentation<br>sharing<br>between<br>SX80 Codec<br>and EX90<br>registered as<br>H.323 via<br>Cisco VCS<br>Expressway          | Verify whether the<br>presentation is shared<br>from Cisco<br>TelePresence SX80<br>Codec registered as<br>H.323 in Cisco<br>TelePresence Video<br>Communication<br>Server Control A to<br>Cisco TelePresence<br>System EX90<br>registered as H.323 in<br>Cisco TelePresence<br>Video<br>Communication<br>Server Control B via<br>Cisco TelePresence<br>Video<br>Communication<br>Server Expressway<br>works successfully                                                                                                    | SX80<br>Codec(H.323) -><br>Cisco VCS Control<br>A -> Cisco VCS<br>Expressway -><br>Cisco VCS Control<br>B -> EX90(H.323)<br>-> Presentation<br>sharing                                                                                                    | Passed |  |

| UCJI06SVCSG013 | Presentation<br>sharing<br>between<br>SX80 Codec<br>and EX90<br>registered as<br>SIP via Cisco<br>VCS<br>Expressway                        | Verify whether the<br>presentation is shared<br>from Cisco<br>TelePresence SX80<br>Codec registered as<br>SIP in Cisco<br>TelePresence Video<br>Communication<br>Server Control A to<br>Cisco TelePresence<br>System EX90<br>registered as SIP in<br>Cisco TelePresence<br>Video<br>Communication<br>Server Control B via<br>Cisco TelePresence<br>Video<br>Communication<br>Server Control B via<br>Cisco TelePresence<br>Video<br>Communication<br>Server Expressway<br>works successfully            | SX80 Codec -><br>Cisco VCS Control<br>A -> Cisco VCS<br>Expressway -><br>Cisco VCS Control<br>B -> EX90 -><br>Presentation<br>sharing                                                                                                    | Passed |  |
|----------------|----------------------------------------------------------------------------------------------------|----------------------------------------------------------------------------------------------------|----------------------------------------------------------------------------------------------------|--------|--|
| UCJ106SVCSG014 | Multisite<br>conference<br>call from<br>SX80 Codec<br>registered as<br>H.323 and<br>presentation<br>sharing via<br>Cisco VCS<br>Expressway | Verify whether<br>presentation sharing<br>in Cisco TelePresence<br>SX80 Codec<br>registered as H.323 in<br>Cisco TelePresence<br>Video<br>Communication<br>Server Control A<br>during multisite<br>conference with Cisco<br>TelePresence System<br>EX90 and Cisco<br>TelePresence System<br>EX60 which are<br>registered as H.323 in<br>Cisco TelePresence<br>Video<br>Communication<br>Server Control B via<br>Cisco TelePresence<br>Video<br>Communication<br>Server Expressway<br>works successfully | SX80<br>Codec(H.323) -><br>Cisco VCS Control<br>A -> Cisco VCS<br>Expressway -><br>Cisco VCS Control<br>B -> EX90(H.323)<br>SX80<br>Codec(H.323) -><br>Add participant -><br>Cisco VCS Control<br>A -> Cisco VCS<br>Expressway -><br>Cisco VCS Control<br>B -> EX60(H.323)<br>-> Presentation<br>sharing | Passed |  |

| UCJI06SVCSG015 | Multisite<br>conference<br>call from<br>SX80 Codec<br>registered as<br>SIP and<br>presentation<br>sharing via<br>Cisco VCS<br>Expressway | Verify whether<br>presentation sharing<br>in Cisco TelePresence<br>SX80 Codec<br>registered as SIP in<br>Cisco TelePresence<br>Video<br>Communication<br>Server Control A<br>during multisite<br>conference with Cisco<br>TelePresence System<br>EX90 and Cisco<br>TelePresence System<br>EX60 which are<br>registered as SIP in<br>Cisco TelePresence<br>Video<br>Communication<br>Server Control B via<br>Cisco TelePresence<br>Video<br>Communication<br>Server Expressway<br>works successfully | SX80 Codec -><br>Cisco VCS Control<br>A -> Cisco VCS<br>Expressway -><br>Cisco VCS Control<br>B -> EX90<br>SX80 Codec -><br>Add participant -><br>Cisco VCS Control<br>A -> Cisco VCS<br>Expressway -><br>Cisco VCS Control<br>B -> EX60 -><br>Presentation<br>sharing | Passed |  |
|----------------|----------------------------------------------------------------------------------------------------|----------------------------------------------------------------------------------------------------|----------------------------------------------------------------------------------------------------|--------|--|
| UCJ106SVCSG016 | Showing<br>EDID<br>information<br>about EX60<br>display                                                                                  | Verify whether the<br>EDID(Extended<br>Display Identification<br>Data) information of<br>Cisco TelePresence<br>System EX60 is<br>displayed using the<br>command 'xStatus<br>Video Output' in xAPI                                                                                                    | NA                                                                                                    | Passed |  |
| UCI106SVCSG017 | Showing<br>EDID<br>information<br>about SX80<br>Codec display                                                                            | Verify whether the<br>EDID(Extended<br>Display Identification<br>Data) information of<br>Cisco TelePresence<br>SX80 Codec is<br>displayed using the<br>command 'xStatus<br>Video Output' in xAPI                                                                                                    | NA                                                                                                    | Passed |  |
| UCJIO6SVCSG018 | Consultative<br>call transfer<br>from SX80<br>Codec<br>registered<br>with Unified<br>CM to<br>TX9000                | Verify whether the<br>consultative call<br>transfer from Cisco<br>TelePresence SX80<br>Codec registered with<br>Cisco Unified<br>Communications<br>Manager to Cisco<br>TelePresence TX9000<br>works successfully                                                                              | 500-32 -> Unified<br>CM -> SX80 Codec<br>-> Hold/Transfer -><br>Unified CM -><br>TX9000                                                                               | Passed |  |
|----------------|----------------------------------------------------------------------------------------------------|----------------------------------------------------------------------------------------------------|----------------------------------------------------------------------------------------------------|--------|--|
| UCJI06SVCSG019 | Consultative<br>call transfer<br>from SX80<br>Codec<br>registered<br>with Cisco<br>VCS to<br>TX9000                 | Verify whether the<br>consultative call<br>transfer from Cisco<br>TelePresence SX80<br>Codec registered with<br>Cisco TelePresence<br>Video<br>Communication<br>Server to Cisco<br>TelePresence TX9000<br>registered with Cisco<br>Unified<br>Communications<br>Manager works<br>successfully | 500-32 -> Unified<br>CM ->SIP<br>Trunk->Cisco<br>VCS-> SX80<br>Codec -><br>Hold/Transfer-><br>Cisco VCS -> SIP<br>Trunk -> Unified<br>CM -> TX9000                    | Passed |  |
| UCJ106SVCSG020 | Making<br>multisite<br>conference<br>with four<br>participants in<br>SX80 Codec<br>registered<br>with Unified<br>CM | Verify whether<br>multisite conference<br>with four participants<br>in Cisco TelePresence<br>SX80 Codec<br>registered with Cisco<br>Unified<br>Communications<br>Manager                                                                                                    | 500-32 -> Unified<br>CM -> SX80 Codec<br>-> Add -> Unified<br>CM -> TX9000 &<br>EX60->Video<br>Conference                                                             | Passed |  |
| UCJ106SVCSG021 | Making<br>multisite<br>conference<br>with four<br>participants in<br>SX80 Codec<br>registered<br>with Cisco<br>VCS  | Verify whether<br>multisite conference<br>with four participants<br>in Cisco TelePresence<br>SX80 Codec<br>registered with Cisco<br>TelePresence Video<br>Communication<br>Server                                                                                                    | 500-32 -> Unified<br>CM -> SIP Trunk<br>-> Cisco VCS -><br>SX80 Codec -><br>Add ->Cisco VCS<br>-> SIP Trunk-><br>Unified CM -><br>TX9000 & EX60-><br>Video Conference | Passed |  |

| UCJ106SVCSG022 | Hold/Resume<br>multisite<br>conference<br>call from<br>SX80 Codec                    | Verify whether hold<br>and resume is working<br>successfully during<br>multisite conference<br>between Cisco<br>TelePresence SX80<br>Codec ,Cisco<br>TelePresence System<br>EX90 and Cisco<br>TelePresence System<br>EX60 when all are<br>registered in Cisco<br>TelePresence Video<br>Communication<br>Server | SX80 Codec -><br>Cisco VCS -><br>EX90 SX80 Codec<br>-> Add participant<br>-> Cisco VCS -><br>EX60 -><br>Hold/Resume | Passed |  |
|----------------|--------------------------------------------------------------------------------------|----------------------------------------------------------------------------------------------------|----------------------------------------------------------------------------------------------------|--------|--|
| UCJ106SVCSG023 | Making<br>H.323 call<br>from SX80<br>Codec to<br>EX90 and<br>sharing<br>presentation | Verify whether the<br>presentation is shared<br>from Cisco<br>TelePresence SX80<br>Codec to Cisco<br>TelePresence EX90<br>successfully when<br>both are registered as<br>H.323 in Cisco<br>TelePresence Video<br>Communication<br>Server                                                                       | SX80<br>Codec(H.323) -><br>Cisco VCS -><br>EX90(H.323) -><br>Presentation<br>sharing                                | Passed |  |
| UCJ106SVCSG024 | Hold/Resume<br>H.323 call<br>from SX80 to<br>EX90                                    | Verify whether hold<br>and resume for the<br>video call from Cisco<br>TelePresence SX80<br>Codec to Cisco<br>TelePresence EX90<br>works successfully<br>when both are<br>registered as H.323 in<br>Cisco TelePresence<br>Video<br>Communication<br>Server                                                      | SX80<br>Codec(H.323) -><br>Cisco VCS -><br>EX90(H.323) -><br>Hold/Resume                                            | Passed |  |

| UCJ106SVCSG025 | Merging<br>SX80 Codec<br>call with<br>500-32 call in<br>TX9000                                            | Verify whether the<br>call with Cisco<br>Telepresence SX80<br>Codec is merged with<br>the existing call of<br>Cisco Telepresence<br>System 500-32 in<br>Cisco Telepresence<br>System TX9000<br>where all are<br>registered with Cisco<br>Unified<br>Communications<br>Manager | 500-32 -> Unified<br>CM -> TX9000 -><br>Add and merge -><br>Unified CM -><br>SX80 Codec                                                   | Passed |  |
|----------------|----------------------------------------------------------------------------------------------------|----------------------------------------------------------------------------------------------------|----------------------------------------------------------------------------------------------------|--------|--|
| UCJ106SVCSG026 | Adding<br>TX9000 for<br>multisite<br>conference<br>from SX80<br>Codec<br>registered<br>with Unified<br>CM | Verify whether Cisco<br>TelePresence TX9000<br>registered with Cisco<br>Unified<br>Communications<br>Manager can be added<br>for multisite<br>conference from Cisco<br>TelePresence SX80<br>Codec registered with<br>Cisco Unified<br>Communications<br>Manager               | 500-32 -> Unified<br>CM -> SX80 Codec<br>-> Add -> Unified<br>CM -> TX9000                                                                | Passed |  |
| UCJ106SVCSG027 | Adding<br>TX9000 for<br>multisite<br>conference<br>from SX80<br>Codec<br>registered<br>with Cisco<br>VCS  | Verify whether Cisco<br>TelePresence TX9000<br>registered with Cisco<br>Unified<br>Communications<br>Manager can be added<br>for multisite<br>conference from Cisco<br>TelePresence SX80<br>Codec registered with<br>Cisco TelePresence<br>Video<br>Communication<br>Server   | 500-32 -> Unified<br>CM -> SIP Trunk<br>-> Cisco VCS -><br>SX80 Codec -><br>Add ->Cisco VCS<br>-> SIP Trunk -><br>Unified CM -><br>TX9000 | Passed |  |

| UCJ106SVCSG028 | Inter-cluster<br>multisite<br>conference<br>call from<br>SX80 Codec<br>to TX9000    | Verify whether Cisco<br>TelePresence TX9000<br>registered with Cisco<br>Unified<br>Communications<br>Manager cluster1 can<br>be added for multisite<br>conference from Cisco<br>TelePresence SX80<br>Codec registered with<br>Cisco Unified<br>Communications<br>Manager cluster2 | 500-32 -> Unified<br>CM cluster2 -><br>SX80 Codec -><br>Add -> Unified CM<br>cluster2 -> SIP<br>Trunk ->Unified<br>CM cluster 1 -><br>TX9000 | Passed |  |
|----------------|-------------------------------------------------------------------------------------|----------------------------------------------------------------------------------------------------|----------------------------------------------------------------------------------------------------|--------|--|
| UCJ106SVCSG029 | Call forward<br>busy in<br>TX9000 to<br>MX300G2<br>registered in<br>Unified CM      | Verify whether call<br>forward busy is<br>working for Cisco<br>TelePresence TX9000<br>registered in Cisco<br>Unified<br>Communications<br>Manager to Cisco<br>TelePresence<br>MX300G2 registered<br>in Cisco Unified<br>Communications<br>Manager                                 | 500-32 -> Unified<br>CM -> TX9000<br>SX80 Codec -><br>Unified CM -><br>TX9000 -> Call<br>Forward Busy -><br>MX300G2                          | Passed |  |
| UCJI06SVCSG0B0 | Call forward<br>no answer in<br>TX9000 to<br>MX300G2<br>registered in<br>Unified CM | Verify whether call<br>forward no answer is<br>working for Cisco<br>TelePresence TX9000<br>registered in Cisco<br>Unified<br>Communications<br>Manager to Cisco<br>TelePresence<br>MX300G2 registered<br>in Cisco Unified<br>Communications<br>Manager                            | 500-32 -> Unified<br>CM -> TX9000<br>->Call Forward No<br>Answer -><br>MX300G2                                                               | Passed |  |

| UCJ106SVCSG031 | Call forward<br>busy in<br>TX9000 to<br>SX80 Codec<br>through SIP<br>Trunk        | Verify whether the<br>call is forwarded to<br>Cisco TelePresence<br>SX80 Codec<br>registered in Cisco<br>Unified<br>Communications<br>Manager cluster 1<br>through SIP Trunk<br>when Cisco<br>TelePresence TX9000<br>registered in Cisco<br>Unified<br>Communications<br>Manager cluster 2 is<br>busy with other call       | 500-32 -> Unified<br>CM cluster 2 -><br>TX9000<br>EX90 -> Unified<br>CM cluster 2 -><br>TX9000 -> Call<br>Forward busy -><br>Unified CM cluster<br>2 -> SIP Trunk -><br>Unified CM cluster<br>1 -> SX80 Codec | Passed |  |
|----------------|-----------------------------------------------------------------------------------|----------------------------------------------------------------------------------------------------|----------------------------------------------------------------------------------------------------|--------|--|
| UCJ106SVCSG032 | Call forward<br>no answer in<br>TX9000 to<br>SX80 Codec<br>through SIP<br>Trunk   | Verify whether the<br>call is forwarded to<br>Cisco TelePresence<br>SX80 Codec<br>registered in Cisco<br>Unified<br>Communications<br>Manager cluster 1<br>through SIP Trunk<br>when Cisco<br>TelePresence TX9000<br>registered in Cisco<br>Unified<br>Communications<br>Manager cluster 2<br>leaves the call<br>unanswered | 500-32 -> Unified<br>CM cluster 2-><br>TX9000 -> Call<br>Forward No<br>Answer -> Unified<br>CM cluster 2 -><br>SIP Trunk -><br>Unified CM cluster<br>1 -> SX80 Codec                                          | Passed |  |
| UCJI06SVCSG033 | Call forward<br>busy in<br>TX9000 to<br>SX80 Codec<br>registered in<br>Unified CM | Verify whether call<br>forward busy is<br>working for Cisco<br>TelePresence TX9000<br>registered in Cisco<br>Unified<br>Communications<br>Manager to Cisco<br>TelePresence SX80<br>Codec registered in<br>Cisco Unified<br>Communications<br>Manager                                                                        | 500-32 -> Unified<br>CM -> TX9000<br>EX90 -> Unified<br>CM -> TX9000 -><br>Call Forward Busy<br>-> SX80 Codec                                                                                                 | Passed |  |

| UCI106SVCSG084 | Call forward<br>no answer in<br>TX9000 to<br>SX80 Codec<br>registered in<br>Unified CM                                                                  | Verify whether call<br>forward no answer is<br>working for Cisco<br>TelePresence TX9000<br>registered in Cisco<br>Unified<br>Communications<br>Manager to Cisco<br>TelePresence SX80<br>Codec registered in<br>Cisco Unified<br>Communications<br>Manager                                 | 500-32 -> Unified<br>CM -> TX9000<br>->Call Forward No<br>Answer -> SX80<br>Codec                                                                         | Passed |  |
|----------------|----------------------------------------------------------------------------------------------------|----------------------------------------------------------------------------------------------------|----------------------------------------------------------------------------------------------------|--------|--|
| UCII06SVCSG035 | Getting EDID<br>information<br>about the<br>display<br>through<br>'xStatus<br>Video Output'<br>command<br>given in xAPI<br>of Integrator<br>Package C90 | Verify whether the<br>'xStatus Video Output'<br>command given in<br>xAPI of the end point<br>Cisco TelePresence<br>System Integrator<br>Package C90 displays<br>the information about<br>the display device<br>connected to it                                                            | NA                                                                                                    | Passed |  |
| UCII06SVCSG086 | Video<br>Conferencing<br>between<br>Integrator<br>Package C90,<br>MX300-G2<br>and EX90<br>registered<br>with Cisco<br>VCS                               | Verify whether the<br>conference call can be<br>established among<br>Cisco TelePresence<br>System Integrator<br>Package C90, Cisco<br>TelePresence<br>MX300-G2 and Cisco<br>TelePresence System<br>EX90 all are<br>registered with Cisco<br>TelePresence Video<br>Communication<br>Server | Integrator Package<br>C90 -> Cisco<br>VCS-> EX90<br>Integrator Package<br>C90 -> Add -><br>Cisco VCS -><br>Cisco VCS -><br>Cisco TelePresence<br>MX300-G2 | Passed |  |

| UCJ106SVCSG037 | Video<br>Conferencing<br>between<br>Integrator<br>Package C90,<br>EX90 and<br>MX300-G2<br>registered<br>with Unified<br>CM                               | Verify whether the<br>conference call can be<br>established among<br>Cisco TelePresence<br>System Integrator<br>Package C90, Cisco<br>TelePresence System<br>EX90 and Cisco<br>TelePresence<br>MX300-G2 all are<br>registered with Cisco<br>Unified<br>Communications<br>Manager                                       | Integrator Package<br>C90 -> Unified<br>CM-> EX90<br>Integrator Package<br>C90 -> Add -><br>Unified CM -><br>Cisco TelePresence<br>MX300-G2                  | Passed |  |
|----------------|----------------------------------------------------------------------------------------------------|----------------------------------------------------------------------------------------------------|----------------------------------------------------------------------------------------------------|--------|--|
| UCJ106SVCSG038 | Consultative<br>Call Transfer<br>from<br>Integrator<br>Package C90<br>registered<br>with Unified<br>CM to<br>MX300-G2<br>registered<br>with Cisco<br>VCS | Verify whether the<br>consultative call<br>transfer from Cisco<br>TelePresence System<br>Integrator Package<br>C90 registered with<br>Cisco Unified<br>Communications<br>Manager to Cisco<br>TelePresence<br>MX300-G2 registered<br>with Cisco<br>TelePresence Video<br>Communication<br>Server works success<br>fully | EX90 -> Unified<br>CM -> Integrator<br>Package C90 -><br>Hold/Transfer -><br>Unified CM -> SIP<br>Trunk -> Cisco<br>VCS -> MX300-G2                          | Passed |  |
| UCJI06SVCSG039 | Consultative<br>Call Transfer<br>from<br>Integrator<br>Package C90<br>registered<br>with Cisco<br>VCS to<br>MX300-G2<br>registered<br>with Unified<br>CM | Verify whether the<br>consultative call<br>transfer from Cisco<br>TelePresence System<br>Integrator Package<br>C90 registered with<br>Cisco TelePresence<br>Video<br>Communication<br>Server to Cisco<br>TelePresence<br>MX300-G2 registered<br>with Cisco Unified<br>Communications<br>Manager works<br>successfully  | EX90 -> Cisco<br>VCS -> Integrator<br>Package C90 -><br>Hold/Transfer -><br>Cisco VCS -> SIP<br>Trunk -> Unified<br>CM -> Cisco<br>TelePresence<br>MX300 -G2 | Passed |  |

| UCI106SVCSG040 | Presentation<br>sharing<br>between<br>Integrator<br>Package C90<br>and<br>MX300-G2<br>both are<br>registered<br>with Unified<br>CM             | Verify whether the<br>presentation in Cisco<br>TelePresence System<br>Integrator Package<br>C90 can be shared<br>with Cisco<br>TelePresence<br>MX300-G2 both<br>registered with<br>Unified CM                                           | Integrator Package<br>C90 -> Unified CM<br>-> Cisco<br>TelePresence<br>MX300-G2 -><br>Presentation<br>sharing | Passed |  |
|----------------|----------------------------------------------------------------------------------------------------|----------------------------------------------------------------------------------------------------|----------------------------------------------------------------------------------------------------|--------|--|
| UCII06SVCSG041 | Presentation<br>sharing<br>between<br>Integrator<br>Package C90<br>and<br>MX300-G2<br>both are<br>registered<br>with Cisco<br>VCS              | Verify whether the<br>presentation in Cisco<br>TelePresence System<br>Integrator Package<br>C90 can be shared<br>with Cisco<br>TelePresence<br>MX300-G2 both<br>registered with Cisco<br>TelePresence Video<br>Communication<br>Server. | Integrator Package<br>C90 -> Cisco VCS<br>-> Cisco<br>TelePresence<br>MX300-G2 -><br>Presentation<br>Sharing  | Passed |  |
| UCI106SVCSG042 | Presentation<br>sharing<br>between<br>Integrator<br>Package C90<br>and 500-32<br>both are<br>registered<br>with Unified<br>CM                  | Verify whether the<br>presentation in Cisco<br>TelePresence System<br>Integrator Package<br>C90 can be shared<br>with Cisco<br>TelePresence System<br>500-32 both registered<br>with Cisco Unified<br>Communications<br>Manager         | Integrator Package<br>C90 -> Unified CM<br>-> 500-32 -><br>Presentation<br>sharing                            | Passed |  |
| UCI106SVCSG043 | Getting EDID<br>information<br>about the<br>display<br>through<br>xStatus Video<br>Output<br>command<br>given in xAPI<br>of SX20<br>Quick Set. | Verify whether the<br>'xStatus Video Output'<br>command given in<br>xAPI of the end point<br>Cisco TelePresence<br>SX20 Quick Set<br>displays the<br>information about the<br>display device<br>connected to it                         | NA                                                                                                    | Passed |  |

| UCJI06SVCSG044 | Video<br>Conferencing<br>from SX20<br>Quick Set to<br>MX300-G2<br>both<br>registered<br>with Cisco<br>VCS                             | Verify whether the<br>conference call can be<br>established from<br>Cisco TelePresence<br>SX20 Quick Set to<br>Cisco TelePresence<br>MX300-G2 both<br>registered with Cisco<br>TelePresence Video<br>Communication<br>Server                                                           | SX20 Quick Set -><br>Cisco VCS->EX90<br>SX20 Quick Set -><br>Add -> Cisco VCS<br>-> MX300-G2                                                        | Passed |  |
|----------------|----------------------------------------------------------------------------------------------------|----------------------------------------------------------------------------------------------------|----------------------------------------------------------------------------------------------------|--------|--|
| UCJI06SVCSG045 | Video<br>Conferencing<br>from SX20<br>Quick Set<br>registered<br>with Cisco<br>VCS to<br>MX300-G2<br>registered<br>with Unified<br>CM | Verify whether the<br>conference call can be<br>established from<br>Cisco TelePresence<br>SX20 Quick Set<br>registered with Cisco<br>TelePresence Video<br>Communication<br>Server to Cisco<br>TelePresence<br>MX300-G2 registered<br>with Cisco Unified<br>Communications<br>Manager. | SX20 Quick Set -><br>Cisco VCS->EX90<br>SX20 Quick Set -><br>Add -> Cisco VCS<br>-> SIP Trunk -><br>Unified CM -><br>Cisco TelePresence<br>MX300-G2 | Passed |  |
| UCJ106SVCSG046 | Making video<br>call from<br>SX10 Quick<br>Set to<br>Integrator<br>Package C90<br>both are<br>registered<br>with Unified<br>CM        | Verify whether video<br>call from Cisco<br>TelePresence SX10<br>Quick Set to Cisco<br>TelePresence System<br>Integrator Package<br>C90 both are<br>registered with Cisco<br>Unified<br>Communications<br>Manager can be<br>established<br>successfully.                                | SX10 Quick Set -><br>Unified CM -><br>Integrator Package<br>C90                                                                                     | Passed |  |

| UCII06SVCSG047 | Hold and<br>Resume a<br>video call<br>from SX10<br>Quick Set to<br>Integrator<br>Package C90<br>both are<br>registered<br>with Unified<br>CM                            | Verify whether<br>Holding and<br>Resuming a video call<br>from Cisco<br>TelePresence SX10<br>Quick Set to Cisco<br>TelePresence System<br>Integrator Package<br>C90 both are<br>registered with Cisco<br>Unified<br>Communications<br>Manager works<br>successfully.                                                             | SX10 Quick Set -><br>Unified CM -><br>Integrator Package<br>C90 -> Hold /<br>Resume                    | Passed |  |
|----------------|----------------------------------------------------------------------------------------------------|----------------------------------------------------------------------------------------------------|----------------------------------------------------------------------------------------------------|--------|--|
| UCII06SVCSG048 | Making inter<br>cluster video<br>call from<br>SX10 Quick<br>Set registered<br>with Unified<br>CM cluster(1)<br>to 500-32<br>registered<br>with Unified<br>CM cluster(2) | Verify whether inter<br>cluster video call from<br>Cisco TelePresence<br>SX10 Quick Set<br>registered with Cisco<br>Unified<br>Communications<br>Manager cluster(1) to<br>Cisco TelePresence<br>System 500-32<br>registered with Cisco<br>Unified<br>Communications<br>Manager cluster(2)<br>can be established<br>successfully. | SX10 Quick Set -><br>Unified CM<br>cluster(1) -> SIP<br>Trunk -> Unified<br>CM cluster(2) -><br>500-32 | Passed |  |
| UCI106SVCSG049 | Making video<br>call from<br>SX10 Quick<br>Set to SX20<br>Quick Set<br>both are<br>registered<br>with Unified<br>CM                                                     | Verify whether video<br>call from Cisco<br>TelePresence SX10<br>Quick Set to Cisco<br>TelePresence SX20<br>Quick Set both are<br>registered with Cisco<br>Unified<br>Communications<br>Manager can be<br>established<br>successfully.                                                                                            | SX10 Quick Set -><br>Unified CM -><br>SX20 Quick Set                                                   | Passed |  |

| UCTIO6S.VCSG050 | Hold and<br>Resume video<br>call from<br>SX10 Quick<br>Set to SX20<br>Quick Set<br>both are<br>registered<br>with Unified<br>CM | Verify whether<br>Holding and<br>Resuming a video call<br>from Cisco<br>TelePresence SX10<br>Quick Set to Cisco<br>TelePresence SX20<br>Quick Set both are<br>registered with Cisco<br>Unified<br>Communications<br>Manager works<br>successfully.                                      | SX10 Quick Set -><br>Unified CM -><br>SX20 Quick Set -><br>Hold / Resume | Passed |  |
|-----------------|----------------------------------------------------------------------------------------------------|----------------------------------------------------------------------------------------------------|--------------------------------------------------------------------------|--------|--|
| UCJ106SVCSG051  | Making video<br>call from<br>MX200-G2<br>to 500-32<br>both are<br>registered<br>with Unified<br>CM                              | Verify whether video<br>call from Cisco<br>TelePresence<br>MX200-G2 to Cisco<br>TelePresence System<br>500-32 both are<br>registered with Cisco<br>Unified<br>Communications<br>Manager can be<br>established<br>successfully.                                                          | MX200-G2 -><br>Unified CM -><br>500-32                                   | Passed |  |
| UCJ106SVCSG052  | Making video<br>call from<br>MX200-G2<br>registered<br>with Unified<br>CM to<br>MX300-G2<br>registered<br>with Cisco<br>VCS.    | Verify whether video<br>call from Cisco<br>TelePresence<br>MX200-G2 registered<br>with Cisco Unified<br>Communications<br>Manager to Cisco<br>TelePresence<br>MX300-G2 registered<br>with Cisco<br>TelePresence Video<br>Communication<br>Server can be<br>established<br>successfully. | MX200-G2 -><br>Unified CM -> SIP<br>Trunk -> Cisco<br>VCS-> MX300-G2     | Passed |  |

| UCJ106SVCSG053 | Making video<br>call from<br>MX200-G2<br>to Integrator<br>Package C90<br>both are<br>registered<br>with Unified<br>CM                                             | Verify whether video<br>call from Cisco<br>TelePresence<br>MX200-G2 to Cisco<br>TelePresence System<br>Integrator Package<br>C90 both are<br>registered with Cisco<br>Unified<br>Communications<br>Manager can be<br>established<br>successfully.                                                                       | MX200-G2 -><br>Unified CM -><br>Integrator Package<br>C90                                        | Passed |  |
|----------------|----------------------------------------------------------------------------------------------------|----------------------------------------------------------------------------------------------------|--------------------------------------------------------------------------------------------------|--------|--|
| UCJ106SVCSG054 | Making inter<br>cluster video<br>call from<br>MX200-G2<br>registered<br>with Unified<br>CM cluster(1)<br>to 500-32<br>registered<br>with Unified<br>CM cluster(2) | Verify whether inter<br>cluster video call from<br>Cisco TelePresence<br>MX200-G2 registered<br>with Cisco Unified<br>Communications<br>Manager cluster(1) to<br>Cisco TelePresence<br>System 500-32<br>registered with Cisco<br>Unified<br>Communications<br>Manager cluster(2)<br>can be established<br>successfully. | MX200-G2 -><br>Unified CM<br>cluster(1) -> SIP<br>Trunk -> Unified<br>CM cluster(2) -><br>500-32 | Passed |  |
| UCJ106SVCSG055 | Making video<br>call from<br>MX200-G2<br>to SX20<br>Quick Set<br>both are<br>registered<br>with Unified<br>CM                                                     | Verify whether video<br>call from Cisco<br>TelePresence<br>MX200-G2 to Cisco<br>TelePresence SX20<br>Quick Set both are<br>registered with Cisco<br>Unified<br>Communications<br>Manager can be<br>established<br>successfully.                                                                                         | MX200-G2 -><br>Unified CM -><br>SX20 Quick Set                                                   | Passed |  |

| UCJ106SVCSG056 | Hold and<br>Resume video<br>call from<br>MX200-G2<br>to SX20<br>Quick Set<br>both are<br>registered<br>with Unified<br>CM                 | Verify whether<br>Holding and<br>Resuming a video call<br>from Cisco<br>TelePresence<br>MX200-G2 to Cisco<br>TelePresence SX20<br>Quick Set both are<br>registered with Cisco<br>Unified<br>Communications<br>Manager works<br>successfully.                                             | MX200-G2 -><br>Unified CM -><br>SX20 Quick Set -><br>Hold / Resume                                         | Passed |  |
|----------------|----------------------------------------------------------------------------------------------------|----------------------------------------------------------------------------------------------------|----------------------------------------------------------------------------------------------------|--------|--|
| UCJ106SVCSG057 | Making<br>Conference<br>call among<br>MX200-G2,<br>500-32 and<br>SX20 Quick<br>Set all are<br>registered<br>with Unified<br>CM            | Verify whether the<br>conference call among<br>Cisco TelePresence<br>MX200-G2, Cisco<br>TelePresence System<br>500-32 and Cisco<br>TelePresence SX20<br>Quick Set registered<br>with Cisco Unified<br>Communications<br>Manager can be<br>established<br>successfully.                   | MX200-G2 -><br>Unified CM -><br>500-32<br>MX200-G2 ->Add<br>-> Unified CM -><br>SX20 Quick Set             | Passed |  |
| UCJ106SVCSG058 | Making<br>Conference<br>call among<br>MX200-G2,<br>500-32 and<br>Integrator<br>Package C90<br>all are<br>registered<br>with Unified<br>CM | Verify whether the<br>conference call among<br>Cisco TelePresence<br>MX200-G2, Cisco<br>TelePresence System<br>500-32 and Cisco<br>TelePresence System<br>Integrator Package<br>C90 registered with<br>Cisco Unified<br>Communications<br>Manager can be<br>established<br>successfully. | MX200-G2 -><br>Unified CM -><br>500-32<br>MX200-G2 -> Add<br>-> Unified CM -><br>Integrator Package<br>C90 | Passed |  |

| UCI106SVCSG059 | Making video<br>call from<br>500-32 to<br>MX300-G2<br>both are<br>registered<br>with Unified<br>CM                        | Verify whether video<br>call from Cisco<br>TelePresence System<br>500-32 to Cisco<br>TelePresence<br>MX300-G2 both are<br>registered with Cisco<br>Unified<br>Communications<br>Manager can be<br>established<br>successfully.                                               | 500-32 -> Unified<br>CM -> MX300-G2                                          | Passed |  |
|----------------|----------------------------------------------------------------------------------------------------|----------------------------------------------------------------------------------------------------|------------------------------------------------------------------------------|--------|--|
| UCJ106SVCSG060 | Making video<br>call from<br>500-32<br>registered<br>with Unified<br>CM to<br>MX300-G2<br>registered<br>with Cisco<br>VCS | Verify whether video<br>call from Cisco<br>TelePresence System<br>500-32 registered with<br>Cisco Unified<br>Communications<br>Manager to Cisco<br>TelePresence<br>MX300-G2 registered<br>with Cisco<br>TelePresence Video<br>Communication<br>Server can be<br>established. | 500-32 -> Unified<br>CM -> SIP Trunk<br>-> Cisco VCS -><br>MX300-G2          | Passed |  |
| UCII06SVCSG061 | Multisite<br>Conferencing<br>between<br>500-32, EX90<br>and<br>MX300-G2<br>are registered<br>with Unified<br>CM           | Verify whether the<br>conference call can be<br>established from<br>Cisco TelePresence<br>System 500-32 to<br>Cisco TelePresence<br>MX300-G2 both are<br>registered with Cisco<br>Unified<br>Communications<br>Manager                                                       | 500-32-> Unified<br>CM-> EX90<br>500-32-> Add<br>->Unified CM -><br>MX300-G2 | Passed |  |

| UCII06SVCSG062 | Conferencing<br>from 500-32<br>registered<br>with Unified<br>CM to<br>MX300-G2<br>registered<br>with Cisco<br>VCS           | Verify whether the<br>conference call can be<br>established from<br>Cisco TelePresence<br>System 500-32<br>registered with Cisco<br>Unified<br>Communications<br>Manager to Cisco<br>TelePresence<br>MX300-G2 registered<br>with Cisco<br>TelePresence Video<br>Communication<br>Server | 500-32-> Unified<br>CM -> SIP Trunk<br>-> Cisco VCS -><br>EX90<br>500-32-> Unified<br>CM -> Add -> SIP<br>Trunk -> Cisco<br>VCS -> MX300-G2 | Passed |  |
|----------------|----------------------------------------------------------------------------------------------------|----------------------------------------------------------------------------------------------------|----------------------------------------------------------------------------------------------------|--------|--|
| UCJ106SVCSG063 | Making<br>Video Call<br>from 500-32<br>to SX80<br>Codec both<br>are registered<br>with Unified<br>CM                        | Verify whether the<br>video call from Cisco<br>TelePresence System<br>500-32 can be<br>established to Cisco<br>TelePresence SX80<br>Codec both are<br>registered with Cisco<br>Unified<br>Communications<br>Manager                                                                     | 500-32 -> Unified<br>CM -> Cisco<br>TelePresence SX80<br>Codec                                                                              | Passed |  |
| UCJ106SVCSG064 | Making<br>Video Call<br>from 500-32<br>registered<br>with Unified<br>CM to SX80<br>Codec<br>registered<br>with Cisco<br>VCS | Verify whether the<br>video call from Cisco<br>TelePresence System<br>500-32 registered with<br>Cisco Unified<br>Communications<br>Manager can be<br>established to Cisco<br>TelePresence SX80<br>Codec registered with<br>Cisco TelePresence<br>Video<br>Communication<br>Server       | 500-32 -> Unified<br>CM -> SIP Trunk<br>-> Cisco VCS -><br>Cisco TelePresence<br>SX80 Codec                                                 | Passed |  |

| UCJ106SVCSG065 | Conferencing<br>among<br>500-32,EX90<br>and SX80<br>Codec<br>registered<br>with Unified<br>CM                                                                          | Verify whether the<br>conference call can be<br>established from<br>Cisco TelePresence<br>System 500-32 to<br>Cisco TelePresence<br>SX80 Codec both are<br>registered with Cisco<br>Unified<br>Communications<br>Manager                                                                                          | 500-32-> Unified<br>CM-> EX90<br>500-32-> Add<br>->Unified CM -><br>SX80 Codec                                              | Passed |  |
|----------------|----------------------------------------------------------------------------------------------------|----------------------------------------------------------------------------------------------------|----------------------------------------------------------------------------------------------------|--------|--|
| UCJ106SVCSG066 | Making<br>Inter-Cluster<br>Call from<br>500-32<br>registered<br>with Unified<br>CM Cluster<br>(1) to SX80<br>Codec<br>registered<br>with Unified<br>CM Cluster<br>(2). | Verify whether the<br>inter-cluster call from<br>Cisco TelePresence<br>System 500-32<br>registered with Cisco<br>Unified<br>Communications<br>Manager Cluster (1)<br>to Cisco TelePresence<br>SX80 Codec<br>registered with Cisco<br>Unified<br>Communications<br>Manager Cluster (2)<br>can be established.      | 500-32 -> Unified<br>CM Cluster(1) -><br>SIP Trunk -><br>Unified CM<br>Cluster(2) -> SX80<br>Codec                          | Passed |  |
| UCJ106SVCSG067 | Presentation<br>sharing from<br>500-32<br>registered<br>with Unified<br>CM<br>Cluster(1) to<br>SX80 Codec<br>registered<br>with Unified<br>CM<br>Cluster(2).           | Verify whether the<br>presentation from<br>Cisco TelePresence<br>System 500-32<br>registered with Cisco<br>Unified<br>Communications<br>Manager Cluster(1)<br>can be shared with<br>Cisco TelePresence<br>SX80 Codec<br>registered with Cisco<br>Unified<br>Communications<br>Manager Cluster(2)<br>successfully. | 500-32(Presentation<br>Sharing) -> Unified<br>CM Cluster(1) -><br>SIP Trunk -><br>Unified CM<br>Cluster(2) -> SX80<br>Codec | Passed |  |

ſ

| UCJ106SVCSG068 | Presentation<br>sharing from<br>500-32<br>registered<br>with Unified<br>CM<br>Cluster(1) to<br>Cisco<br>TelePresence<br>MX300-G2<br>registered<br>with Unified<br>CM<br>Cluster(2). | Verify whether the<br>inter-cluster call from<br>Cisco TelePresence<br>System 500-32<br>registered with Cisco<br>Unified<br>Communications<br>Manager Cluster(1) to<br>Cisco TelePresence<br>MX300-G2 registered<br>with Cisco Unified<br>Communications<br>Manager Cluster(2)<br>can be established. | 500-32(Presentation<br>Sharing) -> Unified<br>CM Cluster(1) -><br>SIP Trunk -><br>Unified CM<br>Cluster(2) -><br>MX300-G2 | Passed |  |
|----------------|----------------------------------------------------------------------------------------------------|----------------------------------------------------------------------------------------------------|----------------------------------------------------------------------------------------------------|--------|--|
| UCJ106SVCSG069 | Presentation<br>sharing from<br>500-32<br>registered<br>with Unified<br>CM to SX80<br>Codec<br>registered<br>with Cisco<br>VCS                                                      | Verify whether the<br>presentation from<br>Cisco TelePresence<br>System 500-32<br>registered with Cisco<br>Unified<br>Communications<br>Manager can be<br>shared with Cisco<br>TelePresence SX80<br>Codec registered with<br>Cisco TelePresence<br>Video<br>Communication<br>Server successfully.     | 500-32(Presentation<br>Sharing) -> Unified<br>CM -> SIP Trunk<br>-> Cisco VCS -><br>SX80 Codec                            | Passed |  |
| UCJ106SVCSG070 | Presentation<br>sharing from<br>500-32<br>registered<br>with Unified<br>CM to<br>MX300-G2<br>registered<br>with Cisco<br>VCS                                                        | Verify whether the<br>presentation from<br>Cisco TelePresence<br>System 500-32<br>registered with Cisco<br>Unified<br>Communications<br>Manager can be<br>shared with Cisco<br>TelePresence<br>MX300-G2 registered<br>with Cisco<br>TelePresence Video<br>Communication<br>Server successfully.       | 500-32(Presentation<br>Sharing) -> Unified<br>CM -> SIP Trunk<br>->Cisco VCS -><br>MX300-G2                               | Passed |  |

| UCJ106SVCSG071 | Call Forward<br>All in 500-32<br>registered<br>with Unified<br>CM to<br>MX300-G2<br>registered<br>with Cisco<br>VCS | Verify whether video<br>call to Cisco<br>TelePresence System<br>500-32 registered with<br>Cisco Unified<br>Communications<br>Manager can be<br>forwarded to Cisco<br>TelePresence<br>MX300-G2 registered<br>with Cisco<br>TelePresence Video<br>Communication<br>Server. | EX90 -> Unified<br>CM -> 500-32 -><br>Call forward all -><br>Unified CM -> SIP<br>Trunk -> Cisco<br>VCS -> MX300-G2 | Passed |            |
|----------------|----------------------------------------------------------------------------------------------------|----------------------------------------------------------------------------------------------------|----------------------------------------------------------------------------------------------------|--------|------------|
| UCII06SVCSG072 | Hold/Resume<br>a video call<br>between<br>500-32 and<br>MX300-G2                                                    | Verify whether<br>Hold/Resume of a<br>video call between<br>Cisco TelePresence<br>System 500-32 and<br>Cisco TelePresence<br>MX300-G2 both<br>registered in Cisco<br>Unified<br>Communications<br>Manager works<br>successfully                                          | 500-32 ->Unified<br>CM -> MX300G2<br>-> Hold/Resume                                                                 | Passed |            |
| UCJ106SVCSG073 | Hold/Resume<br>a video call<br>between<br>500-32 and to<br>SX80 Codec                                               | Verify whether<br>Hold/Resume of a<br>video call between<br>System Cisco<br>TelePresence System<br>500-32 and Cisco<br>TelePresence Cisco<br>TelePresence SX80<br>Codec both are<br>registered in Cisco<br>Unified<br>Communications<br>Manager works<br>successfully    | 500-32 ->Unified<br>CM -> SX80 Codec<br>-> Hold/Resume                                                              | Passed |            |
| UCJ106SVCSG074 | Checking the<br>language<br>changes in<br>SX10 Quick<br>Set                                                         | Verify whether the<br>changes of language<br>in Cisco TelePresence<br>SX10 Quick Set<br>works successfully                                                                                                    | NA                                                                                                    | Failed | CSCur60996 |

| UCI106SVCSG075 | Comparing<br>the number of<br>languages<br>Present and<br>supported by<br>Web GUI,<br>Touch UI and<br>remote usage<br>of SX10<br>Quick Set                                  | Verify whether the<br>number of languages<br>present in Web GUI,<br>Touch UI and remote<br>usage of Cisco<br>TelePresence SX10<br>Quick Set are equal                              | NA                                                                                                    | Failed | CSCur60216 |
|----------------|----------------------------------------------------------------------------------------------------|----------------------------------------------------------------------------------------------------|----------------------------------------------------------------------------------------------------|--------|------------|
| UCII06SVCSG076 | Make a video<br>call from<br>Cisco Jabber<br>Guest on<br>Windows to<br>EX90 and<br>Disable video<br>mute                                                                    | To verify that user is<br>able to make a video<br>call from Cisco Jabber<br>Guest on Windows to<br>EX90 and disable<br>video mute                                                  | Jabber Guest<br>(Windows) -><br>Cisco<br>Expressway-E -><br>Expressway-C -><br>Unified CM -><br>EX90                          | Failed | CSCur60272 |
| UCJ106SVCSG077 | Caller name<br>in Cisco<br>Jabber Guest<br>client while<br>making Meet<br>me<br>conference<br>video call<br>from Cisco<br>Jabber Guest<br>on Windows<br>to Cisco TS<br>7010 | To Verify that user is<br>able to make meet me<br>conference from Cisco<br>Jabber Guest on<br>Windows to Cisco TS<br>7010 and verify the<br>caller name is<br>displaying correctly | Jabber Guest<br>(Windows) -><br>Cisco<br>Expressway-E -><br>Expressway-C -><br>Unified CM -> SIP<br>Trunk -> Cisco TS<br>7010 | Failed | CSCur59459 |

#### **Cisco Jabber for iPhone and iPad**

| Logical ID          | Title                                                                 | Description                                                                                                    | Call Component Flow                               | Status | Defects |
|---------------------|-----------------------------------------------------------------------|----------------------------------------------------------------------------------------------------|---------------------------------------------------|--------|---------|
| UCJ10.6S.C.II.G.001 | Park the<br>incoming call<br>from IP Phone<br>in Jabber for<br>iPhone | Verify whether<br>Jabber for<br>iPhone can able<br>to park the<br>incoming call<br>from IP Phone<br>successfully | IP Phone -> Unified<br>CM -> Jabber for<br>iPhone | Passed |         |

| UCJ10.6S.CJI.G.004 | Park the<br>transferred call<br>from IP Phone<br>in Jabber for<br>iPhone                                                    | Verify whether<br>Jabber for<br>iPhone can able<br>to park the<br>transferred call<br>from IP Phone<br>successfully                                                               | IP Phone A -> Unified<br>CM -> IP Phone B -><br>Unified CM -> Jabber<br>for iPhone  | Passed |  |
|--------------------|----------------------------------------------------------------------------------------------------|----------------------------------------------------------------------------------------------------|-------------------------------------------------------------------------------------|--------|--|
| UCJ106S.CJI.G.013  | Park the<br>forwarded call<br>from IP Phone<br>in Jabber for<br>iPhone when the<br>call forward all<br>is enabled           | Verify whether<br>Cisco Jabber for<br>iPhone can able<br>to park the<br>forwarded<br>incoming call<br>from IP Phone<br>successfully<br>when the call<br>forward all is<br>enabled | IP Phone A -> Unified<br>CM -> IP Phone B -><br>Unified CM -> Jabber<br>for iPhone  | Passed |  |
| UCJ10.6S.CJI.G.026 | Park the<br>incoming call<br>from IP Phone<br>in Jabber for<br>iPhone after<br>hold and resume<br>the call via SIP<br>Trunk | Verify whether<br>Cisco Jabber for<br>iPhone can able<br>to park the<br>incoming call<br>from IP Phone<br>after hold and<br>resume the call<br>via SIP Trunk<br>successfully      | IP Phone A -> Unified<br>CM1 -> SIP Trunk -><br>Unified CM2 -> Jabber<br>for iPhone | Passed |  |
| UCJ10.6S.CJI.G.031 | Park the<br>incoming call<br>from Jabber for<br>iPhone in Jabber<br>for iPhone                                              | Verify whether<br>Jabber for<br>iPhone2 can<br>able to park the<br>incoming call<br>from Jabber for<br>iPhone1<br>successfully                                                    | Jabber for iPhone1 -><br>Unified CM -> Jabber<br>for iPhone2                        | Passed |  |
| UCJ10.6S.CJI.G.036 | Check the audio<br>statistics in<br>Jabber for<br>iPhone while<br>incoming call<br>from IP Phone                            | Verify whether<br>audio statistics<br>shown in Jabber<br>for iPhone when<br>audio call made<br>between the IP<br>Phone and<br>Jabber for<br>iPhone<br>successfully                | IP Phone -> Unified<br>CM -> Jabber for<br>iPhone                                   | Passed |  |

ſ

| UCJ10.6S.CJI.G.039 | Check the video<br>statistics in the<br>Jabber for<br>iPhone while<br>incoming call<br>from IP Phone                             | Verify whether<br>video statistics<br>shown in the<br>Jabber for<br>iPhone when<br>video call made<br>between the IP<br>Phone and<br>Jabber for<br>iPhone<br>successfully                             | IP Phone -> Unified<br>CM -> Jabber for<br>iPhone                                 | Passed |  |
|--------------------|----------------------------------------------------------------------------------------------------|----------------------------------------------------------------------------------------------------|-----------------------------------------------------------------------------------|--------|--|
| UCJ10.6SCJI.G.042  | Check the video<br>statistics in the<br>Jabber for<br>iPhone while<br>incoming call<br>from Cisco<br>TelePresence<br>System EX90 | Verify whether<br>video statistics<br>shown in the<br>Jabber for<br>iPhone when<br>video call made<br>between the<br>Cisco<br>TelePresence<br>System EX90<br>and Jabber for<br>iPhone<br>successfully | Cisco TelePresence<br>System EX90 -><br>Unified CM -> Jabber<br>for iPhone        | Passed |  |
| UC110.6S.CJI.G.043 | Send Instant<br>Messaging from<br>Jabber for<br>iPhone1 to<br>Jabber for<br>iPhone2                                              | Verify whether<br>Instant<br>Messaging can<br>be sent from<br>Jabber for<br>iPhone1 to<br>Jabber for<br>iPhone2<br>successfully                                                                       | NA                                                                                | Passed |  |
| UCJ10.6S.CJI.G.037 | Check the audio<br>statistics in the<br>Jabber for<br>iPhone while<br>incoming call<br>from IP Phone<br>via SIP Trunk            | Verify whether<br>audio statistics<br>shown in the<br>Jabber for<br>iPhone when<br>audio call made<br>between the IP<br>Phone and<br>Jabber for<br>iPhone via SIP<br>Trunk<br>successfully            | IP Phone -> Unified<br>CM1 -> SIP Trunk -><br>Unified CM2 -> Jabber<br>for iPhone | Passed |  |

| UCJ10.6S.CJIG.041  | Check the audio<br>statistics in the<br>Jabber for<br>iPhone while<br>incoming call<br>from IP Phone<br>after hold and<br>resume            | Verify whether<br>audio statistics<br>has been shown<br>in the Jabber for<br>iPhone while<br>incoming call<br>from IP Phone<br>after done hold<br>and resume in<br>Jabber for<br>iPhone<br>successfully     | IP Phone -> Unified<br>CM -> Jabber for<br>iPhone                                                                      | Passed |  |
|--------------------|----------------------------------------------------------------------------------------------------|----------------------------------------------------------------------------------------------------|----------------------------------------------------------------------------------------------------|--------|--|
| UCJ10.6S.CJI.G.020 | Park the<br>forwarded call<br>from IP Phone<br>in Jabber for<br>iPhone via SIP<br>Trunk when the<br>call forward no<br>answer is<br>enabled | Verify whether<br>Cisco Jabber for<br>iPhone can able<br>to park the<br>forwarded<br>incoming call<br>from IP Phone<br>via SIP trunk<br>successfully<br>when the call<br>forward no<br>answer is<br>enabled | IP Phone A -> Unified<br>CM1 -> SIP Trunk -><br>Unified CM2 -> IP<br>Phone B -> Unified<br>CM2 -> Jabber for<br>iPhone | Passed |  |
| UCII06SCJIPadG001  | Park the<br>incoming call<br>from IP Phone<br>in Jabber for<br>iPad                                                                         | Verify whether<br>Jabber for iPad<br>can able to park<br>the incoming<br>call from IP<br>Phone<br>successfully                                                                                              | IP Phone -> Unified<br>CM -> Jabber for iPad                                                                           | Passed |  |
| UCII06SCJIPadG004  | Park the<br>transferred call<br>from IP Phone<br>in Jabber for<br>iPad                                                                      | Verify whether<br>Jabber for iPad<br>can able to park<br>the transferred<br>call from IP<br>Phone<br>successfully                                                                                           | IP Phone A -> Unified<br>CM -> IP Phone B -><br>Unified CM -> Jabber<br>for iPad                                       | Passed |  |

| UCJ106SCJIPadG013 | Park the<br>forwarded call<br>from IP Phone<br>in Jabber for<br>iPad when the<br>call forward all<br>is enabled           | Verify whether<br>Cisco Jabber for<br>iPad can able to<br>park the<br>forwarded<br>incoming call<br>from IP Phone<br>successfully<br>when the call<br>forward all is<br>enabled | IP Phone A -> Unified<br>CM -> IP Phone B -><br>Unified CM -> Jabber<br>for iPad  | Passed |  |
|-------------------|----------------------------------------------------------------------------------------------------|----------------------------------------------------------------------------------------------------|-----------------------------------------------------------------------------------|--------|--|
| UCII06SCIIPadG026 | Park the<br>incoming call<br>from IP Phone<br>in Jabber for<br>iPad after hold<br>and resume the<br>call via SIP<br>Trunk | Verify whether<br>Cisco Jabber for<br>iPad can able to<br>park the<br>incoming call<br>from IP Phone<br>after hold and<br>resume the call<br>via SIP Trunk<br>successfully      | IP Phone A -> Unified<br>CM1 -> SIP Trunk -><br>Unified CM2 -> Jabber<br>for iPad | Passed |  |
| UCII06SCJIPadG031 | Park the<br>incoming call<br>from Jabber for<br>iPad in Jabber<br>for iPad                                                | Verify whether<br>Jabber for iPad<br>2 can able to<br>park the<br>incoming call<br>from Jabber for<br>iPad 1<br>successfully                                                    | Jabber for iPad1 -><br>Unified CM -> Jabber<br>for iPad2                          | Passed |  |
| UCII06SCIIPadG086 | Check the audio<br>statistics in the<br>Jabber for iPad<br>while incoming<br>call from IP<br>Phone                        | Verify whether<br>audio statistics<br>shown in the<br>Jabber for iPad<br>when audio call<br>made between<br>the IP Phone and<br>Jabber for iPad<br>successfully                 | IP Phone -> Unified<br>CM -> Jabber for iPad                                      | Passed |  |
| UCII06SCIIPadG039 | Check the video<br>statistics in the<br>Jabber for iPad<br>while incoming<br>call from IP<br>Phone                        | Verify whether<br>video statistics<br>shown in the<br>Jabber for iPad<br>when video call<br>made between<br>the IP Phone and<br>Jabber for iPad<br>successfully                 | IP Phone -> Unified<br>CM -> Jabber for iPad                                      | Passed |  |

| UCJI06SCJIPadG042 | Check the video<br>statistics in the<br>Jabber for iPad<br>while incoming<br>call from Cisco<br>TelePresence<br>System EX90 | Verify whether<br>video statistics<br>shown in the<br>Jabber for iPad<br>when video call<br>made between<br>the Cisco<br>TelePresence<br>System EX90<br>and Jabber for<br>iPad<br>successfully   | Cisco TelePresence<br>System EX90 -><br>Unified CM -> Jabber<br>for iPad        | Passed |  |
|-------------------|----------------------------------------------------------------------------------------------------|----------------------------------------------------------------------------------------------------|---------------------------------------------------------------------------------|--------|--|
| UCII06SCIIPadG043 | Send Instant<br>Messaging from<br>Jabber for iPad1<br>to Jabber for<br>iPad2                                                | Verify whether<br>Instant<br>Messaging can<br>be sent from<br>Jabber for iPad1<br>to Jabber for<br>iPad2<br>successfully                                                                         | NA                                                                              | Passed |  |
| UCII06SCIIPadG037 | Check the audio<br>statistics in the<br>Jabber for iPad<br>while incoming<br>call from IP<br>Phone via SIP<br>Trunk         | Verify whether<br>audio statistics<br>shown in the<br>Jabber for iPad<br>when audio call<br>made between<br>the IP Phone and<br>Jabber for iPad<br>via SIP Trunk<br>successfully                 | IP Phone -> Unified<br>CM1 -> SIP Trunk -><br>Unified CM2 -> Jabber<br>for iPad | Passed |  |
| UCII06SCIIPadG041 | Check the audio<br>statistics in the<br>Jabber for iPad<br>while incoming<br>call from IP<br>Phone after hold<br>and resume | Verify whether<br>audio statistics<br>has been shown<br>in the Jabber for<br>iPad while<br>incoming call<br>from IP Phone<br>after done hold<br>and resume in<br>Jabber for iPad<br>successfully | IP Phone -> Unified<br>CM1 -> Jabber for iPad                                   | Passed |  |

ſ

| UCII06SCJIPadG020 | Park the<br>forwarded call<br>from IP Phone<br>in Jabber for<br>iPad via SIP<br>Trunk when the<br>call forward no<br>answer is<br>enabled | Verify whether<br>Cisco Jabber for<br>iPad can able to<br>park the<br>forwarded<br>incoming call<br>from IP Phone<br>via SIP trunk<br>successfully<br>when the call<br>forward no<br>answer is<br>enabled | IP Phone A -> Unified<br>CM1 -> SIP Trunk -><br>Unified CM2 -> IP<br>Phone B -> Unified<br>CM2 -> Jabber for iPad | Passed |  |
|-------------------|----------------------------------------------------------------------------------------------------|----------------------------------------------------------------------------------------------------|----------------------------------------------------------------------------------------------------|--------|--|
|-------------------|----------------------------------------------------------------------------------------------------|----------------------------------------------------------------------------------------------------|----------------------------------------------------------------------------------------------------|--------|--|

### **Cisco Jabber for Android**

| Logical ID     | Title                                                                                      | Description                                                                                                    | Call Component<br>flow                                                                                                  | Status | Defects |
|----------------|--------------------------------------------------------------------------------------------|----------------------------------------------------------------------------------------------------|----------------------------------------------------------------------------------------------------|--------|---------|
| UCJ106SCJAG001 | Park the<br>incoming call<br>from IP Phone<br>in Jabber for<br>Android                     | Verify whether<br>Jabber for Android<br>can able to park the<br>incoming call from<br>IP Phone<br>successfully                             | IP Phone A -><br>Unified CM -><br>Jabber for Android                                                                    | Passed |         |
| UCJI06SCJAG002 | Park the<br>incoming call<br>from IP Phone<br>in Jabber for<br>Android via SIP<br>Trunk    | Verify whether<br>Jabber for Android<br>can able to park the<br>incoming call from<br>IP Phone via SIP<br>Trunk successfully               | IP Phone A -><br>Unified CM1 -> SIP<br>Trunk -> Unified<br>CM2 -> Jabber for<br>Android                                 | Passed |         |
| UCJI06SCJAG004 | Park the<br>transferred call<br>from IP Phone<br>in Jabber for<br>Android                  | Verify whether<br>Jabber for Android<br>can able to park the<br>transferred call from<br>IP Phone<br>successfully                          | IP Phone A -><br>Unified CM -> IP<br>Phone B -> Unified<br>CM -> Jabber for<br>Android                                  | Passed |         |
| UCJI06SCJAG008 | Park the<br>transferred call<br>from IP Phone<br>in Jabber for<br>Android via SIP<br>Trunk | Verify whether<br>Jabber for Android<br>can able to park the<br>consult transferred<br>call from IP Phone<br>via SIP Trunk<br>successfully | IP Phone A -><br>Unified CM1 -> SIP<br>Trunk -> Unified<br>CM2 -> IP Phone B<br>-> Unified CM2 -><br>Jabber for Android | Passed |         |

| UCJ106SCJAG010 | Park the chain<br>transferred call<br>from IP Phone<br>in Jabber for<br>Android                             | Verify whether<br>Jabber for Android<br>can able to park the<br>chain transfer call<br>from IP Phone<br>successfully                                           | IP Phone A -><br>Unified CM -> IP<br>Phone B -> Unified<br>CM -> IP Phone C<br>-> Unified CM -><br>Jabber for Android | Passed |  |
|----------------|----------------------------------------------------------------------------------------------------|----------------------------------------------------------------------------------------------------|----------------------------------------------------------------------------------------------------|--------|--|
| UCJ106SCJAG025 | Park the<br>incoming call<br>from IP Phone<br>in Jabber for<br>Android after<br>hold and resume<br>the call | Verify whether<br>Cisco Jabber for<br>Android can able to<br>park the incoming<br>call from IP Phone<br>after hold and<br>resume the call<br>successfully      | IP Phone A -><br>Unified CM -><br>Jabber for Android                                                                  | Passed |  |
| UCJ106SCJAG036 | Check the audio<br>statistics in the<br>Jabber for<br>Android while<br>incoming call<br>from IP Phone       | Verify whether<br>audio statistics<br>shown in Jabber for<br>Android when audio<br>call made between<br>the IP Phone and<br>Jabber for Android<br>successfully | IP Phone A -><br>Unified CM -><br>Jabber for Android                                                                  | Passed |  |
| UCJ106SCJAG039 | Check the video<br>statistics in<br>Jabber for<br>Android while<br>incoming call<br>from IP Phone           | Verify whether<br>video statistics<br>shown in Jabber for<br>Android when video<br>call made between<br>IP Phone and Jabber<br>for Android<br>successfully     | IP Phone A -><br>Unified CM -><br>Jabber for Android                                                                  | Passed |  |
| UCJ106SCJAG046 | Send image file<br>from Jabber for<br>Android1 to<br>Jabber for<br>Android2 during<br>Instant<br>Messaging  | Verify whether<br>image file can be<br>sent from Jabber for<br>Android1 to Jabber<br>for Android2 during<br>Instant Messaging<br>successfully                  | NA                                                                                                    | Passed |  |
| UCJ106SCJAG049 | Send video file<br>from Jabber for<br>Android1 to<br>Jabber for<br>Android2 during<br>Instant<br>Messaging  | Verify whether<br>video file can be<br>sent from Jabber for<br>Android1 to Jabber<br>for Android2 during<br>Instant Messaging<br>successfully                  | NA                                                                                                    | Passed |  |

| UCJ106SCJAG013 | Park the<br>forwarded call<br>from IP Phone<br>in Jabber for<br>Android when<br>call forward all<br>is enabled                      | Verify whether<br>Cisco Jabber for<br>Android can able to<br>park the forwarded<br>incoming call from<br>IP Phone<br>successfully when<br>the call forward all<br>is enabled                  | IP Phone A -><br>Unified CM -> IP<br>Phone B -> Unified<br>CM -> Jabber for<br>Android                                                                  | Passed |  |
|----------------|----------------------------------------------------------------------------------------------------|----------------------------------------------------------------------------------------------------|----------------------------------------------------------------------------------------------------|--------|--|
| UCJ106SCJAG014 | Park the<br>forwarded call<br>from IP Phone<br>in Jabber for<br>Android via SIP<br>Trunk when the<br>call forward all<br>is enabled | Verify whether<br>Cisco Jabber for<br>Android can able to<br>park the forwarded<br>incoming call from<br>IP Phone via SIP<br>Trunk successfully<br>when the call<br>forward all is<br>enabled | IP Phone A -><br>Unified CM1 -> SIP<br>Trunk -> Unified<br>CM2 -> IP Phone B<br>-> Unified CM2 -><br>Jabber for Android                                 | Passed |  |
| UCJ106SCJAG016 | Park the<br>forwarded call<br>from IP Phone<br>in Jabber for<br>Android when<br>call forward<br>busy is enabled                     | Verify whether<br>Cisco Jabber for<br>Android can able to<br>park the forwarded<br>incoming call from<br>IP Phone<br>successfully when<br>the call forward<br>busy is enabled                 | IP Phone B -><br>Unified CM -> IP<br>Phone C -> Unified<br>CM -> IP Phone A<br>-> Unified CM -> IP<br>Phone B -> Unified<br>CM -> Jabber for<br>Android | Passed |  |
| UCJ106SCJAG028 | Park the<br>incoming call<br>from Jabber for<br>Android in<br>Jabber for<br>iPhone                                                  | Verify whether<br>Jabber for iPhone<br>can able to park the<br>incoming call from<br>Jabber for Android<br>successfully                                                                       | Jabber for Android<br>-> Unified CM -><br>Jabber for iPhone                                                                                             | Passed |  |
| UCJ106SCJAG037 | Check the audio<br>statistics in the<br>Jabber for<br>Android while<br>incoming call<br>from IP Phone<br>via SIP Trunk              | Verify whether<br>audio statistics<br>shown in the Jabber<br>for Android when<br>audio call made<br>between the IP<br>Phone and Jabber<br>for Android via SIP<br>Trunk successfully           | IP Phone -> Unified<br>CM1 -> SIP Trunk<br>-> Unified CM2 -><br>Jabber for Android                                                                      | Passed |  |

1

| UCI106SCJAG043 | Send Instant<br>Messaging from<br>Jabber for<br>Android1 to<br>Jabber for<br>Android2 | Verify whether<br>Instant Messaging<br>can be sent from<br>Jabber for Android1<br>to Jabber for<br>Android2<br>successfully | NA | Passed |  |
|----------------|---------------------------------------------------------------------------------------|----------------------------------------------------------------------------------------------------|----|--------|--|
|                |                                                                                       | successfully                                                                                                    |    |        |  |

#### **Cisco Jabber for Windows**

| Logical ID      | Title                                                                                    | Description                                                                                                    | Call Component<br>flow                                                             | Status | Defects |
|-----------------|------------------------------------------------------------------------------------------|----------------------------------------------------------------------------------------------------|------------------------------------------------------------------------------------|--------|---------|
| UCJ106SCJWG006  | Make call from<br>CJW A to CJW<br>B via SIP Trunk<br>and validate the<br>call statistics | Verify that Cisco<br>Jabber for Windows<br>B attends the<br>incoming call from<br>Cisco Jabber for<br>Windows A via SIP<br>Trunk and CJW A<br>checks the call<br>statistics details                   | CJW A -> Unified<br>CM 1 -> SIP trunk<br>-> Unified CM 2 -><br>CJW B               | Passed |         |
| UCJ106SCJWG.011 | Validate<br>personal ring<br>tone in CJW                                                 | Verify that specified<br>ring tone is heard<br>successfully while<br>receiving incoming<br>call in Cisco Jabber<br>for Windows B                                                                      | CJW A -> Unified<br>CM -> CJW B                                                    | Passed |         |
| UCJ106SCJWG014  | Make call from<br>CJW A to CJW<br>B via CUBE and<br>check specified<br>ring tone         | Verify that specified<br>ring tone is heard<br>successfully in CJW<br>B while receiving<br>incoming call from<br>Cisco Jabber for<br>Windows A via<br>CUBE through H.323<br>to H.323<br>inter-working | CJW A -> Unified<br>CM1 -> H.323 -><br>CUBE -> H.323 -><br>Unified CM2 -><br>CJW B | Passed |         |
| UCJ106SCJWG035  | Auto save IM by<br>Cisco Jabber for<br>Windows                                           | Verify that Cisco<br>Jabber for Windows<br>A initiates IM chat<br>with Cisco Jabber for<br>Windows B and chats<br>has been saved<br>successfully                                                      | NA                                                                                 | Passed |         |

| UC1106SCJWG036    | Validate print<br>IM option in<br>Cisco Jabber for<br>Windows                   | Verify that Cisco<br>Jabber for Windows<br>A initiates IM chat<br>with Cisco Jabber for<br>Windows B and<br>check whether print<br>IM option is available | NA | Passed |
|-------------------|---------------------------------------------------------------------------------|----------------------------------------------------------------------------------------------------|----|--------|
| UCJ10.6SCJWG.001  | Spell check in<br>Cisco Jabber for<br>Windows using<br>Windows 8 EN<br>platform | Verify that in Cisco<br>Jabber for Windows<br>IM spell check works<br>successfully in<br>Windows 8 EN<br>platform                                         | NA | Passed |
| UCJ106S.CJW.G.051 | Enable "Alert<br>when available"<br>for an user in<br>Jabber for<br>Windows     | Verify that "Alert<br>when available" pop<br>up notification<br>appears when the user<br>becomes "available"<br>from "away" state                         | NA | Passed |
| UCJ10.6SCJWG.052  | Conversation<br>Tab reordering<br>in Jabber for<br>Windows                      | Verify that during<br>chat with multiple<br>users, drag and drop<br>of conversation tab in<br>chat window is<br>working successfully                      | NA | Passed |
| UCJ10.6SCJWG.054  | Protected chat<br>messages in<br>Jabber for<br>Windows                          | Verify that user can<br>able to send protected<br>chat messages in chat<br>window using<br>security label<br>successfully                                 | NA | Passed |

#### **Cisco Jabber for Mac**

| Logical ID     | Title                                                       | Description                                                                                                    | Call Component flow                                                                     | Status | Defects |
|----------------|-------------------------------------------------------------|----------------------------------------------------------------------------------------------------|-----------------------------------------------------------------------------------------|--------|---------|
| UCJ106SCIMG121 | Inter-cluster<br>Call Forward in<br>Cisco Jabber for<br>Mac | Verify Call is<br>Forwarded from<br>CJM2 to CJW1<br>via SIP trunk<br>while making<br>call from CJM1<br>to CJM2 | CJM1 -> Unified CM1<br>-> CJM2 -> Unified<br>CM1 -> SIP Trunk -><br>Unified CM2 -> CJW1 | Passed |         |

| UCII06SCIMG122  | Transfer Call<br>from Jabber for<br>Mac to Jabber<br>for Android                         | Verify Call is<br>Transferred<br>from CJM to<br>CJA while<br>making Call<br>from CJM1 to<br>CJM2                                                                        | CJM1 -> Unified CM1<br>-> CJM2 -> Unified<br>CM1 -> CJA                                              | Passed |  |
|-----------------|------------------------------------------------------------------------------------------|----------------------------------------------------------------------------------------------------|----------------------------------------------------------------------------------------------------|--------|--|
| UCI106SCIMG123  | Transfer Call<br>from Jabber for<br>Mac to IP Phone<br>9971 via ICT<br>Trunk             | Verify Call is<br>Transferred<br>from CJM to IP<br>Phone 9971 via<br>ICT Trunk while<br>making call<br>from CJM1 to<br>CJM2                                             | CJM1 -> Unified CM1<br>-> CJM2 -> Unified<br>CM1 -> ICT Trunk -><br>Unified CM2 -> Phone<br>C (9971) | Passed |  |
| UCJ106SCJMG.124 | Send Group<br>Chats to<br>multiple users in<br>Jabber for Mac                            | Verify Group<br>chats are sent<br>from Jabber for<br>Mac to 2 or<br>more users                                                                                          | NA                                                                                                   | Passed |  |
| UCI106SCIMG125  | Sharing Desktop<br>from Mac user<br>to CJW user                                          | Verify whether<br>the Mac user can<br>share desktop<br>with CJW user<br>successfully                                                                                    | NA                                                                                                   | Passed |  |
| UCJ106SCJMG126  | Intra-cluster<br>URI Dialing in<br>Jabber for Mac                                        | Verify whether<br>the call is<br>established<br>successfully<br>from CJM1 to<br>CJM2 while<br>making call<br>from CJM1 to<br>CJM2 by dialing<br>URI of the<br>CJM2 user | CJM1 -> Unified CM1<br>-> CJM2                                                                       | Passed |  |
| UCJ106SCJMG127  | Start WebEx<br>Meeting from<br>Cisco Jabber for<br>Mac to Cisco<br>Jabber for<br>Windows | Verify WebEx<br>meeting is<br>established<br>between CJM<br>and CJW while<br>sending WebEx<br>Meeting request<br>from CJM to<br>CJW                                     | NA                                                                                                   | Passed |  |

| UCII06SCIMG.128 | Send Chats from<br>CJM to CJA<br>while call is in<br>progress<br>between CJM<br>and IP Phone<br>via CUBE      | Verify Chats are<br>sent successfully<br>from CJM to<br>CJA while call<br>is in progress<br>between CJM<br>and IP Phone via<br>CUBE               | CJM -> Unified CM1 -><br>CUBE -> Unified CM2<br>-> Phone A (6941) | Passed |  |
|-----------------|----------------------------------------------------------------------------------------------------|----------------------------------------------------------------------------------------------------|-------------------------------------------------------------------|--------|--|
| UC1106SCIMG.129 | File Transfer in<br>Cisco Jabber for<br>Mac                                                                   | Verify files (txt,<br>pdf, images,<br>docs) are<br>transferred from<br>CJM1 user to<br>CJM2 user<br>successfully                                  | NA                                                                | Passed |  |
| UCI106SCIMG.130 | Audio file<br>transfer in<br>Jabber for Mac                                                                   | Verify audio<br>files are<br>transferred from<br>Jabber for Mac<br>to Jabber for<br>Windows<br>successfully                                       | NA                                                                | Passed |  |
| UCII06SCIMG.131 | Send files from<br>Cisco Jabber for<br>Mac when call<br>is in progress<br>with Cisco<br>Jabber for<br>Windows | Verify files are<br>transferred from<br>CJM to CJW<br>while call is in<br>progress<br>between Jabber<br>for Mac and<br>Jabber for<br>Windows      | CJM -> Unified CM1 -><br>CJW                                      | Passed |  |
| UCJ106SCIMG132  | Send Chats for<br>blocked users<br>from Jabber for<br>Mac to Jabber<br>for Android                            | Verify chats<br>should not sent<br>from Jabber for<br>Mac to Jabber<br>for Android user<br>when Jabber for<br>Android user is<br>in blocked state | NA                                                                | Passed |  |

| UCJ106SCJMG133 | Make call to<br>blocked users<br>from Jabber for<br>Mac                                           | Verify whether<br>the call is<br>established<br>successfully<br>between CJM<br>and Jabber for<br>iPhone when<br>Jabber for<br>iPhone is<br>blocked in CJM | CJM -> Unified CM1 -><br>CJI                                       | Passed |  |
|----------------|---------------------------------------------------------------------------------------------------|----------------------------------------------------------------------------------------------------|--------------------------------------------------------------------|--------|--|
| UCI106SCIMG134 | Send Screen<br>Captures when<br>call is in<br>progress<br>between CJM<br>and IP Phone<br>via CUBE | Verify Screen<br>captures are sent<br>from CJM to<br>CJW when call<br>is in progress<br>between CJM<br>and IP Phone via<br>CUBE                           | CJM -> Unified CM1 -><br>CUBE -> Unified CM2<br>-> Phone A (9951)  | Passed |  |
| UCI106SCIMG135 | Make call from<br>CJM to DX650<br>via PSTN                                                        | Verify call is<br>established from<br>Jabber for MAC<br>to DX650 via<br>PSTN<br>successfully                                                              | CJM -> Unified CM1 -><br>PSTN -> Unified CM2<br>-> Phone A (DX650) | Passed |  |
| UCI106SCIMG136 | Custom state in<br>Cisco Jabber for<br>Mac                                                        | Verify states are<br>changed by<br>changing the<br>custom states in<br>Jabber for Mac                                                                     | NA                                                                 | Passed |  |
| UCI106SCIMG137 | Send chats with<br>emoticons in<br>Jabber for Mac                                                 | Verify<br>emoticons are<br>sent from Jabber<br>for Mac to<br>Jabber for<br>Android while<br>chatting                                                      | NA                                                                 | Passed |  |

# **Cisco Unified Survivable Remote Site Telephony**

| Logical IDTitleDescriptionCall Component<br>flowStatus | Defects |
|--------------------------------------------------------|---------|
|--------------------------------------------------------|---------|

| UCI106SSRSTG201 | Assign speed<br>dial for 99xx IP<br>phone and<br>initiate call<br>using speed dial                  | Verify that speed dial in<br>99xx IP phone is<br>assigned successfully<br>and Cisco Unified IP<br>phone 99xx makes call<br>to IP phone B using<br>speed dial button                                                                                                    | Phone A (99xx) -><br>Unified SRST -><br>Phone B            | Passed |  |
|-----------------|----------------------------------------------------------------------------------------------------|----------------------------------------------------------------------------------------------------|------------------------------------------------------------|--------|--|
| UCII06SSRSTG205 | Set Call forward<br>in Phone DN<br>page of 99xx in<br>Unified CM and<br>provision it in<br>fallback | Verify that call forward<br>is set in 99xx DN<br>configuration page and<br>IP phone A initiates call<br>to 99xx and check<br>whether call gets<br>forwarded to IP phone C<br>successfully during fail<br>over                                                                                                    | Phone A -> Unified<br>SRST -> Phone B<br>(99xx) -> Phone C | Passed |  |
| UCJ106SSRSTG207 | Assign call<br>forward in 69xx<br>SIP phone DN<br>page and<br>validate during<br>fail over          | Verify that call forward<br>is set successfully in<br>69xx SIP phone DN<br>page and after<br>provisioning and during<br>fallback check whether<br>call forward is<br>configured successfully<br>and validate call gets<br>forwarded to IP phone C<br>successfully when call<br>initiated from IP phone<br>A to 69xx IP phone | Phone A -> Unified<br>SRST -> Phone B<br>(69xx) -> Phone C | Passed |  |
| UCJ106SSRSTG208 | Display of Line<br>Text Label in<br>99xx IP phone                                                   | Verify that Line Text<br>Label configured in 99xx<br>IP phone is successful<br>and during fallback<br>check in 99xx IP phone<br>Line Text Label is<br>displayed correctly                                                                                                    | Phone A (99xx) -><br>Unified SRST -><br>Phone B            | Passed |  |
| UCJ106SSRSTG210 | MOH in 69xx<br>IP phone                                                                             | Verify that music on<br>hold is heard<br>successfully in 69xx IP<br>phone when IP phone A<br>which is in active call<br>with 69xx IP phone goes<br>to hold state                                                                                                    | Phone A (99xx) -><br>Unified SRST -><br>Phone B (69xx)     | Passed |  |
| UCJ106SSRSTG232 | Validate caller<br>ID in 89xx IP<br>phone                                                           | Verify that caller ID<br>given in IP phone A is<br>displayed in 89xx IP<br>phone successfully                                                                                                    | Phone A -> Unified<br>SRST -> Phone B<br>(8945)            | Passed |  |

1

## **Cisco Unity Connection**

| Logical ID         | Title                                                                                        | Description                                                                                                    | Call Component flow                                                                                        | Status | Defects |
|--------------------|----------------------------------------------------------------------------------------------|----------------------------------------------------------------------------------------------------|----------------------------------------------------------------------------------------------------|--------|---------|
| UCJ10.6S.CUC.G.001 | Record Video<br>Greetings<br>through TUI<br>after enabled<br>Video Accounts<br>in CUC        | Verify whether<br>the user is able<br>to record a<br>video greetings<br>through TUI<br>call                                                        | IP Phone -> Unified<br>CM -> Unity<br>Connection -> Media<br>Sense                                         | Passed |         |
| UCJ10.6S.CUC.G.002 | Verify Video<br>Greetings in<br>Unified IP<br>Phones when<br>Call forward all<br>is enabled  | Verify whether<br>the user is able<br>to see video<br>greetings when<br>call forward all<br>is enabled to<br>voicemail                             | IP Phone A -> Unified<br>CM -> Unity<br>Connection -> Media<br>Sense -> Unified CM<br>-> IP Phone B        | Passed |         |
| UCJ10.6S.CUC.G.003 | Verify Video<br>Greetings in<br>Jabber for<br>Android when<br>Call forward All<br>is enabled | Verify whether<br>the user is able<br>to see video<br>greetings in<br>Jabber for<br>Android when<br>call forward all<br>is enabled to<br>voicemail | IP Phone A ->Unified<br>CM -> Unity<br>Connection -> Media<br>Sense -> Unified CM<br>-> Jabber for Android | Passed |         |
| UCJ10.6S.CUC.G.004 | Record and<br>playback the<br>Video Greetings<br>through TUI<br>using 9971 IP<br>Phone       | Verify whether<br>the user is able<br>to record and<br>playback video<br>greetings<br>through TUI<br>call using<br>99XX<br>endpoints               | IP Phone A -> Unified<br>CM -> Unity<br>Connection -> Media<br>Sense                                       | Passed |         |
| UCJ10.6S.CUC.G.005 | Record and<br>playback the<br>Video Greetings<br>through TUI<br>using CTS<br>500-32          | Verify whether<br>the user is able<br>to record and<br>playback video<br>greetings<br>through TUI<br>call using<br>TX9000<br>endpoints             | 500-32 -> Unified CM<br>-> Unity Connection -><br>Media Sense                                              | Passed |         |

#### **Cisco Virtualization Experience Media Engine for Windows**

| Logical ID      | Title                                                                                                    | Description                                                                                                    | Call Component<br>flow                                                                                     | Status | Defects |
|-----------------|----------------------------------------------------------------------------------------------------|----------------------------------------------------------------------------------------------------|----------------------------------------------------------------------------------------------------|--------|---------|
| UCTIO6SVXMEG001 | Make an audio<br>call from<br>CJW1 to CJW2<br>when in<br>Virtualized<br>Environment                                                                  | Verify whether audio<br>call made between<br>CJW1 and CJW2 is<br>successful when Cisco<br>Jabber for Windows is<br>in Virtualized<br>Environment                                                   | CJW1 -> Unified<br>CM -> CJW2                                                                              | Passed |         |
| UCTIO6SVXMEG002 | Make an<br>intra-cluster<br>audio call from<br>IP Phone to<br>CJW1 when in<br>Virtualized<br>Environment                                             | Verify whether an<br>intra-cluster audio call<br>made between IP Phone<br>A and CJW1 is<br>successful when Cisco<br>Jabber for Windows is<br>in Virtualized<br>Environment                         | IP Phone A -><br>Unified CM -><br>CJW1                                                                     | Passed |         |
| UCTIO6SVXMEG008 | Make an<br>intra-cluster<br>video call from<br>IP Phone<br>(99xx) to<br>CJW1 when<br>Cisco Jabber<br>for Windows is<br>in Virtualized<br>Environment | Verify whether an<br>intra-cluster video call<br>made between IP Phone<br>A (99xx) and CJW1 is<br>successful when Cisco<br>Jabber for Windows is<br>in Virtualized<br>Environment                  | IP Phone A (99xx)<br>-> Unified CM -><br>CJW1                                                              | Passed |         |
| UCTIO6SVXMEG009 | Make an<br>inter-cluster<br>video call from<br>IP Phone<br>(99xx) to<br>CJW1 via SIP<br>Trunk when in<br>Virtualized<br>Environment                  | Verify whether an<br>inter-cluster video call<br>made between IP Phone<br>A (99xx) and CJW1 via<br>SIP Trunk is successful<br>when Cisco Jabber for<br>Windows is in<br>Virtualized<br>Environment | IP Phone A (99xx)<br>-> Unified CM1 -><br>SIP Trunk -><br>Unified CM2 -><br>CJW1                           | Passed |         |
| UCTIO6SVXMEG016 | Transfer an<br>inter-cluster<br>call from IP<br>Phone to CJW1<br>when call made<br>from an IP<br>Phone via<br>PSTN Trunk                             | Verify whether an<br>inter-cluster call<br>transfer to CJW1 is<br>successful when call<br>made from IP Phone A<br>to IP Phone B via PSTN<br>Trunk                                                  | IP Phone A -><br>Unified CM1 -><br>PSTN Trunk -><br>Unified CM2 -> IP<br>Phone B -> Unified<br>CM2 -> CJW1 | Passed |         |

| UCII06SVXMEG024 | Transfer an<br>inter-cluster<br>video call from<br>IP Phone<br>(99xx) to<br>CJW1 when<br>call made from<br>an IP Phone A<br>(99xx) via SIP<br>Trunk | Verify whether an<br>inter-cluster video call<br>transfer to CJW1 when<br>call made from IP<br>Phone A (99xx) to IP<br>Phone B (99xx) via SIP<br>Trunk is successful                       | IP Phone A (99xx)<br>-> Unified CM1 -><br>SIP Trunk -><br>Unified CM2 -> IP<br>Phone B (99xx) -><br>Unified CM2 -><br>CJW1 | Passed |  |
|-----------------|----------------------------------------------------------------------------------------------------|----------------------------------------------------------------------------------------------------|----------------------------------------------------------------------------------------------------|--------|--|
| UCII06SVXMEG084 | Call Hold and<br>Resume in<br>CJW1 when<br>call made from<br>IP Phone to<br>CJW1 when in<br>Virtualized<br>Environment                              | Verify whether an<br>intra-cluster call hold<br>and resume in CJW1 is<br>successful when call<br>made from IP Phone to<br>CJW1 when in<br>Virtualized<br>Environment                       | IP Phone A -><br>Unified CM -><br>CJW1                                                                                     | Passed |  |
| UCII06SVXMEG099 | Intra-cluster<br>call conference<br>between IP<br>Phone A, IP<br>Phone B and<br>CJW1 when in<br>Virtualized<br>Environment                          | Verify whether the<br>intra-cluster call<br>conference between IP<br>Phone A, IP Phone B<br>and CJW1 is successful<br>when Cisco Jabber for<br>Windows is in<br>Virtualized<br>Environment | IP Phone A -><br>Unified CM -><br>CJW1 -> Unified<br>CM -> IP Phone B                                                      | Passed |  |
| UCII06SVXMEG040 | Inter-cluster<br>call conference<br>between IP<br>Phone A, IP<br>Phone B and<br>CJW1 via SIP<br>Trunk when in<br>Virtualized<br>Environment         | Verify whether the<br>inter-cluster call<br>conference between IP<br>Phone A, IP Phone B<br>and CJW1 is successful<br>when in Virtualized<br>Environment                                   | IP Phone A -><br>Unified CM1 -> SIP<br>Trunk -> Unified<br>CM2 -> CJW1 -><br>Unified CM2 -> IP<br>Phone B                  | Passed |  |
| UCTIO6SVXMEG044 | Retrieve the<br>parked call<br>from CJW1<br>when call made<br>between IP<br>Phones                                                                  | Verify whether the<br>CJW in Virtualized<br>Environment is able to<br>retrieve the parked call<br>successfully                                                                             | IP Phone A -><br>Unified CM -> IP<br>Phone B -> Unified<br>CM -> CJW1                                                      | Passed |  |
| UCTIO6SVXMEG061 | Enable Call<br>Forward All<br>for CJW1 in<br>Unified CM<br>when in VDI<br>environment                                                                           | Verify whether the Call<br>Forward All for CJW1<br>is successful when<br>Cisco Jabber for<br>Windows is in<br>Virtualized<br>Environment                                                       | IP Phone A -><br>Unified CM -><br>CJW1 -> Unified<br>CM -> IP Phone B                                                                                                  | Passed |  |
|-----------------|----------------------------------------------------------------------------------------------------|----------------------------------------------------------------------------------------------------|----------------------------------------------------------------------------------------------------|--------|--|
| UCTIO6SVXMEG062 | Enable Call<br>Forward All<br>for CJW1 to IP<br>Phone at the<br>other cluster<br>via SIP trunk<br>in Unified CM                                                 | Verify whether the Call<br>Forward All is enabled<br>in Unified CM for<br>CJW1 to IP Phone at<br>the other cluster via SIP<br>trunk successfully                                               | IP Phone A -><br>Unified CM1 -><br>CJW -> Unified<br>CM1 -> SIP Trunk<br>-> Unified CM2 -><br>IP Phone B                                                               | Passed |  |
| UCII06SVXMEG066 | Enable Call<br>Forward No<br>Answer for<br>CJW1 in<br>Unified CM                                                                                                | Verify whether the Call<br>Forward No Answer for<br>CJW1 is successful<br>when Cisco Jabber for<br>Windows is in<br>Virtualized<br>Environment                                                 | IP Phone A -><br>Unified CM -><br>CJW1 -> Unified<br>CM -> IP Phone B                                                                                                  | Passed |  |
| UCII06SVXMEG072 | Enable Call<br>Forward Busy<br>for CJW1 in<br>Unified CM to<br>IP Phone at the<br>other cluster<br>via SIP Trunk                                                | Verify whether the Call<br>Forward Busy for<br>CJW1 to IP Phone at<br>the other cluster via SIP<br>trunk is successful<br>when Cisco Jabber for<br>Windows is in<br>Virtualized<br>Environment | IP Phone A -><br>Unified CM1 -><br>CJW1 -> Unified<br>CM1 -> IP Phone B<br>-> Unified CM1 -><br>CJW1 -> Unified<br>CM1 -> SIP Trunk<br>-> Unified CM2 -><br>IP Phone C | Passed |  |
| UCII06SVXMEG121 | Support for one<br>of the<br>accessories -<br>Mouse to login<br>Jabber and<br>navigate to all<br>tabs in Jabber<br>when Jabber in<br>Virtualized<br>Environment | Verify whether one of<br>the UC accessories -<br>mouse is supported and<br>Jabber is logged and<br>navigated using mouse<br>when Jabber is in<br>Virtualized<br>Environment                    | NA                                                                                                    | Passed |  |

# **Cisco TelePresence Multipoint Control Unit**

| Logical ID | Title | Description | Call Component<br>Flow | Status | Defects |
|------------|-------|-------------|------------------------|--------|---------|
|------------|-------|-------------|------------------------|--------|---------|

| UCH06SMCUG001  | Adding Cisco<br>TelePresence<br>MX300-G2<br>registered in<br>Cisco VCS to<br>the conference<br>using SIP<br>Registrar   | Verify whether<br>Cisco TelePresence<br>MX300-G2<br>registered in Cisco<br>TelePresence Video<br>Communication<br>Server can be added<br>to a conference<br>using SIP registrar in<br>Cisco TelePresence<br>MCU 4510                                                                                                    | MCU 4510 -><br>Cisco VCS -> Cisco<br>TelePresence<br>MX300-G2                                                                                                    | Passed |  |
|----------------|----------------------------------------------------------------------------------------------------|----------------------------------------------------------------------------------------------------|----------------------------------------------------------------------------------------------------|--------|--|
| UCII06SMCUG002 | Adding Cisco<br>TelePresence<br>SX80 Codec<br>registered in<br>Cisco VCS to<br>the conference<br>using SIP<br>Registrar | Verify whether<br>Cisco TelePresence<br>SX80 Codec<br>registered in Cisco<br>TelePresence Video<br>Communication<br>Server can be added<br>to a conference<br>using SIP registrar in<br>Cisco TelePresence<br>MCU 4510                                                                                                    | MCU 4510 -><br>Cisco VCS-> SX80<br>Codec                                                                                                    | Passed |  |
| UCIIOESMCUG003 | Hold and<br>resume the<br>Multiway<br>conference call<br>using MCU<br>5310 in<br>MX300-G2                               | Verify whether<br>Cisco TelePresence<br>SX20 Quick Set ,<br>Cisco TelePresence<br>System Integrator<br>Package C90 and<br>Cisco TelePresence<br>MX300-G2<br>registered in Cisco<br>TelePresence Video<br>Communication<br>Server can join the<br>Multiway<br>conference call by<br>Cisco TelePresence<br>MCU 5310 and hold<br>and resume the<br>conference call in<br>MX300-G2 | SX20<br>QuickSet->Cisco<br>VCS -> Integrator<br>Package C90<br>SX20<br>QuickSet->Add<br>Participant->Cisco<br>VCS ->Cisco<br>Telepresence<br>MX300-G2-> Cisco<br>VCS -> MCU<br>5310-> hold/resume | Passed |  |

| UCII06SMCUG004 | Hold and<br>resume the<br>Multiway<br>conference call<br>using MCU<br>5310 in Cisco<br>TelePresence<br>SX80 Codec | Verify whether<br>Cisco TelePresence<br>SX20 Quick Set ,<br>Cisco TelePresence<br>System Integrator<br>Package C90 and<br>Cisco TelePresence<br>SX80 Codec<br>registered in Cisco<br>TelePresence Video<br>Communication<br>Server can join the<br>conference call by<br>Cisco TelePresence<br>MCU 5310 and hold<br>and resume the<br>conference call in<br>SX80 Codec                 | SX20<br>QuickSet->Cisco<br>VCS ->Integrator<br>Package C90<br>SX20 QuickSet-><br>Add Participant<br>->Cisco VCS<br>->Cisco<br>Telepresence SX80<br>Codec -> Cisco<br>VCS -> MCU<br>5310-> hold/resume                                              | Passed |  |
|----------------|----------------------------------------------------------------------------------------------------|----------------------------------------------------------------------------------------------------|----------------------------------------------------------------------------------------------------|--------|--|
| UCII06SMCUG005 | Long duration<br>Multiway<br>conference call<br>in MX300-G2<br>using MCU<br>5310 registered<br>with Cisco VCS     | Verify whether<br>Cisco TelePresence<br>SX20 Quick Set ,<br>Cisco TelePresence<br>MX300-G2, Cisco<br>TelePresence<br>System Integrator<br>Package C90 and<br>Cisco TelePresence<br>System EX90<br>registered in Cisco<br>TelePresence Video<br>Communication<br>Server can join the<br>conference call by<br>Cisco TelePresence<br>MCU 5310 and stay<br>in the conference for<br>Ihour | SX20 QuickSet -><br>Cisco<br>VCS->Integrator<br>Package C90<br>SX20 QuickSet -><br>Add participant -><br>Cisco VCS->Cisco<br>Telepresence<br>MX300-G2 SX20<br>QuickSet -> Add<br>Participant -> Cisco<br>VCS-> EX90 -><br>Cisco VCS -> MCU<br>5310 | Passed |  |

| UCHOESMCUG006  | Long duration<br>Multiway<br>conference call<br>in SX80 Codec<br>using MCU<br>5310                                   | Verify whether<br>Cisco TelePresence<br>SX20 Quick Set ,<br>Cisco TelePresence<br>SX80 Codec, Cisco<br>TelePresence<br>System Integrator<br>Package C90 and<br>Cisco TelePresence<br>System EX90<br>registered in Cisco<br>TelePresence Video<br>Communication<br>Server can join the<br>conference call by<br>Cisco TelePresence<br>MCU 5310 and stay<br>in the conference for<br>Ihour | SX20 QuickSet-><br>Cisco<br>VCS->Integrator<br>Package C90<br>SX20<br>QuickSet->Add<br>Participant-> Cisco<br>VCS->Cisco<br>Telepresence SX80<br>Codec and EX90 -><br>Cisco VCS -> MCU<br>5310                                       | Passed |  |
|----------------|----------------------------------------------------------------------------------------------------|----------------------------------------------------------------------------------------------------|----------------------------------------------------------------------------------------------------|--------|--|
| UCJI06SMCUG007 | Presentation<br>sharing from<br>Cisco<br>TelePresence<br>MX300-G2 in<br>Multiway<br>conference call<br>using MCU5310 | Verify whether<br>Cisco TelePresence<br>SX20 Quick Set ,<br>Cisco TelePresence<br>MX300-G2 and<br>Cisco TelePresence<br>System EX90<br>registered in Cisco<br>TelePresence Video<br>Communication<br>Server can join the<br>conference call by<br>Cisco TelePresence<br>MCU 5310 and<br>share the<br>presentation from<br>Cisco TelePresence<br>MX300-G2                                 | SX20 QuickSet -><br>Cisco VCS -><br>EX90<br>SX20 Quick Set -><br>Add Participant -><br>Cisco VCS -> Cisco<br>Telepresence<br>MX300-G2 -><br>Cisco VCS -> MCU<br>5310 Cisco<br>Telepresence<br>MX300-G2 -><br>Presentation<br>Sharing | Passed |  |

| UCJIOESMCUG008 | Presentation<br>sharing from<br>Cisco<br>TelePresence<br>SX80 Codec in<br>Multiway<br>conference call<br>using MCU5310                                                    | Verify whether<br>Cisco TelePresence<br>SX20 Quick Set ,<br>Cisco TelePresence<br>SX80 Codec and<br>Cisco TelePresence<br>System EX90<br>registered in Cisco<br>TelePresence Video<br>Communication<br>Server can join the<br>conference call by<br>Cisco TelePresence<br>MCU 5310 and<br>share the<br>presentation from<br>Cisco TelePresence<br>SX80 Codec | SX20 QuickSet<br>->Cisco VCS -><br>EX90<br>SX20 Quick Set<br>->Add Participant<br>-> Cisco VCS-><br>Cisco Telepresence<br>SX80 Codec -><br>Cisco VCS -> MCU<br>5310 -><br>Presentation<br>Sharing                | Passed |  |
|----------------|----------------------------------------------------------------------------------------------------|----------------------------------------------------------------------------------------------------|----------------------------------------------------------------------------------------------------|--------|--|
| UCTIO6SMCUG009 | Conference call<br>to SX20<br>QuickSet<br>registered with<br>Unified CM via<br>Collaboration<br>EDGE from<br>Integrator<br>Package C90<br>registered with<br>Unified CM . | Verify whether the<br>conference call from<br>Cisco TelePresence<br>System Integrator<br>Package C90<br>registered in Cisco<br>Unified<br>Communications<br>Manager to SX20<br>QuickSet registered<br>with Unified CM via<br>Collaboration EDGE<br>using MCU 5310<br>works successfully                                                                      | Integrator Package<br>C90 -> Unified CM<br>-> EX90<br>Integrator Package<br>C90 -> Add<br>Participant-> MCU<br>5310 -> SIP Trunk<br>-> Unified CM -><br>Cisco VCS -> Cisco<br>VCS Expressway -><br>SX20 QuickSet | Passed |  |

|                | 1             | 1                   |                  |        |   |
|----------------|---------------|---------------------|------------------|--------|---|
| UCJ106SMCUG010 | Presentation  | Verify whether      | SX20 QuickSet    | Passed |   |
|                | sharing from  | Cisco TelePresence  | ,EX90 &          |        |   |
|                | Cisco         | SX20 Quick Set,     | MX300-G2 ->      |        |   |
|                | TelePresence  | Cisco TelePresence  | Cisco VCS -> MCU |        |   |
|                | MX300-G2 in   | MX300-G2 and        | 5310 ->          |        |   |
|                | Meet Me       | Cisco TelePresence  | Presentation     |        |   |
|                | conference    | System EX90         | Sharing          |        |   |
|                | using MCU5310 | registered in Cisco |                  |        |   |
|                |               | TelePresence Video  |                  |        |   |
|                |               | Communication       |                  |        |   |
|                |               | Server can join the |                  |        |   |
|                |               | Meet Me conference  |                  |        |   |
|                |               | call by Cisco       |                  |        |   |
|                |               | TelePresence MCU    |                  |        |   |
|                |               | 5310 and share the  |                  |        |   |
|                |               | presentation from   |                  |        |   |
|                |               | Cisco TelePresence  |                  |        |   |
|                |               | MX300-G2            |                  |        |   |
| L              | 1             | 1                   | 1                | ļ      | L |

# **Cisco TelePresence Management Suite**

| Logical ID      | Title                                               | Description                                                                                                    | Call Component<br>Flow | Status | Defects |
|-----------------|-----------------------------------------------------|----------------------------------------------------------------------------------------------------|------------------------|--------|---------|
| UCJ106STMSG001  | Changes to Add<br>Systems page                      | Verify whether the Add<br>System is renamed to<br>Add by Address in the<br>Add Systems page in<br>Cisco TelePresence<br>Management Suite  | NA                     | Passed |         |
| UCJ106STIMSG002 | Changes to<br>From List page                        | Verify whether the From<br>List is renamed to Add<br>from Unified CM or<br>TMS in Cisco<br>TelePresence<br>Management Suite               | NA                     | Passed |         |
| UCJ106STIMSG003 | Change under<br>List<br>Conferences in<br>Cisco TMS | Verify whether the list<br>conferences section has<br>been split into Search<br>and Advanced in Cisco<br>TelePresence<br>Management Suite | NA                     | Passed |         |

| UCII06STIMSG004 | Search only<br>phone book<br>sources<br>removed from<br>scheduling       | Verify whether the<br>search only phone book<br>sources are removed<br>from participants lists<br>under conferences in<br>Cisco TelePresence<br>Management Suite                                                                                                   | NA                                                                    | Passed |  |
|-----------------|--------------------------------------------------------------------------|----------------------------------------------------------------------------------------------------|-----------------------------------------------------------------------|--------|--|
| UCJI06STIMSG005 | Long<br>Conference title<br>in Cisco TMS                                 | Verify whether the long<br>conference title more<br>than 100 characters are<br>supported under List<br>Conferences in Cisco<br>TelePresence<br>Management Suite                                                                                                    | NA                                                                    | Passed |  |
| UCJI06STMSG006  | Change to dial<br>string of<br>participants                              | Verify whether the<br>editing of dial string for<br>participants is disabled<br>in Cisco TelePresence<br>Management Suite new<br>conference page                                                                                                    | NA                                                                    | Passed |  |
| UCJI06STIMSG007 | Reconnect<br>message on<br>Master endpoint<br>registered in<br>Cisco VCS | Verify whether the<br>Reconnect message<br>displays on the master<br>endpoint registered in<br>Cisco TelePresence<br>Video Communication<br>Server when Show<br>Reconnect Message Box<br>on Endpoints is set to<br>No in Cisco<br>TelePresence<br>Management Suite | Cisco TMS -> MCU<br>5310 -> Cisco VCS<br>-> EX90, EX60,<br>SX80 Codec | Passed |  |
| UCJI06STIMSG008 | User time zones<br>in List<br>Conferences                                | Verify whether the User<br>time zones appears<br>under list conferences in<br>Cisco TelePresence<br>Management Suite                                                                                                    | NA                                                                    | Passed |  |
| UCJI06STIMSG009 | User time zones<br>under Edit<br>Personal<br>Information                 | Verify whether the User<br>time zones appears<br>under Edit Personal<br>Information in Cisco<br>TelePresence<br>Management Suite                                                                                                    | NA                                                                    | Passed |  |

| UCJI06STMSG010 | User time zones<br>under<br>Participant List<br>and Participant<br>Availability<br>table | Verify whether the User<br>time zones appears<br>under Participant List<br>Tab and Participant<br>Availability Table in<br>Cisco TelePresence<br>Management Suite                                                                                                    | NA                                                                                                    | Passed |  |
|----------------|------------------------------------------------------------------------------------------|----------------------------------------------------------------------------------------------------|----------------------------------------------------------------------------------------------------|--------|--|
| UCII06STMSG011 | Change in<br>Allocation<br>Attempts Field                                                | Verify whether the value<br>can be set for the<br>allocation attempts field<br>in Cisco TelePresence<br>Management Suite                                                                                                    | NA                                                                                                    | Passed |  |
| UCJ106STMSG012 | No Ad hoc call<br>disconnection<br>for endpoints<br>registered in<br>Unified CM          | Verify whether the ad<br>hoc call in Cisco<br>TelePresence System<br>EX90 registered in Cisco<br>Unified<br>Communications<br>Manager is not<br>disconnected when a No<br>Connect Conference is<br>about to start in Cisco<br>TelePresence<br>Management Suite          | Cisco TMS -> Ad<br>hoc Booking -><br>Unified CM -> EX90<br>Cisco TMS -> MCU<br>4510 -> SIP Trunk<br>-> Unified CM -><br>EX90 | Passed |  |
| UCII06STMSG013 | No Ad hoc call<br>disconnection<br>for endpoints<br>registered in<br>Cisco VCS           | Verify whether the ad<br>hoc call in Cisco<br>TelePresence System<br>EX90 registered in Cisco<br>TelePresence Video<br>Communication Server<br>is not disconnected<br>when a No Connect<br>Conference is about to<br>start in Cisco<br>TelePresence<br>Management Suite | Cisco TMS -> Ad<br>hoc Booking -><br>Cisco VCS -> EX90<br>Cisco TMS -> MCU<br>4510 -> Cisco VCS<br>-> EX90                   | Passed |  |
| UCII06STMSG014 | Warning when<br>Site<br>Administrator is<br>set as default<br>group                      | Verify whether the<br>warning appears when<br>the site administrator is<br>set as default group in<br>Cisco TelePresence<br>Management Suite                                                                                                    | NA                                                                                                    | Passed |  |

| UCJI06STIMSG015 | Conference<br>Title under<br>Description<br>Column       | Verify whether the<br>conference title appears<br>under the description<br>column in the Activity<br>Status page in Cisco<br>TelePresence<br>Management Suite | NA | Passed |
|-----------------|----------------------------------------------------------|----------------------------------------------------------------------------------------------------|----|--------|
| UCJI06STIMSG016 | Disable Audio<br>Call-In button<br>in Smart<br>Scheduler | Verify whether Audio<br>call-in button under<br>Smart Scheduler can be<br>disabled in Cisco<br>TelePresence<br>Management Suite<br>Provisioning Extension     | NA | Passed |
| UCJI06STMSG017  | Disable Video<br>Call-In button<br>in Smart<br>Scheduler | Verify whether Video<br>call-in button under<br>Smart Scheduler can be<br>disabled in Cisco<br>TelePresence<br>Management Suite<br>Provisioning Extension     | NA | Passed |
| UCII06STMSG018  | Reserve Ports<br>on a bridge for<br>Cascading            | Verify whether ports on<br>a bridge can be reserved<br>for Cascading in Cisco<br>TelePresence<br>Management Suite<br>Provisioning Extension                   | NA | Passed |
| UCII06STMSG019  | Option key<br>support for<br>EX90 in Cisco<br>TMS        | Verify whether all the<br>option keys present in<br>Cisco TelePresence<br>System EX90 is present<br>and shown in Cisco<br>TelePresence<br>Management Suite    | NA | Passed |

# **Cisco TelePresence Conductor**

| Logical ID | Title | Description | Call Component<br>Flow | Status | Defects |
|------------|-------|-------------|------------------------|--------|---------|
|------------|-------|-------------|------------------------|--------|---------|

| UCJ106S.TC.G.001  | Alarm raised<br>when no<br>Encryption<br>feature key<br>enabled in<br>TelePresence<br>Server on VM            | Verify whether<br>Cisco TelePresence<br>Conductor raises an<br>alarm when the<br>Cisco TelePresence<br>Server on VM has<br>no encryption<br>feature key installed | NA | Passed |
|-------------------|----------------------------------------------------------------------------------------------------|----------------------------------------------------------------------------------------------------|----|--------|
| UCJ10.6STC.G.002  | Alarm raised<br>when no<br>Encryption<br>feature key<br>enabled in<br>TelePresence<br>Server 7010             | Verify whether<br>Cisco TelePresence<br>Conductor raises an<br>alarm when the<br>Cisco TelePresence<br>Server 7010 has no<br>encryption feature<br>key installed  | NA | Passed |
| UCJ10.6STC.G.003  | Alarm raised<br>when no<br>Encryption<br>feature key<br>enabled in MCU<br>4510                                | Verify whether<br>Cisco TelePresence<br>Conductor raises an<br>alarm when the<br>Cisco MCU 4510<br>has no encryption<br>feature key installed                     | NA | Passed |
| UCJ106STC.G.004   | Alarm raised<br>when no<br>Encryption<br>feature key<br>enabled in MCU<br>5310                                | Verify whether<br>Cisco TelePresence<br>Conductor raises an<br>alarm when the<br>Cisco MCU 5310<br>has no encryption<br>feature key installed                     | NA | Passed |
| UCJ10.6S.TC.G.005 | Alarm raised<br>when the same<br>MCU 5310 is<br>added to the<br>TelePresence<br>Conductor                     | Verify whether<br>Cisco TelePresence<br>Conductor raises an<br>alarm when the same<br>Cisco MCU 5310 is<br>added more than<br>once                                | NA | Passed |
| UCJ106STC.G006    | Alarm raised<br>when the same<br>TelePresence<br>Server on VM is<br>added to the<br>TelePresence<br>Conductor | Verify whether<br>Cisco TelePresence<br>Conductor raises an<br>alarm when the same<br>Cisco TelePresence<br>Server on VM is<br>added more than<br>once            | NA | Passed |

| UCJ10.6S.TC.G.007 | Change of field<br>name in<br>Conductor                                                                       | Verify whether the<br>field Number of<br>cascade ports to<br>reserve on the<br>Conference<br>templates page has<br>been renamed to<br>Maximum number<br>of cascades in Cisco<br>TelePresence<br>Conductor | NA                                                                                                  | Passed |  |
|-------------------|----------------------------------------------------------------------------------------------------|----------------------------------------------------------------------------------------------------|----------------------------------------------------------------------------------------------------|--------|--|
| UCJ106STC.G008    | Description<br>field in SNMP<br>page                                                                          | Verify whether the<br>SNMP page displays<br>a Description field<br>in Cisco<br>TelePresence<br>Conductor                                                                                                  | NA                                                                                                  | Passed |  |
| UCJ10.6S.TC.G.009 | Joining a HD<br>Lecture<br>conference from<br>MX300-G2<br>managed by<br>Cisco<br>TelePresence<br>Server on VM | Verify whether<br>Cisco TelePresence<br>MX300-G2 can join<br>a HD Lecture<br>conference managed<br>by Cisco<br>TelePresence Server<br>on VM in Cisco<br>Telepresence<br>Conductor                         | MX300-G2 -> Cisco<br>VCS -> Conductor<br>->TelePresence<br>Server on VM -> HD<br>Lecture Conference | Passed |  |
| UCJ106STCG010     | Joining a SD<br>Lecture<br>conference from<br>MX300-G2<br>managed by<br>Cisco<br>TelePresence<br>Server on VM | Verify whether<br>Cisco TelePresence<br>MX300-G2 can join<br>a SD Lecture<br>conference managed<br>by Cisco<br>TelePresence Server<br>on VM in Cisco<br>Telepresence<br>Conductor                         | MX300-G2 -> Cisco<br>VCS -> Conductor<br>->TelePresence<br>Server on VM -> SD<br>Lecture Conference | Passed |  |
| UCJ10.6STC.G.011  | Joining a HD<br>Lecture<br>conference from<br>MX300-G2<br>managed by<br>Cisco<br>TelePresence<br>Server 7010  | Verify whether<br>Cisco TelePresence<br>MX300-G2 can join<br>a HD Lecture<br>conference managed<br>by Cisco<br>TelePresence Server<br>7010 in Cisco<br>Telepresence<br>Conductor                          | MX300-G2 -> Cisco<br>VCS -> Conductor<br>-> TelePresence<br>Server 7010 -> HD<br>Lecture Conference | Passed |  |

| UCJ106STCG.012   | Joining a SD<br>Lecture<br>conference from<br>MX300-G2<br>managed by<br>Cisco<br>TelePresence<br>Server 7010             | Verify whether<br>Cisco TelePresence<br>MX300-G2 can join<br>a SD Lecture<br>conference managed<br>by Cisco<br>TelePresence Server<br>7010 in Cisco<br>Telepresence<br>Conductor          | MX300-G2 -> Cisco<br>VCS -> Conductor<br>-> TelePresence<br>Server 7010 -> SD<br>Lecture Conference            | Passed |  |
|------------------|----------------------------------------------------------------------------------------------------|----------------------------------------------------------------------------------------------------|----------------------------------------------------------------------------------------------------|--------|--|
| UCJ10.6STC.G.013 | Joining an<br>Audio-only<br>Lecture<br>conference from<br>MX300-G2<br>managed by<br>Cisco<br>TelePresence<br>Server 7010 | Verify whether<br>Cisco TelePresence<br>MX300-G2 can join<br>an Audio-only<br>Lecture conference<br>managed by Cisco<br>TelePresence Server<br>7010 in Cisco<br>Telepresence<br>Conductor | MX300-G2 -> Cisco<br>VCS -> Conductor<br>-> TelePresence<br>Server 7010 -><br>Audio Only Lecture<br>Conference | Passed |  |
| UCJ10.6STC.G.014 | Joining a HD<br>Meeting<br>conference from<br>MX300-G2<br>managed by<br>Cisco<br>TelePresence<br>Server on VM            | Verify whether<br>Cisco TelePresence<br>MX300-G2 can join<br>a HD Meeting<br>conference managed<br>by Cisco<br>TelePresence Server<br>on VM in Cisco<br>Telepresence<br>Conductor         | MX300-G2 -> Cisco<br>VCS -> Conductor<br>-> TelePresence<br>Server on VM -> HD<br>Meeting Conference           | Passed |  |
| UCJ106STCG.015   | Joining a SD<br>Meeting<br>conference from<br>MX300-G2<br>managed by<br>Cisco<br>TelePresence<br>Server on VM            | Verify whether<br>Cisco TelePresence<br>MX300-G2 can join<br>a SD Meeting<br>conference managed<br>by Cisco<br>TelePresence Server<br>on VM in Cisco<br>Telepresence<br>Conductor         | MX300-G2 -> Cisco<br>VCS -> Conductor<br>-> TelePresence<br>Server on VM -> SD<br>Meeting Conference           | Passed |  |

| UCJ106STCG016    | Joining a HD<br>Meeting<br>conference from<br>MX300-G2<br>managed by<br>Cisco<br>TelePresence<br>Server 7010    | Verify whether<br>Cisco TelePresence<br>MX300-G2 can join<br>a HD Meeting<br>conference managed<br>by Cisco<br>TelePresence Server<br>7010 in Cisco<br>Telepresence<br>Conductor    | MX300-G2 -> Cisco<br>VCS -> Conductor<br>-> TelePresence<br>Server 7010 -> HD<br>Meeting Conference       | Passed |  |
|------------------|----------------------------------------------------------------------------------------------------|----------------------------------------------------------------------------------------------------|----------------------------------------------------------------------------------------------------|--------|--|
| UCJ10.6STC.G.017 | Joining a SD<br>Meeting<br>conference from<br>MX300-G2<br>managed by<br>Cisco<br>TelePresence<br>Server 7010    | Verify whether<br>Cisco TelePresence<br>MX300-G2 can join<br>a SD Meeting<br>conference managed<br>by Cisco<br>TelePresence Server<br>7010 in Cisco<br>Telepresence<br>Conductor    | MX300-G2 -> Cisco<br>VCS -> Conductor<br>-> TelePresence<br>Server 7010 -> SD<br>Meeting Conference       | Passed |  |
| UCJ106STC.G018   | Joining a<br>Meeting<br>conference from<br>SX80 Codec<br>managed by<br>MCU 5310                                 | Verify whether<br>Cisco TelePresence<br>SX80 Codec can<br>join a Meeting<br>conference managed<br>by Cisco MCU 5310<br>in Cisco<br>Telepresence<br>Conductor                        | SX80 Codec -><br>Cisco VCS -><br>Conductor -> MCU<br>5310 -> Meeting<br>Conference                        | Passed |  |
| UCJ106STCG019    | Joining a<br>Lecture<br>conference from<br>SX80 Codec<br>managed by<br>MCU 5310                                 | Verify whether<br>Cisco TelePresence<br>SX80 Codec can<br>join a Lecture<br>conference managed<br>by Cisco MCU 5310<br>in Cisco<br>Telepresence<br>Conductor                        | SX80 Codec -><br>Cisco VCS -><br>Conductor -> MCU<br>5310 -> Lecture<br>Conference                        | Passed |  |
| UCJ10.6STC.G.020 | Joining a HD<br>Lecture<br>conference from<br>SX80 Codec<br>managed by<br>Cisco<br>TelePresence<br>Server on VM | Verify whether<br>Cisco TelePresence<br>SX80 Codec can<br>join a HD Lecture<br>conference managed<br>by Cisco<br>TelePresence Server<br>on VM in Cisco<br>Telepresence<br>Conductor | SX80 Codec -><br>Cisco VCS -><br>Conductor -><br>TelePresence Server<br>on VM -> HD<br>Lecture Conference | Passed |  |

| UCJ10.6STC.G.021 | Joining a SD<br>Lecture<br>conference from<br>SX80 Codec<br>managed by<br>Cisco<br>TelePresence<br>Server on VM | Verify whether<br>Cisco TelePresence<br>SX80 Codec can<br>join a SD Lecture<br>conference managed<br>by Cisco<br>TelePresence Server<br>on VM in Cisco<br>Telepresence<br>Conductor | SX80 Codec -><br>Cisco VCS -><br>Conductor -><br>TelePresence Server<br>on VM -> SD<br>Lecture Conference | Passed |  |
|------------------|----------------------------------------------------------------------------------------------------|----------------------------------------------------------------------------------------------------|----------------------------------------------------------------------------------------------------|--------|--|
| UCJ10.6STC.G.022 | Joining a HD<br>Lecture<br>conference from<br>SX80 Codec<br>managed by<br>Cisco<br>TelePresence<br>Server 7010  | Verify whether<br>Cisco TelePresence<br>SX80 Codec can<br>join a HD Lecture<br>conference managed<br>by Cisco<br>TelePresence Server<br>7010 in Cisco<br>Telepresence<br>Conductor  | SX80 Codec -><br>Cisco VCS -><br>Conductor -><br>TelePresence Server<br>7010 -> HD Lecture<br>Conference  | Passed |  |
| UCJ10.6STC.G.023 | Joining a SD<br>Lecture<br>conference from<br>SX80 Codec<br>managed by<br>Cisco<br>TelePresence<br>Server 7010  | Verify whether<br>Cisco TelePresence<br>SX80 Codec can<br>join a SD Lecture<br>conference managed<br>by Cisco<br>TelePresence Server<br>7010 in Cisco<br>Telepresence<br>Conductor  | SX80 Codec -><br>Cisco VCS -><br>Conductor -><br>TelePresence Server<br>7010 -> SD Lecture<br>Conference  | Passed |  |
| UCJ106STC.G.024  | Joining a HD<br>Meeting<br>conference from<br>SX80 Codec<br>managed by<br>Cisco<br>TelePresence<br>Server on VM | Verify whether<br>Cisco TelePresence<br>SX80 Codec can<br>join a HD Meeting<br>conference managed<br>by Cisco<br>TelePresence Server<br>on VM in Cisco<br>Telepresence<br>Conductor | SX80 Codec -><br>Cisco VCS -><br>Conductor -><br>TelePresence Server<br>on VM -> HD<br>Meeting Conference | Passed |  |

| UCJ10.6STC.G.025  | Joining a SD<br>Meeting<br>conference from<br>SX80 Codec<br>managed by<br>Cisco<br>TelePresence<br>Server on VM | Verify whether<br>Cisco TelePresence<br>SX80 Codec can<br>join a SD Meeting<br>conference managed<br>by Cisco<br>TelePresence Server<br>on VM in Cisco<br>Telepresence<br>Conductor                                    | SX80 Codec -><br>Cisco VCS -><br>Conductor -><br>TelePresence Server<br>on VM -> SD<br>Meeting Conference                                                                         | Passed |  |
|-------------------|----------------------------------------------------------------------------------------------------|----------------------------------------------------------------------------------------------------|----------------------------------------------------------------------------------------------------|--------|--|
| UCJ10.6STC.G.026  | Joining a HD<br>Meeting<br>conference from<br>SX80 Codec<br>managed by<br>Cisco<br>TelePresence<br>Server 7010  | Verify whether<br>Cisco TelePresence<br>SX80 Codec can<br>join a HD Meeting<br>conference managed<br>by Cisco<br>TelePresence Server<br>7010 in Cisco<br>Telepresence<br>Conductor                                     | SX80 Codec -><br>Cisco VCS -><br>Conductor -><br>TelePresence Server<br>7010 -> HD Meeting<br>Conference                                                                          | Passed |  |
| UCJ10.6STCG.027   | Joining a SD<br>Meeting<br>conference from<br>SX80 Codec<br>managed by<br>Cisco<br>TelePresence<br>Server 7010  | Verify whether<br>Cisco TelePresence<br>SX80 Codec can<br>join a SD Meeting<br>conference managed<br>by Cisco<br>TelePresence Server<br>7010 in Cisco<br>Telepresence<br>Conductor                                     | SX80 Codec -><br>Cisco VCS -><br>Conductor -><br>TelePresence Server<br>7010 -> SD Meeting<br>Conference                                                                          | Passed |  |
| UCJ10.6S.TC.G.028 | Add MX300-G2<br>as an<br>auto-dialed<br>participant for<br>Meeting HD<br>conference                             | Verify whether<br>Cisco TelePresence<br>MX300-G2 can join<br>as an auto dialed<br>participant for a HD<br>Meeting conference<br>managed by Cisco<br>TelePresence Server<br>on VM in Cisco<br>Telepresence<br>Conductor | SX80 Codec -><br>Cisco VCS -><br>Conductor -><br>TelePresence Server<br>on VM -> HD<br>Meeting Conference<br>HD Meeting<br>Conference -><br>Conductor -> Cisco<br>VCS -> MX300-G2 | Passed |  |

| UCJ10.6S.TC.G.029 | Add MX300-G2<br>as an<br>auto-dialed<br>participant for<br>Meeting SD<br>conference                                | Verify whether<br>Cisco TelePresence<br>MX300-G2 can join<br>as an auto dialed<br>participant for a SD<br>Meeting conference<br>managed by Cisco<br>TelePresence Server<br>on VM in Cisco<br>Telepresence<br>Conductor | SX80 Codec -><br>Cisco VCS -><br>Conductor -><br>TelePresence Server<br>on VM -> SD<br>Meeting Conference<br>SD Meeting<br>Conference -><br>Conductor -> Cisco<br>VCS -> MX300-G2 | Passed |  |
|-------------------|----------------------------------------------------------------------------------------------------|----------------------------------------------------------------------------------------------------|----------------------------------------------------------------------------------------------------|--------|--|
| UCJ10.6STC.G.030  | Add MX300-G2<br>as an<br>auto-dialed<br>participant for<br>Meeting SD<br>conference<br>managed by<br>Cisco TS 7010 | Verify whether<br>Cisco TelePresence<br>MX300-G2 can join<br>as an auto dialed<br>participant for a SD<br>Meeting conference<br>managed by Cisco<br>TelePresence Server<br>7010 in Cisco<br>Telepresence<br>Conductor  | SX80 Codec -><br>Cisco VCS -><br>Conductor -> Cisco<br>TS 7010 -> SD<br>Meeting Conference<br>SD Meeting<br>Conference -><br>Conductor -> Cisco<br>VCS -> MX300-G2                | Passed |  |
| UCJ106STC.G.031   | Rendezvous<br>conference call<br>from SX80<br>Codec to<br>Conductor                                                | Verify whether<br>rendezvous<br>conference call from<br>Cisco TelePresence<br>SX80 Codec<br>registered in Cisco<br>Unified<br>Communications<br>Manager to Cisco<br>TelePresence<br>Conductor works<br>successfully    | SX80 Codec -><br>Unified CM -> SIP<br>Trunk -> Conductor<br>-> Rendezvous<br>Conference                                                                                           | Passed |  |
| UCJ106STCG032     | Ad hoc<br>conference call<br>from SX80<br>Codec to<br>Conductor                                                    | Verify whether ad<br>hoc conference call<br>from Cisco<br>TelePresence SX80<br>Codec registered in<br>Cisco Unified<br>Communications to<br>Cisco TelePresence<br>Conductor works<br>successfully                      | SX80 Codec -><br>Unified CM -> EX90<br>-> Add -> EX60 -><br>Unified CM -> SIP<br>Trunk -> Conductor<br>-> Ad hoc<br>Conference                                                    | Passed |  |

| UCJ106STC.G.033   | Adding SX80<br>Codec as<br>Auto-dialed<br>participant for a<br>Rendezvous<br>conference in<br>Conductor | Verify whether<br>Cisco TelePresence<br>Conductor makes<br>call to Cisco<br>TelePresence SX80<br>Codec when<br>rendezvous<br>conference is<br>initiated in Cisco<br>TelePresence<br>System EX90                  | EX90 -> Unified CM<br>-> SIP Trunk -><br>Conductor -><br>Rendezvous<br>Conference<br>Conductor -> SIP<br>Trunk -> Unified<br>CM -> SX80 Codec | Passed |  |
|-------------------|----------------------------------------------------------------------------------------------------|----------------------------------------------------------------------------------------------------|----------------------------------------------------------------------------------------------------|--------|--|
| UCJ106STCG034     | Rendezvous<br>conference call<br>from MX300G2<br>to Conductor                                           | Verify whether<br>rendezvous<br>conference call from<br>Cisco TelePresence<br>MX300G2<br>registered in Cisco<br>Unified<br>Communications<br>Manager to Cisco<br>TelePresence<br>Conductor works<br>successfully | MX300G2 -><br>Unified CM -> SIP<br>Trunk -> Conductor<br>-> Rendezvous<br>Conference                                                          | Passed |  |
| UCJ10.6STC.G.035  | Ad hoc<br>conference call<br>from MX300G2<br>to Conductor                                               | Verify whether ad<br>hoc conference call<br>from Cisco<br>TelePresence<br>MX300G2<br>registered in Cisco<br>Unified<br>Communications to<br>Cisco TelePresence<br>Conductor works<br>successfully                | MX300G2 -><br>Unified CM -> EX90<br>-> Add -> EX60 -><br>Unified CM -> SIP<br>Trunk -> Conductor<br>-> Ad hoc<br>Conference                   | Passed |  |
| UCJ10.6S.TC.G.036 | Adding<br>MX300G2 as<br>Auto-dialed<br>participant for a<br>Rendezvous<br>conference in<br>Conductor    | Verify whether<br>Cisco TelePresence<br>Conductor makes<br>call to Cisco<br>TelePresence<br>MX300G2 when<br>rendezvous<br>conference is<br>initiated in Cisco<br>TelePresence<br>System EX90                     | EX90 -> Unified CM<br>-> SIP Trunk -><br>Conductor -><br>Rendezvous<br>Conference<br>Conductor -> SIP<br>Trunk -> Unified<br>CM -> MX300G2    | Passed |  |

| UCJ10.6STC.G.037 | Rendezvous<br>conference call<br>from SX80<br>Codec<br>registered via<br>Collaboration<br>Edge to<br>Conductor                                     | Verify whether<br>rendezvous<br>conference call from<br>Cisco TelePresence<br>SX80 Codec<br>registered in Cisco<br>Unified<br>Communications<br>Manager via<br>Collaboration Edge<br>to Cisco<br>TelePresence<br>Conductor works<br>successfully                                                                                                    | SX80 Codec -><br>Cisco VCS-E -><br>Cisco VCS-C -><br>Unified CM -> SIP<br>Trunk -> Conductor<br>-> Rendezvous<br>Conference                                                       | Passed |  |
|------------------|----------------------------------------------------------------------------------------------------|----------------------------------------------------------------------------------------------------|----------------------------------------------------------------------------------------------------|--------|--|
| UCJ106STC.G.038  | Audio only Ad<br>hoc conference<br>call from SX80<br>Codec to<br>Conductor                                                                         | Verify whether<br>audio only ad hoc<br>conference call from<br>Cisco TelePresence<br>SX80 Codec<br>registered in Cisco<br>Unified<br>Communications to<br>Cisco TelePresence<br>Conductor works<br>successfully                                                                                                    | SX80 Codec -><br>Unified CM -> EX90<br>-> Add -> EX60 -><br>Unified CM -> SIP<br>Trunk -> Conductor<br>-> Audio only ad hoc<br>Conference                                         | Passed |  |
| UCJ106STCG.039   | Adding SX80<br>Codec<br>registered via<br>Collaboration<br>Edge as<br>Auto-dialed<br>participant for a<br>Rendezvous<br>conference in<br>Conductor | Verify whether<br>Cisco TelePresence<br>Conductor makes<br>call to Cisco<br>TelePresence SX80<br>Codec registered in<br>Cisco Unified<br>Communications<br>Manager via<br>Collaboration Edge<br>when rendezvous<br>conference is<br>initiated in Cisco<br>TelePresence<br>System EX90<br>registered in Cisco<br>Unified<br>Communications<br>Manager | EX90 -> Unified CM<br>-> SIP Trunk -><br>Conductor -><br>Rendezvous<br>Conference<br>Conductor -> SIP<br>Trunk -> Unified<br>CM -> Cisco VCS-C<br>-> Cisco VCS-E -><br>SX80 Codec | Passed |  |

| UCJ10.6S.TC.G040 | Audio only<br>rendezvous<br>conference call<br>from SX80 to<br>Conductor | Verify whether<br>audio only<br>rendezvous<br>conference call from<br>Cisco TelePresence<br>SX80 Codec<br>registered in Cisco<br>Unified<br>Communications<br>Manager to Cisco<br>TelePresence<br>Conductor works<br>successfully | SX80 Codec -><br>Unified CM -> SIP<br>Trunk -> Conductor<br>-> Audio only<br>Rendezvous<br>Conference | Passed |  |
|------------------|--------------------------------------------------------------------------|----------------------------------------------------------------------------------------------------|----------------------------------------------------------------------------------------------------|--------|--|
|------------------|--------------------------------------------------------------------------|----------------------------------------------------------------------------------------------------|----------------------------------------------------------------------------------------------------|--------|--|

## **Cisco TelePresence Server**

| Logical ID        | Title                                                                                  | Description                                                                                                    | <b>Call Component Flow</b>                                                                    | Status | Defects |
|-------------------|----------------------------------------------------------------------------------------|----------------------------------------------------------------------------------------------------|-----------------------------------------------------------------------------------------------|--------|---------|
| UCJ10.6S.TS.G.001 | Initiate the meet<br>me video<br>conference from<br>MX200-G2<br>using Cisco TS<br>7010 | To verify that<br>user is able to<br>do meet me<br>video<br>conference from<br>Cisco<br>TelePresence<br>MX200-G2<br>using Cisco<br>TelePresence<br>Server 7010                                                                       | MX200-G2->Unified<br>CM->SIP Trunk->Cisco<br>TS 7010->video<br>conference                     | Passed |         |
| UCJ10.6S.TS.G.002 | Conference<br>between<br>MX200-G2,<br>SX80 Codec &<br>EX60 using<br>Cisco TS 7010      | To verify that<br>user is able to<br>do video<br>conference<br>between Cisco<br>TelePresence<br>MX200-G2,Cisco<br>TelePresence<br>SX80 Codec &<br>Cisco<br>TelePresence<br>System EX60<br>using Cisco<br>TelePresence<br>Server 7010 | EX60,MX200-G2,SX80<br>Codec ->Unified<br>CM->SIP Trunk->Cisco<br>TS 7010->video<br>conference | Passed |         |

| UCJ10.6S.TS.G.003 | Presentation<br>Sharing in video<br>conference<br>using Cisco TS<br>7010             | To verify that<br>user is able to<br>do presentation<br>sharing in video<br>conference<br>between Cisco<br>TelePresence<br>MX200-G2,<br>Cisco<br>TelePresence<br>SX10 Quick Set<br>& Cisco<br>TelePresence<br>System EX60<br>using Cisco<br>TelePresence<br>Server 7010 | EX60,MX200-G2,SX10<br>Quick Set ->Unified<br>CM->SIP Trunk->Cisco<br>TS 7010->video<br>conference ->Presentation<br>Sharing                       | Passed |  |
|-------------------|--------------------------------------------------------------------------------------|----------------------------------------------------------------------------------------------------|----------------------------------------------------------------------------------------------------|--------|--|
| UCJ10.6S.TS.G.004 | Hold/Resume in<br>MX200-G2<br>while in video<br>conference<br>using Cisco TS<br>7010 | To verify that<br>user is able to<br>do Hold/Resume<br>in video<br>conference<br>between Cisco<br>TelePresence<br>MX200-G2,<br>Cisco<br>TelePresence<br>SX80 Codec &<br>Cisco<br>TelePresence<br>System EX60<br>using Cisco<br>TelePresence<br>Server 7010              | EX60,MX200-G2,SX80<br>Codec ->Unified<br>CM->SIP Trunk->Cisco<br>TS 7010->video<br>conference<br>->Hold/Resume                                    | Passed |  |
| UCJ10.6S.TS.G.005 | Retrieve the<br>parked video<br>conference in<br>MX200-G2<br>using Cisco TS<br>7010  | To verify that<br>user is able to<br>retrieve the<br>parked video<br>conference in<br>Cisco<br>TelePresence<br>MX200-G2<br>using Cisco<br>TelePresence<br>Server 7010                                                                                                   | 7861,MX300-G2,SX80<br>Codec ->Unified<br>CM->SIP Trunk->Cisco<br>TS 7010->video<br>conference -><br>7861->Park->Unified<br>CM->MX200-G2->Retrieve | Passed |  |

| UCJ10.6S.TS.G.006 | Hold/Resume in<br>MX200-G2<br>while sharing<br>presentation in<br>conference<br>using Cisco TS<br>7010                               | To verify that<br>user is able to<br>do Hold/Resume<br>while sharing<br>presentation in<br>video<br>conference<br>between Cisco<br>TelePresence<br>MX200-G2,<br>Cisco<br>TelePresence<br>SX10 Quick Set<br>& Cisco<br>TelePresence<br>System EX60<br>using Cisco<br>TelePresence<br>Server 7010 | EX60,MX200-G2,SX10<br>Quick Set ->Unified<br>CM->SIP Trunk->Cisco<br>TS 7010->video<br>conference ->Presentation<br>Sharing->Hold/Resume                                            | Passed |  |
|-------------------|----------------------------------------------------------------------------------------------------|----------------------------------------------------------------------------------------------------|----------------------------------------------------------------------------------------------------|--------|--|
| UCJ10.6S.TS.G.007 | Consultative<br>Transfer in<br>MX200-G2<br>while video<br>conference<br>using Cisco TS<br>7010                                       | To verify that<br>user is able to<br>do consultative<br>transfer from<br>Cisco<br>TelePresence<br>MX200-G2<br>while in video<br>conference<br>using Cisco<br>TelePresence<br>Server 7010                                                                                                    | 7861,MX200-G2,SX20<br>Quick Set ->Unified<br>CM->SIP Trunk->Cisco<br>TS 7010->video<br>conference -><br>MX200G2>Hol/Tians&-Unified<br>CM->EX90                                      | Passed |  |
| UCJ10.6S.TS.G.008 | Conference<br>between<br>MX200-G2<br>registered with<br>Unified CM and<br>SX10 Quick Set<br>with Cisco VCS<br>using Cisco TS<br>7010 | To verify that<br>user is able to<br>do conference<br>between Cisco<br>TelePresence<br>MX200-G2<br>registered with<br>Unified CM and<br>Cisco<br>TelePresence<br>SX10 Quick Set<br>registered with<br>Cisco VCS<br>using Cisco<br>TelePresence<br>Server 7010                                   | MX200-G2->Unified<br>CM->SIP Trunk->Cisco<br>TS 7010->video<br>conference SX10 Quick<br>Set->Cisco VCS->SIP<br>Trunk->Unified CM->SIP<br>Trunk->Cisco TS 7010-><br>video conference | Passed |  |

| UCJ10.6S.TS.G.009 | Conference<br>between<br>MX200-G2<br>(H.323) and<br>SX20 Quick<br>Set(SIP)<br>registered with<br>Cisco VCS<br>using Cisco TS<br>7010 | To verify that<br>user is able to<br>do conference<br>between Cisco<br>TelePresence<br>MX200-G2 as<br>H.323 endpoint<br>and Cisco<br>TelePresence<br>SX20 Quick Set<br>as SIP endpoint<br>registered with<br>Cisco VCS<br>using Cisco<br>TelePresence<br>Server 7010        | MX200-G2(H.323),<br>SX20 Quick Set->Cisco<br>VCS->Cisco TS<br>7010->video conference                                                 | Passed |  |
|-------------------|----------------------------------------------------------------------------------------------------|----------------------------------------------------------------------------------------------------|----------------------------------------------------------------------------------------------------|--------|--|
| UCJ10.6S.TS.G.010 | Initiate the meet<br>me video<br>conference from<br>SX10 Quick Set<br>using Cisco TS<br>7010                                         | To verify that<br>user is able to<br>do meet me<br>video<br>conference from<br>Cisco<br>TelePresence<br>SX10 Quick Set<br>using Cisco<br>TelePresence<br>Server 7010                                                                                                    | SX10 Quick Set->Unified<br>CM->SIP Trunk->Cisco<br>TS 7010->video<br>conference                                                      | Passed |  |
| UCJ10.6S.TS.G.011 | Hold/Resume in<br>SX10 Quick Set<br>while sharing<br>presentation<br>using Cisco TS<br>7010                                          | To verify that<br>user is able to<br>do Hold/Resume<br>while sharing<br>presentation in<br>video<br>conference<br>between Cisco<br>TelePresence<br>SX10 Quick Set,<br>Cisco<br>TelePresence<br>System EX60 &<br>IP Phone 8945<br>using Cisco<br>TelePresence<br>Server 7010 | EX60,8945,SX10 Quick<br>Set ->Unified CM->SIP<br>Trunk->Cisco TS<br>7010->video conference<br>->Presentation<br>Sharing->Hold/Resume | Passed |  |

| UCJ106S.TSG.012 | Retrieve the<br>parked video<br>conference in<br>SX10 Quick Set<br>using Cisco TS<br>7010 | To verify that<br>user is able to<br>retrieve the<br>parked video<br>conference in<br>Cisco<br>TelePresence<br>SX10 Quick Set,<br>using Cisco<br>TelePresence<br>Server 7010 | 7861,SX20 Quick Set<br>->Unified CM->SIP<br>Trunk->Cisco TS<br>7010->video conference<br>-> 7861->Park->Unified<br>CM->SX10 Quick<br>Set->Retrieve | Passed |  |
|-----------------|-------------------------------------------------------------------------------------------|----------------------------------------------------------------------------------------------------|----------------------------------------------------------------------------------------------------|--------|--|
|                 |                                                                                           |                                                                                                    |                                                                                                    |        |  |

# **Cisco Jabber Guest**

| Logical ID        | Title                                                                                                    | Description                                                                                                    | Call Component<br>Flow                                                                                                    | Status | Defects |
|-------------------|----------------------------------------------------------------------------------------------------|----------------------------------------------------------------------------------------------------|----------------------------------------------------------------------------------------------------|--------|---------|
| UCJ10.6S.JG.G.001 | Make a video<br>call from Jabber<br>guest client on<br>Windows to<br>MX300-G2 via<br>Cisco<br>Expressway-E   | To Verify that<br>user is able to<br>make a call from<br>Jabber guest<br>client to Cisco<br>TelePresence<br>System<br>MX300-G2 via<br>Cisco<br>Expressway-E          | Jabber guest<br>client(windows) -><br>Cisco<br>Expressway-E -><br>Cisco<br>Expressway-C -><br>Unified CM -><br>MX300-G2   | Passed |         |
| UCJ10.6S.JG.G.002 | Make a video<br>call from Jabber<br>guest client on<br>Windows to<br>SX80 codec via<br>Cisco<br>Expressway-E | To Verify that<br>user is able to<br>make a call from<br>Jabber guest<br>client on<br>Windows to<br>Cisco<br>TelePresence<br>SX80 Codec via<br>Cisco<br>Expressway-E | Jabber guest<br>client(windows) -><br>Cisco<br>Expressway-E -><br>Cisco<br>Expressway-C -><br>Unified CM -><br>SX80 Codec | Passed |         |

| UCJ10.6SJG.G.003 | Make a video<br>call from Jabber<br>guest client on<br>windows to<br>Cisco Unified IP<br>Phone 8945 via<br>Cisco<br>Expressway-E | To Verify that<br>user is able to<br>make a call from<br>Jabber guest<br>client on<br>windows to<br>Cisco Unified IP<br>Phone 8945 via<br>Cisco<br>Expressway-E         | Jabber guest<br>client(windows) -><br>Cisco<br>Expressway-E -><br>Cisco<br>Expressway-C -><br>Unified CM -><br>8945          | Passed |  |
|------------------|----------------------------------------------------------------------------------------------------|----------------------------------------------------------------------------------------------------|----------------------------------------------------------------------------------------------------|--------|--|
| UCJ10.6SJG.G.004 | Make a video<br>call from Jabber<br>guest client on<br>windows to<br>Cisco Unified IP<br>Phone 9971via<br>Cisco<br>Expressway-E  | To Verify that<br>user is able to<br>make a call from<br>Jabber guest<br>client on<br>windows to<br>Cisco Unified IP<br>Phone 9971via<br>Cisco<br>Expressway-E          | Jabber guest<br>client(windows) -><br>Cisco<br>Expressway-E -><br>Cisco<br>Expressway-C -><br>Unified CM -><br>9971          | Passed |  |
| UCJ10.6SJG.G.005 | Make a video<br>call from Jabber<br>guest client on<br>Windows to<br>SX20 Quickset<br>via Cisco<br>Expressway-E                  | To Verify that<br>user is able to<br>make a call from<br>Jabber guest<br>client on<br>Windows to<br>Cisco<br>TelePresence<br>SX20 Quickset<br>via Cisco<br>Expressway-E | Jabber guest<br>client(windows) -><br>Cisco<br>Expressway-E -><br>Cisco<br>Expressway-C -><br>Unified CM -><br>SX20 Quickset | Passed |  |
| UCJ10.6SJG.G.006 | Make a video<br>call from Jabber<br>guest client on<br>MAC to<br>MX300-G2 via<br>Cisco<br>Expressway-E                           | To Verify that<br>user is able to<br>make a call from<br>Jabber guest<br>client on MAC<br>to Cisco<br>TelePresence<br>System<br>MX300-G2 via<br>Cisco<br>Expressway-E   | Jabber guest<br>client(MAC) -><br>Cisco<br>Expressway-E -><br>Cisco<br>Expressway-C -><br>Unified CM -><br>MX300-G2          | Passed |  |

| UCJ10.6SJG.G.007  | Make a video<br>call from Jabber<br>guest client on<br>MAC to SX20<br>Quickset via<br>Cisco<br>Expressway-E                  | To Verify that<br>user is able to<br>make a call from<br>Jabber guest<br>client on MAC<br>to Cisco<br>TelePresence<br>SX20 Quickset<br>via Cisco<br>Expressway-E | Jabber guest<br>client(MAC) -><br>Cisco<br>Expressway-E -><br>Cisco<br>Expressway-C -><br>Unified CM -><br>SX20 Quickset | Passed |  |
|-------------------|----------------------------------------------------------------------------------------------------|----------------------------------------------------------------------------------------------------|----------------------------------------------------------------------------------------------------|--------|--|
| UCJ10.6SJG.G.008  | Make a video<br>call from Jabber<br>guest client on<br>MAC to EX60<br>via Cisco<br>Expressway-E                              | To Verify that<br>user is able to<br>make a call from<br>Jabber guest<br>client on MAC<br>to EX60 via<br>Cisco<br>Expressway-E                                   | Jabber guest<br>client(MAC) -><br>Cisco<br>Expressway-E -><br>Cisco<br>Expressway-C -><br>Unified CM -><br>EX60          | Passed |  |
| UCJ10.6SJG.G.009  | Make a video<br>call from Jabber<br>guest client on<br>MAC to Cisco<br>Unified IP<br>Phone 8945 via<br>Cisco<br>Expressway-E | To Verify that<br>user is able to<br>make a call from<br>Jabber guest<br>client on MAC<br>to Cisco Unified<br>IP Phone 8945<br>via Cisco<br>Expressway-E         | Jabber guest<br>client(MAC) -><br>Cisco<br>Expressway-E -><br>Cisco<br>Expressway-C -><br>Unified CM -><br>8945          | Passed |  |
| UCJ10.6S.JG.G.010 | Make a video<br>call from Jabber<br>guest client on<br>MAC to Cisco<br>Unified IP<br>Phone 9971 via<br>Cisco<br>Expressway-E | To Verify that<br>user is able to<br>make a call from<br>Jabber guest<br>client on MAC<br>to 9971 via<br>Cisco<br>Expressway-E                                   | Jabber guest<br>client(MAC) -><br>Cisco<br>Expressway-E -><br>Cisco<br>Expressway-C -><br>Unified CM -><br>9971          | Passed |  |

| UCJ10.6SJG.G.011 | Sharing<br>presentation<br>during adhoc<br>conference call<br>between SX80<br>Codec, Jabber<br>guest client on<br>windows and<br>MX300-G2 via<br>Cisco<br>Expressway-E | To Verify that<br>user is able to<br>Share<br>presentation<br>during adhoc<br>conference call<br>between SX80<br>Codec,<br>MX300-G2 and<br>Jabber guest<br>client on<br>windows via<br>Cisco<br>Expressway-E | Jabber guest<br>client(windows) -><br>Cisco<br>Expressway-E -><br>Cisco<br>Expressway-C -><br>Unified CM -><br>SX80 Codec -> add<br>participant -><br>MX300-G2 | Passed |  |
|------------------|----------------------------------------------------------------------------------------------------|----------------------------------------------------------------------------------------------------|----------------------------------------------------------------------------------------------------|--------|--|
| UCJ10.6SJG.G.012 | Make a meet me<br>conference call<br>from Jabber<br>guest client on<br>Windows to<br>MCU 4510 via<br>Cisco<br>Expressway-E                                             | To Verify that<br>user is able to<br>make a meet me<br>conference call<br>from Jabber<br>guest client to<br>Cisco<br>TelePresence<br>MCU 4510 via<br>Cisco<br>Expressway-E                                   | Jabber guest<br>client(windows) -><br>Cisco<br>Expressway-E -><br>Cisco<br>Expressway-C -><br>Unified CM -> SIP<br>Trunk -> MCU<br>4510                        | Passed |  |
| UCJ10.6SJGG.013  | Make a meet me<br>conference call<br>from Jabber<br>guest client on<br>Windows to<br>Cisco TS 7010<br>via Cisco<br>Expressway-E                                        | To Verify that<br>user is able to<br>make a meet me<br>conference call<br>from Jabber<br>guest client to<br>Cisco<br>TelePresence<br>Server 7010 via<br>Cisco<br>Expressway-E                                | Jabber guest<br>client(windows) -><br>Cisco<br>Expressway-E -><br>Cisco<br>Expressway-C -><br>Unified CM -> SIP<br>Trunk -> Cisco TS<br>7010                   | Passed |  |

| UCJ10.6SJG.G.014  | Make a meet me<br>conference call<br>from Jabber<br>guest client on<br>Windows to<br>Cisco<br>TelePresence<br>Conductor with<br>MCU 5310 via<br>Cisco<br>Expressway-E      | To Verify that<br>user is able to<br>make a meet me<br>conference call<br>from Jabber<br>guest client to<br>Cisco<br>TelePresence<br>Conductor with<br>Cisco<br>TelePresence<br>MCU 5310 via<br>Cisco<br>Expressway-E    | Jabber guest<br>client(windows) -><br>Cisco<br>Expressway-E -><br>Cisco<br>Expressway-C -><br>Unified CM -> SIP<br>Trunk -> Conductor<br>-> MCU 5310      | Passed |  |
|-------------------|----------------------------------------------------------------------------------------------------|----------------------------------------------------------------------------------------------------|----------------------------------------------------------------------------------------------------|--------|--|
| UCJ10.6S.JG.G.015 | Make a meet me<br>conference call<br>from Jabber<br>guest client on<br>Windows to<br>Cisco<br>TelePresence<br>Conductor with<br>Cisco TS 7010<br>via Cisco<br>Expressway-E | To Verify that<br>user is able to<br>make a meet me<br>conference call<br>from Jabber<br>guest client to<br>Cisco<br>TelePresence<br>Conductor with<br>Cisco<br>TelePresence<br>Server 7010 via<br>Cisco<br>Expressway-E | Jabber guest<br>client(windows) -><br>Cisco<br>Expressway-E -><br>Cisco<br>Expressway-C -><br>Unified CM -> SIP<br>Trunk -> Conductor<br>-> Cisco TS 7010 | Passed |  |
| UCJ10.6S.JG.G.016 | Make a meet me<br>conference call<br>from Jabber<br>guest client on<br>MAC to MCU<br>4510 via Cisco<br>Expressway-E                                                        | To Verify that<br>user is able to<br>make a meet me<br>conference call<br>from Jabber<br>guest client to<br>Cisco<br>TelePresence<br>MCU 4510 via<br>Cisco<br>Expressway-E                                               | Jabber guest<br>client(MAC) -><br>Cisco<br>Expressway-E -><br>Cisco<br>Expressway-C -><br>Unified CM -> SIP<br>Trunk -> MCU<br>4510                       | Passed |  |

| UCJ10.6SJG.G.017 | Make a meet me<br>conference call<br>from Jabber<br>guest client on<br>MAC to Cisco<br>TS 7010 via<br>Cisco<br>Expressway-E                                         | To Verify that<br>user is able to<br>make a meet me<br>conference call<br>from Jabber<br>guest client to<br>Cisco<br>TelePresence<br>Server 7010 via<br>Cisco<br>Expressway-E                                            | Jabber guest<br>client(MAC) -><br>Cisco<br>Expressway-E -><br>Cisco<br>Expressway-C -><br>Unified CM -> SIP<br>Trunk -> Cisco TS<br>7010              | Passed |  |
|------------------|----------------------------------------------------------------------------------------------------|----------------------------------------------------------------------------------------------------|----------------------------------------------------------------------------------------------------|--------|--|
| UCJ10.6SJG.G.018 | Make a meet me<br>conference call<br>from Jabber<br>guest client on<br>MAC to Cisco<br>TelePresence<br>Conductor with<br>MCU 5310 via<br>Cisco<br>Expressway-E      | To Verify that<br>user is able to<br>make a meet me<br>conference call<br>from Jabber<br>guest client to<br>Cisco<br>TelePresence<br>Conductor with<br>Cisco<br>TelePresence<br>MCU 5310 via<br>Cisco<br>Expressway-E    | Jabber guest<br>client(MAC) -><br>Cisco<br>Expressway-E -><br>Cisco<br>Expressway-C -><br>Unified CM -> SIP<br>Trunk -> Conductor<br>-> MCU 5310      | Passed |  |
| UCJ10.6SJG.G.019 | Make a meet me<br>conference call<br>from Jabber<br>guest client on<br>MAC to Cisco<br>TelePresence<br>Conductor with<br>Cisco TS 7010<br>via Cisco<br>Expressway-E | To Verify that<br>user is able to<br>make a meet me<br>conference call<br>from Jabber<br>guest client to<br>Cisco<br>TelePresence<br>Conductor with<br>Cisco<br>TelePresence<br>Server 7010 via<br>Cisco<br>Expressway-E | Jabber guest<br>client(MAC) -><br>Cisco<br>Expressway-E -><br>Cisco<br>Expressway-C -><br>Unified CM -> SIP<br>Trunk -> Conductor<br>-> Cisco TS 7010 | Passed |  |

| UCJ10.6S.JG.G.020 | Make a video<br>call from Jabber<br>guest client on<br>IOS to<br>MX300-G2 via<br>Cisco<br>Expressway-E         | To Verify that<br>user is able to<br>make a call from<br>Jabber guest<br>client on IOS to<br>Cisco<br>TelePresence<br>System<br>MX300-G2 via<br>Cisco<br>Expressway-E | Jabber guest<br>client(IOS) -><br>Cisco<br>Expressway-E -><br>Cisco<br>Expressway-C -><br>Unified CM -><br>MX300-G2                                                  | Passed |  |
|-------------------|----------------------------------------------------------------------------------------------------|----------------------------------------------------------------------------------------------------|----------------------------------------------------------------------------------------------------|--------|--|
| UCJ10.6SJG.G.021  | Call adhoc link<br>from Jabber<br>Guest Client on<br>Windows                                                   | To verify that<br>user is able to<br>call adhoc link<br>from jabber<br>guest client on<br>Windows                                                                     | Jabber guest<br>client(Windows) -><br>Cisco<br>Expressway-E -><br>Cisco<br>Expressway-C -><br>Unified CM -><br>EX90                                                  | Passed |  |
| UCJ10.6S.JG.G.022 | Adhoc<br>Conference<br>between jabber<br>guest client on<br>MAC, EX90<br>and EX60 via<br>Cisco<br>Expressway-E | To Verify that<br>user is able to do<br>adhoc<br>conference<br>video call<br>between jabber<br>guest client on<br>MAC, EX90 and<br>EX60 via Cisco<br>Expressway-E     | Jabber guest<br>client(MAC) -><br>Cisco<br>Expressway-E -><br>Cisco<br>Expressway-C -><br>Unified CM -><br>EX90 -> add<br>participant -> EX60<br>-> video conference | Passed |  |
| UCJ10.6S.JG.G.023 | Sharing<br>presentation<br>between EX90<br>and Jabber guest<br>client on MAC<br>via Cisco<br>Expressway-E      | To Verify that<br>user is able to<br>Share<br>presentation<br>between EX90<br>and Jabber guest<br>client on MAC<br>via Cisco<br>Expressway-E                          | Jabber guest<br>client(MAC) -><br>Cisco<br>Expressway-E -><br>Cisco<br>Expressway-C -><br>Unified CM -><br>EX90 -><br>Presentation<br>sharing                        | Passed |  |

| UCJ10.6SJG.G.024 | Make a meet me<br>conference call<br>from Jabber<br>guest client on<br>IOS to MCU<br>5310 via Cisco<br>Expressway-E      | To Verify that<br>user is able to<br>make a meet me<br>conference call<br>from Jabber<br>guest client on<br>IOS to Cisco<br>TelePresence<br>MCU 5310 via<br>Cisco<br>Expressway-E    | Jabber guest<br>client(IOS) -><br>Cisco<br>Expressway-E -><br>Cisco<br>Expressway-C -><br>Unified CM -> SIP<br>Trunk -> MCU<br>5310      | Passed |  |
|------------------|----------------------------------------------------------------------------------------------------|----------------------------------------------------------------------------------------------------|----------------------------------------------------------------------------------------------------|--------|--|
| UCJ10.6SJG.G.025 | Make a meet me<br>conference call<br>from Jabber<br>guest client on<br>IOS to Cisco TS<br>7010 via Cisco<br>Expressway-E | To Verify that<br>user is able to<br>make a meet me<br>conference call<br>from Jabber<br>guest client on<br>IOS to Cisco<br>TelePresence<br>Server 7010 via<br>Cisco<br>Expressway-E | Jabber guest<br>client(IOS) -><br>Cisco<br>Expressway-E -><br>Cisco<br>Expressway-C -><br>Unified CM -> SIP<br>Trunk -> Cisco TS<br>7010 | Passed |  |

# **Cisco Collaboration Expressway**

| Logical ID      | Title                                                                             | Description                                                                                                    | Call Component<br>Flow                                                                                                    | Status | Defects |
|-----------------|-----------------------------------------------------------------------------------|----------------------------------------------------------------------------------------------------|----------------------------------------------------------------------------------------------------|--------|---------|
| UCJI06SEDGEG001 | Consultative<br>call transfer<br>from EX90<br>logged in as<br>EM user via<br>EDGE | Verify whether the<br>consultative call<br>transfer from Cisco<br>TelePresence System<br>EX90 which is<br>logged in as<br>Extension Mobility<br>user registered in<br>Cisco Unified<br>Communications<br>Manager via<br>Collaboration EDGE<br>to Cisco<br>TelePresence SX80<br>Codec registered<br>with Cisco Unified<br>Communications<br>Manager works<br>successfully | 500-32 -> Unified<br>CM -> Cisco VCS -><br>Cisco VCS<br>Expressway -> EX90<br>(EM user) -><br>Hold/Transfer -><br>Cisco VCS<br>Expressway -> Cisco<br>VCS -> Unified CM<br>-> SX80 Codec | Passed |         |

| UCJI06SEDCEG002 | Making video<br>call from<br>EX90 logged<br>in as EM user<br>via EDGE      | Verify whether the<br>video call from<br>Cisco TelePresence<br>System EX90 logged<br>in as Extension<br>Mobility user<br>registered in Cisco<br>Unified<br>Communications<br>Manager via<br>Collaboration EDGE<br>to Cisco<br>TelePresence SX80<br>Codec registered<br>with Cisco Unified<br>Communications<br>Manager works<br>successfully               | EX90 (EM user) -><br>Cisco VCS<br>Expressway -> Cisco<br>VCS -> Unified CM<br>-> SX80 Codec                   | Passed |  |
|-----------------|----------------------------------------------------------------------------|----------------------------------------------------------------------------------------------------|----------------------------------------------------------------------------------------------------|--------|--|
| UCJIO6SEDCEG003 | Hold/Resume<br>video call from<br>EX90 logged<br>in as EM user<br>via EDGE | Verify whether the<br>Hold/Resume for<br>video call in Cisco<br>TelePresence System<br>EX90 logged in as<br>Extension Mobility<br>user registered in<br>Cisco Unified<br>Communications<br>Manager via<br>Collaboration EDGE<br>to Cisco<br>TelePresence SX80<br>Codec registered<br>with Cisco Unified<br>Communications<br>Manager works<br>successfully | EX90 (EM user) -><br>Cisco VCS<br>Expressway -> Cisco<br>VCS -> Unified CM<br>-> SX80 Codec -><br>Hold/Resume | Passed |  |

| UCII06SEDCEG004 | Making<br>inter-cluster<br>video call from<br>EX90 logged<br>in as EM user<br>via EDGE | Verify whether the<br>video call from<br>Cisco TelePresence<br>System EX90 logged<br>in as Extension<br>Mobility user<br>registered with Cisco<br>Unified<br>Communications<br>Manager cluster 1<br>via Collaboration<br>EDGE to Cisco<br>TelePresence SX80<br>Codec registered<br>with Cisco Unified<br>Communications<br>Manager cluster 2<br>through SIP trunk<br>works successfully | EX90 (EM user) -><br>Cisco VCS<br>Expressway -> Cisco<br>VCS -> Unified CM<br>cluster 1 -> SIP trunk<br>-> Unified CM<br>cluster 2 -> SX80<br>Codec | Passed |  |
|-----------------|----------------------------------------------------------------------------------------|----------------------------------------------------------------------------------------------------|----------------------------------------------------------------------------------------------------|--------|--|
| UCII06SEDCEC005 | Presentation<br>sharing from<br>EX90 logged<br>in as EM user<br>via EDGE               | Verify whether the<br>presentation sharing<br>from Cisco<br>TelePresence System<br>EX90 logged in as<br>Extension Mobility<br>user, registered with<br>Cisco Unified<br>Communications<br>Manager via<br>Collaboration EDGE<br>to Cisco<br>TelePresence System<br>EX60 registered with<br>Cisco Unified<br>Communications<br>Manager works<br>successfully                              | EX90 (EM user) -><br>Cisco VCS<br>Expressway -> Cisco<br>VCS -> Unified CM<br>-> EX60 -><br>Presentation sharing                                    | Passed |  |

| UCII06SEDCEG006  | Making<br>inter-cluster<br>video call and<br>sharing<br>presentation<br>from EX90<br>logged in as<br>EM user            | Verify whether the<br>presentation sharing<br>from Cisco<br>TelePresence System<br>EX90 logged in as<br>Extension Mobility<br>user registered with<br>Cisco Unified<br>Communications<br>Manager cluster 1<br>via Collaboration<br>EDGE to Cisco<br>TelePresence SX80<br>Codec registered<br>with Cisco Unified<br>Communications<br>Manager cluster 2<br>through SIP trunk<br>works successfully | EX90 (EM user) -><br>Cisco VCS<br>Expressway -> Cisco<br>VCS -> Unified CM<br>cluster 1 -> SIP trunk<br>-> Unified CM<br>cluster 2 -> SX80<br>Codec -><br>Presentation sharing                             | Passed |
|------------------|----------------------------------------------------------------------------------------------------|----------------------------------------------------------------------------------------------------|----------------------------------------------------------------------------------------------------|--------|
| UCII06SEDCEG007  | Making<br>multisite<br>conference<br>with three<br>participants of<br>which EX90<br>logged in as<br>EM user via<br>EDGE | Verify whether<br>multisite conference<br>with three<br>participants from<br>Cisco TelePresence<br>System EX90 logged<br>in as Extension<br>Mobility user via<br>Collaboration EDGE<br>works successfully                                                                                                    | EX90 (EM user) -><br>Cisco VCS<br>Expressway -> Cisco<br>VCS -> Unified CM<br>-> SX80 Codec<br>EX90 (EM user) -><br>Add participant -><br>Cisco VCS<br>Expressway -> Cisco<br>VCS -> Unified CM<br>-> EX60 | Passed |
| UCII06SEDCECi008 | Making<br>inter-cluster<br>video call from<br>EX90 via<br>EDGE                                                          | Verify whether the<br>video call from<br>Cisco TelePresence<br>System EX90<br>registered with Cisco<br>Unified<br>Communications<br>Manager cluster 1<br>via Collaboration<br>EDGE to Cisco<br>TelePresence SX80<br>Codec registered<br>with Cisco Unified<br>Communications<br>Manager cluster 2<br>through SIP trunk<br>works successfully                                                      | EX90 -> Cisco VCS<br>Expressway -> Cisco<br>VCS -> Unified CM<br>cluster 1 -> SIP trunk<br>-> Unified CM<br>cluster 2 -> SX80<br>Codec                                                                     | Passed |

| UCII06SEDGEG009 | Making video<br>call and<br>presentation<br>sharing from<br>EX90 via<br>EDGE                                                                             | Verify whether the<br>presentation sharing<br>from Cisco<br>TelePresence System<br>EX90 registered with<br>Cisco Unified<br>Communications<br>Manager via<br>Collaboration EDGE<br>to Cisco<br>TelePresence System<br>EX60 egistered with<br>Cisco Unified<br>Communications<br>Manager works<br>successfully                                          | EX90 -> Cisco VCS<br>Expressway -> Cisco<br>VCS -> Unified CM<br>-> EX60 -><br>Presentation sharing                                                              | Passed |  |
|-----------------|----------------------------------------------------------------------------------------------------|----------------------------------------------------------------------------------------------------|----------------------------------------------------------------------------------------------------|--------|--|
| UCJI06SEDGEG010 | Making<br>inter-cluster<br>video call and<br>sharing<br>presentation<br>from EX90                                                                        | Verify whether the<br>presentation sharing<br>from Cisco<br>TelePresence System<br>EX90 registered with<br>Cisco Unified<br>Communications<br>Manager cluster 1<br>via Collaboration<br>EDGE to Cisco<br>TelePresence SX80<br>Codec registered<br>with Cisco Unified<br>Communications<br>Manager cluster 2<br>through SIP trunk<br>works successfully | EX90-> Cisco VCS<br>Expressway -> Cisco<br>VCS -> Unified CM<br>cluster 1 -> SIP trunk<br>-> Unified CM<br>cluster 2 -> SX80<br>Codec -><br>presentation sharing | Passed |  |
| UCJ106SEDGEG011 | Making Video<br>Call from<br>500-32<br>registered with<br>Unified CM to<br>SX20 Quick<br>Set registered<br>in Unified CM<br>via<br>Collaboration<br>EDGE | Verify whether the<br>video call from<br>Cisco TelePresence<br>System 500-32 can<br>be established<br>successfully to Cisco<br>TelePresence SX20<br>Quick Set registered<br>in Unified CM via<br>Collaboration EDGE                                                                                                    | 500-32 -> Unified<br>CM -> Cisco VCS -><br>Cisco VCS<br>Expressway -> SX20<br>Quick Set                                                                          | Passed |  |

| UCII06SEDGEG012 | Making Video<br>Call from<br>500-32<br>registered with<br>Unified CM to<br>Integrator<br>Package C90<br>registered in<br>Unified CM<br>via<br>Collaboration<br>EDGE  | Verify whether the<br>video call from<br>Cisco TelePresence<br>System 500-32 can<br>be established to<br>Cisco TelePresence<br>System Integrator<br>Package C90<br>registered in Unified<br>CM via<br>Collaboration EDGE                           | 500-32 -> Unified<br>CM -> Cisco VCS -><br>Cisco VCS<br>Expressway -><br>Integrator Package<br>C90                            | Passed |  |
|-----------------|----------------------------------------------------------------------------------------------------|----------------------------------------------------------------------------------------------------|----------------------------------------------------------------------------------------------------|--------|--|
| UCII06SEDGEG013 | Presentation<br>sharing in<br>500-32<br>registered with<br>Unified CM to<br>SX20 Quick<br>Set registered<br>in Unified CM<br>via<br>Collaboration<br>EDGE            | Verify whether the<br>presentation in Cisco<br>TelePresence System<br>500-32 can be shared<br>with Cisco<br>TelePresence SX20<br>Quick Set registered<br>in Unified CM via<br>Collaboration EDGE                                                   | 500-32 -> Unified<br>CM -> Cisco VCS -><br>Cisco VCS<br>Expressway -> SX20<br>Quick Set -><br>Presentation Sharing            | Passed |  |
| UCTIO6SEDGEG014 | Presentation<br>sharing in<br>500-32<br>registered with<br>Unified CM to<br>Integrator<br>Package C90<br>registered in<br>Unified CM<br>via<br>Collaboration<br>EDGE | Verify whether the<br>presentation in Cisco<br>TelePresence System<br>500-32 can be shared<br>with Cisco<br>TelePresence System<br>Integrator Package<br>C90 registered in<br>Cisco Unified<br>Communications<br>Manager via<br>Collaboration EDGE | 500-32 -> Unified<br>CM -> Cisco VCS -><br>Cisco VCS<br>Expressway -><br>Integrator Package<br>C90 -> Presentation<br>Sharing | Passed |  |

| UCJI06SEDGEG015 | Making video<br>call from<br>Integrator<br>Package C90<br>registered in<br>Unified CM<br>via<br>Collaboration<br>EDGE to<br>Cisco<br>TelePresence<br>MX300-G2<br>registered with<br>Cisco VCS | Verify whether video<br>call from Cisco<br>TelePresence System<br>Integrator Package<br>C90 registered with<br>Cisco Unified<br>Communications<br>Manager via<br>Collaboration EDGE<br>to Cisco<br>TelePresence<br>MX300-G2<br>registered with Cisco<br>Video<br>Communication<br>Server can be<br>established<br>successfully.   | Integrator Package<br>C90 -> Cisco VCS<br>Expressway -> Cisco<br>VCS A -> Unified<br>CM -> SIP Trunk -><br>Cisco VCS B -><br>Cisco TelePresence<br>MX300-G2 | Passed |  |
|-----------------|----------------------------------------------------------------------------------------------------|----------------------------------------------------------------------------------------------------|----------------------------------------------------------------------------------------------------|--------|--|
| UCJI06SEDCEG016 | Making video<br>call from<br>Integrator<br>Package C90<br>register in<br>Unified CM<br>via<br>Collaboration<br>EDGE to<br>SX80 Codec<br>registered with<br>Unified CM                         | Verify whether video<br>call from Cisco<br>TelePresence System<br>Integrator Package<br>C90 registered with<br>Cisco Unified<br>Communications<br>Manager via<br>collaboration EDGE<br>to Cisco<br>TelePresence SX80<br>Codec registered<br>with Cisco Unified<br>Communications<br>Manager can be<br>established<br>successfully | Integrator Package<br>C90 -> Cisco VCS<br>Expressway -> Cisco<br>VCS -> Unified CM<br>-> SX80 Codec                                                         | Passed |  |
| UCII06SEDGEG017 | Making video<br>call from<br>SX20 Quick<br>Set registered<br>with Unified<br>CM via<br>Collaboration<br>EDGE to<br>Cisco<br>TelePresence<br>MX300-G2<br>registered with<br>Unified CM<br>through | Verify whether video<br>call from Cisco<br>TelePresence SX20<br>Quick Set registered<br>with Cisco Unified<br>Communications<br>Manager via<br>Collaboration EDGE<br>to Cisco<br>TelePresence<br>MX300-G2<br>registered with<br>Unified<br>Communications<br>Manager can be<br>established<br>successfully.     | SX20 Quick Set -><br>Cisco VCS<br>Expressway -> Cisco<br>VCS -> Unified CM<br>-> Cisco<br>TelePresence<br>MX300-G2                              | Passed |  |
|-----------------|----------------------------------------------------------------------------------------------------|----------------------------------------------------------------------------------------------------|----------------------------------------------------------------------------------------------------|--------|--|
| UCTIONSEDGEGO18 | Making video<br>call from<br>SX20 Quick<br>Set registered<br>with Unified<br>CM through<br>Collaboration<br>EDGE to<br>Cisco<br>TelePresence<br>SX80 Codec<br>registered with<br>Unified CM      | Verify whether video<br>call from SX20<br>Quick Set registered<br>with Cisco Unified<br>Communications<br>Manager through<br>Collaboration EDGE<br>to Cisco<br>TelePresence SX80<br>Codec registered<br>with Unified<br>Communications<br>Manager can be<br>established via<br>Collaboration<br>EDGE.           | SX20 Quick Set -><br>Cisco VCS<br>Expressway -> Cisco<br>VCS->Unified CM<br>-> Cisco<br>TelePresence SX80<br>Codec                              | Passed |  |
| UCII06SEDGEG019 | Presentation<br>sharing in<br>SX20<br>QuickSet<br>registered with<br>Unified CM<br>via<br>Collaboration<br>EDGE to<br>SX80 Codec<br>registered with<br>Unified CM                                | Verify whether the<br>presentation in Cisco<br>TelePresence SX20<br>QuickSet registered<br>with Cisco Unified<br>Communications<br>Manager via<br>Collaboration EDGE<br>can be shared<br>successfully with<br>Cisco TelePresence<br>SX80 Codec<br>registered with Cisco<br>Unified<br>Communications<br>Manager | SX20 Quick Set -><br>Cisco VCS<br>Expressway -> Cisco<br>VCS -> Unified CM<br>-> Cisco<br>TelePresence SX80<br>Codec -><br>Presentation Sharing | Passed |  |

| UCII06SEDGEG020 | Presentation<br>sharing in<br>SX20 Quick<br>Set registered<br>with Unified<br>CM via<br>Collaboration<br>EDGE to<br>Cisco<br>TelePresence<br>SX80 Codec<br>registered with<br>Cisco VCS. | Verify whether the<br>presentation in Cisco<br>TelePresence SX20<br>Quick Set registered<br>with Cisco Unified<br>Communications<br>Manager via<br>Collaboration EDGE<br>can be shared with<br>Cisco TelePresence<br>SX80 Codec<br>registered with Cisco<br>Video<br>Communication<br>Server. | SX20 Quick Set -><br>Cisco VCS<br>Expressway -> Cisco<br>VCS A -> Unified<br>CM -> SIP Trunk -><br>Cisco VCS B -><br>Cisco TelePresence<br>SX80 Codec -><br>Presentation Sharing                                           | Passed |  |
|-----------------|----------------------------------------------------------------------------------------------------|----------------------------------------------------------------------------------------------------|----------------------------------------------------------------------------------------------------|--------|--|
| UCII06SEDCEG021 | Presentation<br>sharing in<br>Cisco<br>TelePresence<br>MX300-G2<br>registered with<br>Unified CM to<br>SX20 Quick<br>Set registered<br>in Unified CM<br>via<br>Collaboration<br>EDGE     | Verify whether the<br>presentation in Cisco<br>TelePresence<br>MX300-G2 can be<br>shared with SX20<br>Quick Set registered<br>in Unified<br>Communications<br>Manager via<br>Collaboration EDGE                                                                                               | Cisco TelePresence<br>MX300-G2 -><br>Unified CM -> Cisco<br>VCS -> Cisco VCS<br>Expressway -> SX20<br>QuickSet -><br>Presentation Sharing                                                                                  | Passed |  |
| UCII06SEDCEC022 | Presentation<br>sharing in<br>Cisco<br>TelePresence<br>MX300-G2<br>registered with<br>Cisco VCS to<br>SX20 Quick<br>Set registered<br>in Unified CM<br>via<br>Collaboration<br>EDGE      | Verify whether the<br>presentation in Cisco<br>TelePresence<br>MX300-G2<br>registered with Cisco<br>Video<br>Communication<br>Server can be shared<br>with Cisco<br>TelePresence SX20<br>Quick Set registered<br>in Unified<br>Communications<br>Manager via<br>Collaboration EDGE            | Cisco TelePresence<br>MX300-G2 -> Cisco<br>VCS B -> SIP Trunk<br>-> Unified CM -><br>Cisco VCS A-><br>Cisco VCS<br>Expressway -><br>Collaboration<br>EDGE-> Cisco<br>TelePresence SX80<br>Codec -><br>Presentation Sharing | Passed |  |

| UCII06SEDCEG023 | Consultative<br>Call Transfer<br>from Cisco<br>TelePresence<br>MX300-G2<br>registered with<br>Unified CM to<br>SX20 Quick<br>Set registered<br>with Unified<br>CM via<br>Collaboration<br>EDGE. | Verify whether the<br>Consultative call<br>transfer from Cisco<br>TelePresence<br>MX300-G2<br>registered with Cisco<br>Unified<br>Communications<br>Manager to Cisco<br>TelePresence SX20<br>Quick Set registered<br>with Cisco Unified<br>Communications<br>Manager via<br>Collaboration EDGE<br>works successfully. | EX90 -> Cisco VCS<br>B-> SIP Trunk -><br>Unified CM -> Cisco<br>TelePresence<br>MX300-G2 -><br>Hold/Transfer -><br>Unified CM -> Cisco<br>VCS A -> Cisco VCS<br>Expressway -> SX20<br>Quick Set | Passed |  |
|-----------------|----------------------------------------------------------------------------------------------------|----------------------------------------------------------------------------------------------------|----------------------------------------------------------------------------------------------------|--------|--|
| UCJI06SEDCEG024 | Presentation<br>sharing in<br>SX20 Quick<br>Set registered<br>with Unified<br>CM via<br>Collaboration<br>EDGE to<br>Cisco<br>TelePresence<br>SX80 Codec<br>registered with<br>Cisco VCS.        | Verify whether the<br>presentation in Cisco<br>TelePresence SX20<br>Quick Set registered<br>with Cisco Unified<br>Communications<br>Manager via<br>Collaboration EDGE<br>can be shared with<br>Cisco TelePresence<br>SX80 Codec<br>registered with Cisco<br>Video<br>Communication<br>Server.                         | SX20 Quick Set -><br>Cisco VCS<br>Expressway -> Cisco<br>VCS A -> Unified<br>CM -> SIP Trunk -><br>Cisco VCS B -><br>Cisco TelePresence<br>SX80 Codec -><br>Presentation Sharing                | Passed |  |
| UCJI06SEDCEC025 | Presentation<br>sharing in<br>Cisco<br>TelePresence<br>MX300-G2<br>registered with<br>Unified CM to<br>SX20 Quick<br>Set registered<br>in Unified CM<br>via<br>Collaboration<br>EDGE            | Verify whether the<br>presentation in Cisco<br>TelePresence<br>MX300-G2 can be<br>shared with SX20<br>Quick Set registered<br>in Unified<br>Communications<br>Manager via<br>Collaboration EDGE                                                                                                    | Cisco TelePresence<br>MX300-G2 -><br>Unified CM -> Cisco<br>VCS -> Cisco VCS<br>Expressway -> SX20<br>Quick Set -><br>Presentation Sharing                                                      | Passed |  |

| UCII06SEDCEG026 | Presentation<br>sharing in<br>Cisco<br>TelePresence<br>MX300-G2<br>registered with<br>Cisco VCS to<br>SX20 Quick<br>Set registered<br>in Unified CM<br>via<br>Collaboration<br>EDGE             | Verify whether the<br>presentation in Cisco<br>TelePresence<br>MX300-G2<br>registered with Cisco<br>Video<br>Communication<br>Server can be shared<br>with Cisco<br>TelePresence SX20<br>Quick Set registered<br>in Unified<br>Communications<br>Manager via<br>Collaboration EDGE                                    | Cisco TelePresence<br>MX300-G2 -> Cisco<br>VCS B -> SIP Trunk<br>-> Unified CM -><br>Cisco VCS A-><br>Cisco VCS<br>Expressway -> Cisco<br>TelePresence SX80<br>Codec -><br>Presentation Sharing | Passed |  |
|-----------------|----------------------------------------------------------------------------------------------------|----------------------------------------------------------------------------------------------------|----------------------------------------------------------------------------------------------------|--------|--|
| UCJI06SEDCEG027 | Consultative<br>Call Transfer<br>from Cisco<br>TelePresence<br>MX300-G2<br>registered with<br>Unified CM to<br>SX20 Quick<br>Set registered<br>with Unified<br>CM via<br>Collaboration<br>EDGE. | Verify whether the<br>Consultative call<br>transfer from Cisco<br>TelePresence<br>MX300-G2<br>registered with Cisco<br>Unified<br>Communications<br>Manager to Cisco<br>TelePresence SX20<br>Quick Set registered<br>with Cisco Unified<br>Communications<br>Manager via<br>Collaboration EDGE<br>works successfully. | EX90 -> Cisco VCS<br>B-> SIP Trunk -><br>Unified CM -> Cisco<br>TelePresence<br>MX300-G2 -><br>Hold/Transfer -><br>Unified CM -> Cisco<br>VCS A-> Cisco VCS<br>Expressway -> SX20<br>Quick Set  | Passed |  |
| UCJI06SEDCEG028 | Making video<br>call from<br>SX10 Quick<br>Set registered<br>with Unified<br>CM to SX20<br>Quick Set<br>registered with<br>Unified CM<br>via<br>Collaboration<br>EDGE                           | Verify whether video<br>call from Cisco<br>TelePresence SX10<br>Quick Set registered<br>with Cisco Unified<br>Communications<br>Manager to Cisco<br>TelePresence SX20<br>Quick Set registered<br>with Cisco Unified<br>Communications<br>Manager via<br>Collaboration Edge<br>can be established<br>successfully.     | SX10 Quick Set -><br>Unified CM -> Cisco<br>VCS -> Cisco VCS<br>Expressway ->SX20<br>Quick Set                                                                                                  | Passed |  |

| UCI106SEDGEG029 | Making video    | Verify whether video | SX10 Quick Set ->   | Passed |  |
|-----------------|-----------------|----------------------|---------------------|--------|--|
|                 | call from       | call from Cisco      | Unified CM -> Cisco |        |  |
|                 | SX10 Quick      | TelePresence SX10    | VCS -> Cisco VCS    |        |  |
|                 | Set registered  | Quick Set registered | Expressway ->       |        |  |
|                 | with Unified    | with Cisco Unified   | Integrator Package  |        |  |
|                 | CM to           | Communications       | C90                 |        |  |
|                 | Integrator      | Manager to Cisco     |                     |        |  |
|                 | Package C90     | TelePresence System  |                     |        |  |
|                 | registered with | Integrator Package   |                     |        |  |
|                 | Unified CM      | C90 registered with  |                     |        |  |
|                 | via             | Cisco Unified        |                     |        |  |
|                 | Collaboration   | Communications       |                     |        |  |
|                 | EDGE            | Manager via          |                     |        |  |
|                 |                 | Collaboration Edge   |                     |        |  |
|                 |                 | can be established   |                     |        |  |
|                 |                 | successfully.        |                     |        |  |

## **Cisco Prime Collaboration**

## **Cisco Prime Collaboration Provisioning**

| Logical ID            | Title                                                                                                    | Description                                                                                                    | Status | Defects |
|-----------------------|----------------------------------------------------------------------------------------------------|----------------------------------------------------------------------------------------------------|--------|---------|
| UCJ10.6S.CPC-PR.G.001 | Provision the<br>Country specific<br>Dial Plan by default<br>while adding<br>Unified CM in CPC<br>Provisioning | Go to Deploy-> Batch<br>Provisioning and verify<br>whether user is able to view<br>Country specific dial plans<br>Dial Plan system service is<br>added and activated as<br>default at Cisco Unified<br>Communications Manager<br>Web GUI while adding<br>Cisco Unified<br>Communications Manager<br>with Cisco Prime<br>Collaboration Provisioning | Passed |         |

| UCJ106SCPC-PRG002 | Provision the<br>AdHoc Conference<br>by default while<br>adding Unified CM<br>in CPC Provisioning   | Go to Deploy-> Batch<br>Provisioning and verify<br>whether user is able to view<br>AdHoc Conference system<br>service is added and<br>activated as default at Cisco<br>Unified Communications<br>Manager Web GUI while<br>adding Cisco Unified<br>Communications Manager<br>with Cisco Prime<br>Collaboration Provisioning   | Passed |  |
|-------------------|----------------------------------------------------------------------------------------------------|----------------------------------------------------------------------------------------------------|--------|--|
| UCJ106SCPC-PRG003 | Provision the<br>Meetme Conference<br>by default while<br>adding Unified CM<br>in CPC Provisioning  | Go to Deploy-> Batch<br>Provisioning and verify<br>whether user is able to view<br>Meetme Conference system<br>service is added and<br>activated as default at Cisco<br>Unified Communications<br>Manager Web GUI while<br>adding Cisco Unified<br>Communications Manager<br>with Cisco Prime<br>Collaboration Provisioning  | Passed |  |
| UCJ106SCPC-PRG004 | Provision the One<br>Touch Transfer by<br>default while adding<br>Unified CM in CPC<br>Provisioning | Go to Deploy-> Batch<br>Provisioning and verify<br>whether user is able to view<br>One Touch Transfer system<br>service is added and<br>activated as default at Cisco<br>Unified Communications<br>Manager Web GUI while<br>adding Cisco Unified<br>Communications Manager<br>with Cisco Prime<br>Collaboration Provisioning | Passed |  |
| UCH06S.CPC-PRG005 | Provision the BLF<br>Speed Dials by<br>default while adding<br>Unified CM in CPC<br>Provisioning    | Go to Deploy-> Batch<br>Provisioning and verify<br>whether user is able to view<br>BLF Speed Dials system<br>service is added and<br>activated as default at Cisco<br>Unified Communications<br>Manager Web GUI while<br>adding Cisco Unified<br>Communications Manager<br>with Cisco Prime<br>Collaboration Provisioning    | Passed |  |

| UCJI0.6S.CPC-PRG.006  | Provision the<br>Intercom by default<br>while adding<br>Unified CM in CPC<br>Provisioning                    | Go to Deploy-> Batch<br>Provisioning and verify<br>whether user is able to view<br>Intercom system service is<br>added and activated as<br>default at Cisco Unified<br>Communications Manager<br>Web GUI while adding<br>Cisco Unified<br>Communications Manager<br>with Cisco Prime<br>Collaboration Provisioning                 | Passed |  |
|-----------------------|----------------------------------------------------------------------------------------------------|----------------------------------------------------------------------------------------------------|--------|--|
| UCJI0.6S.CPC-PRG.007  | Provision the<br>Directed Call Park<br>by default while<br>adding Unified CM<br>in CPC Provisioning          | Go to Deploy-> Batch<br>Provisioning and verify<br>whether user is able to view<br>Directed Call Park system<br>service is added and<br>activated as default at Cisco<br>Unified Communications<br>Manager Web GUI while<br>adding Cisco Unified<br>Communications Manager<br>with Cisco Prime<br>Collaboration Provisioning       | Passed |  |
| UCJ10.6S.CPC-PR.G.008 | Provision the Hunt<br>Group/ Call<br>Queuing by default<br>while adding<br>Unified CM in CPC<br>Provisioning | Go to Deploy-> Batch<br>Provisioning and verify<br>whether user is able to view<br>Hunt Group/ Call Queuing<br>system service is added and<br>activated as default at Cisco<br>Unified Communications<br>Manager Web GUI while<br>adding Cisco Unified<br>Communications Manager<br>with Cisco Prime<br>Collaboration Provisioning | Passed |  |
| UCJ10.6SCPC-PRG.009   | Provision the<br>Automatic Video by<br>default while adding<br>Unified CM in CPC<br>Provisioning             | Go to Deploy-> Batch<br>Provisioning and verify<br>whether user is able to view<br>Automatic Video system<br>service is added and<br>activated as default at Cisco<br>Unified Communications<br>Manager Web GUI while<br>adding Cisco Unified<br>Communications Manager<br>with Cisco Prime<br>Collaboration Provisioning          | Passed |  |

| UCJI06SCPC-PRG010  | Provision the Auto<br>Attendant by default<br>while adding<br>Unified CM in CPC<br>Provisioning         | Go to Deploy-> Batch<br>Provisioning and verify<br>whether user is able to view<br>Auto Attendant system<br>service is added and<br>activated as default at Cisco<br>Unified Communications<br>Manager Web GUI while<br>adding Cisco Unified<br>Communications Manager<br>with Cisco Prime<br>Collaboration Provisioning         | Passed |  |
|--------------------|----------------------------------------------------------------------------------------------------|----------------------------------------------------------------------------------------------------|--------|--|
| UCJ106SCPC-PRG.011 | Provision the Visual<br>Voicemail by<br>default while adding<br>Unified CM in CPC<br>Provisioning       | Go to Deploy-> Batch<br>Provisioning and verify<br>whether user is able to view<br>Visual Voicemail system<br>service is added and<br>activated as default at Cisco<br>Unified Communications<br>Manager Web GUI while<br>adding Cisco Unified<br>Communications Manager<br>with Cisco Prime<br>Collaboration Provisioning       | Passed |  |
| UCJI06SCPC-PRG012  | Provision the Call<br>Pickup Groups by<br>default while adding<br>Unified CM in CPC<br>Provisioning     | Go to Deploy-> Batch<br>Provisioning and verify<br>whether user is able to view<br>Call Pickup Groups system<br>service is added and<br>activated as default at Cisco<br>Unified Communications<br>Manager Web GUI while<br>adding Cisco Unified<br>Communications Manager<br>with Cisco Prime<br>Collaboration Provisioning     | Passed |  |
| UCJ1068CPC-PRG013  | Provision the Phone<br>Button Templates<br>by default while<br>adding Unified CM<br>in CPC Provisioning | Go to Deploy-> Batch<br>Provisioning and verify<br>whether user is able to view<br>Phone Button Templates<br>system service is added and<br>activated as default at Cisco<br>Unified Communications<br>Manager Web GUI while<br>adding Cisco Unified<br>Communications Manager<br>with Cisco Prime<br>Collaboration Provisioning | Passed |  |

| UCJI0.6S.CPC-PRG.014 | Provision the Call<br>back on busy by<br>default while adding<br>Unified CM in CPC<br>Provisioning                  | Go to Deploy-> Batch<br>Provisioning and verify<br>whether user is able to view<br>Call back on busy system<br>service is added and<br>activated as default at Cisco<br>Unified Communications<br>Manager Web GUI while<br>adding Cisco Unified<br>Communications Manager<br>with Cisco Prime<br>Collaboration Provisioning   | Passed |  |
|----------------------|----------------------------------------------------------------------------------------------------|----------------------------------------------------------------------------------------------------|--------|--|
| UCJI0.6S.CPC-PRG.015 | Provision the Music<br>on hold by default<br>while adding<br>Unified CM in CPC<br>Provisioning                      | Go to Deploy-> Batch<br>Provisioning and verify<br>whether user is able to view<br>Music on hold system<br>service is added and<br>activated as default at Cisco<br>Unified Communications<br>Manager Web GUI while<br>adding Cisco Unified<br>Communications Manager<br>with Cisco Prime<br>Collaboration Provisioning       | Passed |  |
| UCJ10.6S.CPC-PRG.016 | Provision the<br>Corporate Directory<br>by default while<br>adding Unified CM<br>in CPC Provisioning                | Go to Deploy-> Batch<br>Provisioning and verify<br>whether user is able to view<br>Corporate Directory system<br>service is added and<br>activated as default at Cisco<br>Unified Communications<br>Manager Web GUI while<br>adding Cisco Unified<br>Communications Manager<br>with Cisco Prime<br>Collaboration Provisioning | Passed |  |
| UCJ10.6SCPC-PRG.017  | Single Number<br>Reach system<br>service at Unified<br>CM Web GUI while<br>adding Unified CM<br>in CPC Provisioning | Go to Deploy-> Batch<br>Provisioning and verify<br>whether user is able to view<br>Single Number Reach<br>system service is added and<br>activated as default at Cisco<br>Unified Communications<br>Manager Web GUI while<br>adding Cisco Unified<br>Communications Manager<br>with Cisco Prime<br>Collaboration Provisioning | Passed |  |

| UCJ10.6S.CPC-PRG.018  | Gateway templates<br>system service at<br>Unified CM Web<br>GUI while adding<br>Unified CM in CPC<br>Provisioning | Go to Deploy-> Batch<br>Provisioning and verify<br>whether user is able to view<br>Gateway templates system<br>service is added and<br>activated as default at Cisco<br>Unified Communications<br>Manager Web GUI while<br>adding Cisco Unified<br>Communications Manager<br>with Cisco Prime<br>Collaboration Provisioning | Passed |  |
|-----------------------|----------------------------------------------------------------------------------------------------|----------------------------------------------------------------------------------------------------|--------|--|
| UCJ10.6SCPC-PRG019    | Import users with<br>newly added<br>Department<br>customer field<br>information from<br>LDAP                      | Go to Deploy->User<br>Provisioning and verify<br>whether end user is able to<br>import users from LDAP to<br>Cisco Prime Collaboration<br>Provisioning with newly<br>added Department customer<br>field information                                                                                                    | Passed |  |
| UCI10.6S.CPC-PR.G.020 | Import users with<br>newly added<br>Manager User ID<br>customer field<br>information from<br>LDAP                 | Go to Deploy->User<br>Provisioning and verify<br>whether end user is able to<br>import users from LDAP to<br>Cisco Prime Collaboration<br>Provisioning with newly<br>added Manager User ID<br>customer field information                                                                                                    | Passed |  |
| UCJ10.6SCPC-PRG.021   | Import users with<br>newly added Title<br>customer field<br>information from<br>LDAP                              | Go to Deploy->User<br>Provisioning and verify<br>whether end user is able to<br>import users from LDAP to<br>Cisco Prime Collaboration<br>Provisioning with newly<br>added Title customer field<br>information                                                                                                    | Passed |  |
| UCJ10.6SCPC-PRG.022   | Import users with<br>newly added City<br>customer field<br>information from<br>LDAP                               | Go to Deploy->User<br>Provisioning and verify<br>whether end user is able to<br>import users from LDAP to<br>Cisco Prime Collaboration<br>Provisioning with newly<br>added City customer field<br>information                                                                                                    | Passed |  |

| UCJ106SCPC-PRG023     | Import users with<br>newly added State<br>customer field<br>information from<br>LDAP   | Go to Deploy->User<br>Provisioning and verify<br>whether end user is able to<br>import users from LDAP to<br>Cisco Prime Collaboration<br>Provisioning with newly<br>added State customer field<br>information   | Passed |  |
|-----------------------|----------------------------------------------------------------------------------------|----------------------------------------------------------------------------------------------------|--------|--|
| UCJ10.6S.CPC-PR.G.024 | Import users with<br>newly added Office<br>customer field<br>information from<br>LDAP  | Go to Deploy->User<br>Provisioning and verify<br>whether end user is able to<br>import users from LDAP to<br>Cisco Prime Collaboration<br>Provisioning with newly<br>added Office customer field<br>information  | Passed |  |
| UCJ10.6S.CPC-PR.G.025 | Import users with<br>newly added<br>Company customer<br>field information<br>from LDAP | Go to Deploy->User<br>Provisioning and verify<br>whether end user is able to<br>import users from LDAP to<br>Cisco Prime Collaboration<br>Provisioning with newly<br>added Company customer<br>field information | Passed |  |
| UCJ10.6S.CPC-PRG.026  | Import users with<br>newly added Street<br>customer field<br>information from<br>LDAP  | Go to Deploy->User<br>Provisioning and verify<br>whether end user is able to<br>import users from LDAP to<br>Cisco Prime Collaboration<br>Provisioning with newly<br>added Street customer field<br>information  | Passed |  |
| UCJ106SCPC-PRG.027    | Import users with<br>newly added<br>Country customer<br>field information<br>from LDAP | Go to Deploy->User<br>Provisioning and verify<br>whether end user is able to<br>import users from LDAP to<br>Cisco Prime Collaboration<br>Provisioning with newly<br>added Country customer<br>field information | Passed |  |
| UCJ10.6S.CPC-PRG.028  | Filter User ID by<br>using Department<br>customer field<br>through CPC<br>Provisioning | Go to Deploy->User<br>Provisioning and verify<br>whether end user is able to<br>filter particular User ID<br>under User Provisioning<br>page by using Department<br>customer field                               | Passed |  |

| UCJ10.6S.CPC-PR.G.029 | Filter User ID by<br>using Manager User<br>ID customer field<br>through CPC<br>Provisioning | Go to Deploy->User<br>Provisioning and verify<br>whether end user is able to<br>filter particular User ID<br>under User Provisioning<br>page by using Manager User<br>ID customer field | Passed |  |
|-----------------------|---------------------------------------------------------------------------------------------|----------------------------------------------------------------------------------------------------|--------|--|
| UCJ10.6S.CPC-PRG.030  | Filter User ID by<br>using Title customer<br>field through CPC<br>Provisioning              | Go to Deploy->User<br>Provisioning and verify<br>whether end user is able to<br>filter particular User ID<br>under User Provisioning<br>page by using Title customer<br>field           | Passed |  |
| UCJ10.6S.CPC-PRG.031  | Filter User ID by<br>using City customer<br>field through CPC<br>Provisioning               | Go to Deploy->User<br>Provisioning and verify<br>whether end user is able to<br>filter particular User ID<br>under User Provisioning<br>page by using City customer<br>field            | Passed |  |
| UCJ10.6S.CPC-PR.G.032 | Filter User ID by<br>using State<br>customer field<br>through CPC<br>Provisioning           | Go to Deploy->User<br>Provisioning and verify<br>whether end user is able to<br>filter particular User ID<br>under User Provisioning<br>page by using State<br>customer field           | Passed |  |
| UCJ10.6S.CPC-PRG.033  | Filter User ID by<br>using Office<br>customer field<br>through CPC<br>Provisioning          | Go to Deploy->User<br>Provisioning and verify<br>whether end user is able to<br>filter particular User ID<br>under User Provisioning<br>page by using Office<br>customer field          | Passed |  |
| UCJ10.6S.CPC-PR.G.034 | Filter User ID by<br>using Company<br>customer field<br>through CPC<br>Provisioning         | Go to Deploy->User<br>Provisioning and verify<br>whether end user is able to<br>filter particular User ID<br>under User Provisioning<br>page by using Company<br>customer field         | Passed |  |

| UCJ10.6S.CPC-PRG.035  | Filter User ID by<br>using Street<br>customer field<br>through CPC<br>Provisioning                                       | Go to Deploy->User<br>Provisioning and verify<br>whether end user is able to<br>filter particular User ID<br>under User Provisioning<br>page by using Street<br>customer field                                          | Passed |  |
|-----------------------|----------------------------------------------------------------------------------------------------|----------------------------------------------------------------------------------------------------|--------|--|
| UC110.6S.CPC-PR.G.036 | Filter User ID by<br>using Country<br>customer field<br>through CPC<br>Provisioning                                      | Go to Deploy->User<br>Provisioning and verify<br>whether end user is able to<br>filter particular User ID<br>under User Provisioning<br>page by using Country<br>customer field                                         | Passed |  |
| UCJ10.6S.CPC-PR.G.037 | Import Japanese<br>users from LDAP<br>with newly added<br>customer fields<br>information                                 | Go to Deploy->User<br>Provisioning and verify<br>whether end user is able to<br>import Japanese users from<br>LDAP to Cisco Prime<br>Collaboration Provisioning<br>with newly added customer<br>fields information      | Passed |  |
| UCJ10.6S.CPC-PR.G.038 | Create Japanese<br>users with newly<br>added customer<br>fields through User<br>Provisioning page                        | Go to Deploy->User<br>Provisioning and verify<br>whether user is able to create<br>Japanese User ID<br>successfully with newly<br>added customer fields<br>through User Provisioning<br>page                            | Passed |  |
| UCJ10.6SCPC-PRG.039   | Error message<br>indication while<br>creating Japanese<br>User ID with special<br>characters through<br>CPC Provisioning | Go to Deploy->User<br>Provisioning and verify<br>whether user is able to view<br>respective error message<br>indication while creating<br>Japanese User ID with<br>special characters through<br>User Provisioning page | Passed |  |
| UCJ10.6S.CPC-PRG.040  | Error message<br>indication while<br>creating English<br>User ID with special<br>characters through<br>CPC Provisioning  | Go to Deploy->User<br>Provisioning and verify<br>whether user is able to view<br>respective error message<br>indication while creating<br>English User ID with special<br>characters through User<br>Provisioning page  | Passed |  |

| UCJ10.6S.CPC-PRG.041  | Provision End Point<br>line with newly<br>added Company<br>Keyword through<br>CPC Provisioning     | Go to Deploy->User<br>Provisioning and verify<br>whether user is able to<br>provision End Point line<br>with newly added Company<br>keyword and it should be<br>displayed at Cisco Unified<br>Communications Manager<br>Web GUI     | Passed |  |
|-----------------------|----------------------------------------------------------------------------------------------------|----------------------------------------------------------------------------------------------------|--------|--|
| UCJ10.6S.CPC-PR.G.042 | Provision End Point<br>line with newly<br>added Midname<br>Keyword through<br>CPC Provisioning     | Go to Deploy->User<br>Provisioning and verify<br>whether user is able to<br>provision End Point line<br>with newly added Midname<br>keyword and it should be<br>displayed at Cisco Unified<br>Communications Manager<br>Web GUI     | Passed |  |
| UCII0.6S.CPC-PR.G.043 | Provision End Point<br>line with newly<br>added Department<br>Keyword through<br>CPC Provisioning  | Go to Deploy->User<br>Provisioning and verify<br>whether user is able to<br>provision End Point line<br>with newly added<br>Department keyword and it<br>should be displayed at Cisco<br>Unified Communications<br>Manager Web GUI  | Passed |  |
| UCJ10.6SCPC-PRG.044   | Provision End Point<br>line with newly<br>added Email<br>Keyword through<br>CPC Provisioning       | Go to Deploy->User<br>Provisioning and verify<br>whether user is able to<br>provision End Point line<br>with newly added Email<br>keyword and it should be<br>displayed at Cisco Unified<br>Communications Manager<br>Web GUI       | Passed |  |
| UCJ10.6S.CPC-PRG.045  | Provision End Point<br>line with newly<br>added Employee ID<br>Keyword through<br>CPC Provisioning | Go to Deploy->User<br>Provisioning and verify<br>whether user is able to<br>provision End Point line<br>with newly added Employee<br>ID keyword and it should be<br>displayed at Cisco Unified<br>Communications Manager<br>Web GUI | Passed |  |

| UCJ10.6S.CPC-PRG.046  | Provision End Point<br>line with newly<br>added Manager<br>Keyword through<br>CPC Provisioning | Go to Deploy->User<br>Provisioning and verify<br>whether user is able to<br>provision End Point line<br>with newly added Manager<br>keyword and it should be<br>displayed at Cisco Unified<br>Communications Manager<br>Web GUI | Passed |  |
|-----------------------|------------------------------------------------------------------------------------------------|----------------------------------------------------------------------------------------------------|--------|--|
| UCJ10.6S.CPC-PRG.047  | Provision End Point<br>line with newly<br>added Country<br>Keyword through<br>CPC Provisioning | Go to Deploy->User<br>Provisioning and verify<br>whether user is able to<br>provision End Point line<br>with newly added Country<br>keyword and it should be<br>displayed at Cisco Unified<br>Communications Manager<br>Web GUI | Passed |  |
| UC110.6S.CPC-PRG.048  | Provision End Point<br>line with newly<br>added Title<br>Keyword through<br>CPC Provisioning   | Go to Deploy->User<br>Provisioning and verify<br>whether user is able to<br>provision End Point line<br>with newly added Title<br>keyword and it should be<br>displayed at Cisco Unified<br>Communications Manager<br>Web GUI   | Passed |  |
| UCJ10.6S.CPC-PR.G.049 | Provision End Point<br>line with newly<br>added City<br>Keyword through<br>CPC Provisioning    | Go to Deploy->User<br>Provisioning and verify<br>whether user is able to<br>provision End Point line<br>with newly added City<br>keyword and it should be<br>displayed at Cisco Unified<br>Communications Manager<br>Web GUI    | Passed |  |
| UCJ10.6S.CPC-PRG.050  | Provision End Point<br>line with newly<br>added State<br>Keyword through<br>CPC Provisioning   | Go to Deploy->User<br>Provisioning and verify<br>whether user is able to<br>provision End Point line<br>with newly added State<br>keyword and it should be<br>displayed at Cisco Unified<br>Communications Manager<br>Web GUI   | Passed |  |

| UCJ10.6S.CPC-PR.G.051 | Provision End Point<br>line with newly<br>added Corporate<br>Mail Keyword<br>through CPC<br>Provisioning             | Go to Deploy->User<br>Provisioning and verify<br>whether user is able to<br>provision End Point line<br>with newly added Corporate<br>Mail keyword and it should<br>be displayed at Cisco<br>Unified Communications<br>Manager Web GUI | Passed |  |
|-----------------------|----------------------------------------------------------------------------------------------------|----------------------------------------------------------------------------------------------------|--------|--|
| UCJ10.6S.CPC-PR.G.052 | Move English User<br>ID from one Service<br>Area to another<br>Service Area<br>through User<br>Provisioning page     | Go to Deploy->User<br>Provisioning and verify<br>whether end user is able to<br>move the User ID from one<br>Service Area to another<br>Service Area through User<br>Provisioning page                                                 | Passed |  |
| UCJ10.6S.CPC-PRG.053  | Move Japanese User<br>ID from one Service<br>Area to another<br>Service Area<br>through User<br>Provisioning page    | Go to Deploy->User<br>Provisioning and verify<br>whether end user is able to<br>move the Japanese User ID<br>from one Service Area to<br>another Service Area<br>through User Provisioning<br>page                                     | Passed |  |
| UCJ10.6S.CPC-PRG.054  | Move bulk English<br>users from one<br>Service Area to<br>another Service<br>Area through User<br>Provisioning page  | Go to Deploy->User<br>Provisioning and verify<br>whether end user is able to<br>move bulk English users<br>from one Service Area to<br>another Service Area<br>through User Provisioning<br>page                                       | Passed |  |
| UCJ10.6S.CPC-PR.G.055 | Move bulk Japanese<br>users from one<br>Service Area to<br>another Service<br>Area through User<br>Provisioning page | Go to Deploy->User<br>Provisioning and verify<br>whether end user is able to<br>move bulk Japanese users<br>from one Service Area to<br>another Service Area<br>through User Provisioning<br>page                                      | Passed |  |
| UCJ10.6S.CPC-PR.G.056 | Move English User<br>ID from one<br>Domain to another<br>Domain through<br>User Provisioning<br>page                 | Go to Deploy->User<br>Provisioning and verify<br>whether end user is able to<br>move English User ID from<br>one Domain to another<br>Domain through User<br>Provisioning page                                                         | Passed |  |

| UCJ10.6S.CPC-PRG.057  | Move Japanese User<br>ID from one<br>Domain to another<br>Domain through<br>User Provisioning<br>page                               | Go to Deploy->User<br>Provisioning and verify<br>whether end user is able to<br>move Japanese user ID from<br>one Domain to another<br>Domain through User<br>Provisioning page                                           | Passed |  |
|-----------------------|----------------------------------------------------------------------------------------------------|----------------------------------------------------------------------------------------------------|--------|--|
| UCJ10.6S.CPC-PR.G.058 | Move bulk English<br>users from one<br>Domain to another<br>Domain through<br>User Provisioning<br>page                             | Go to Deploy->User<br>Provisioning and verify<br>whether end user is able to<br>move bulk English users<br>from one Domain to another<br>Domain through User<br>Provisioning page                                         | Passed |  |
| UCJ10.6S.CPC-PR.G.059 | Move bulk Japanese<br>users from one<br>Domain to another<br>Domain through<br>User Provisioning<br>page                            | Go to Deploy->User<br>Provisioning and verify<br>whether end user is able to<br>move bulk Japanese users<br>from one Domain to another<br>Domain through User<br>Provisioning page                                        | Passed |  |
| UCJ10.6S.CPC-PR.G.060 | Status while moving<br>English User ID<br>from one Service<br>Area to another<br>Service Area<br>through User<br>Provisioning page  | Go to Deploy->User<br>Provisioning and verify<br>whether end user is able to<br>view the status while<br>moving English user ID<br>from one Service Area to<br>another Service Area<br>through User Provisioning<br>page  | Passed |  |
| UCJ10.6SCPC-PRG.061   | Status while moving<br>Japanese User ID<br>from one Service<br>Area to another<br>Service Area<br>through User<br>Provisioning page | Go to Deploy->User<br>Provisioning and verify<br>whether end user is able to<br>view the status while<br>moving Japanese user ID<br>from one Service Area to<br>another Service Area<br>through User Provisioning<br>page | Passed |  |
| UCJ10.6S.CPC-PRG.062  | Status while moving<br>English User ID<br>from one Domain to<br>another Domain<br>through User<br>Provisioning page                 | Go to Deploy->User<br>Provisioning and verify<br>whether end user is able to<br>view the status while<br>moving English user ID<br>from one Domain to another<br>Domain through User<br>Provisioning page                 | Passed |  |

| UCJ10.6S.CPC-PRG.063  | Status while moving<br>Japanese User ID<br>from one Domain to<br>another Domain<br>through User<br>Provisioning page | Go to Deploy->User<br>Provisioning and verify<br>whether end user is able to<br>view the status while<br>moving Japanese user ID<br>from one Domain to another<br>Domain through User<br>Provisioning page                                             | Passed |  |
|-----------------------|----------------------------------------------------------------------------------------------------|----------------------------------------------------------------------------------------------------|--------|--|
| UCJ10.6S.CPC-PRG.064  | Create Service Area<br>with Dial Plan<br>through CPC<br>Provisioning                                                 | Go to Design-> User<br>Provisioning Setup and<br>verify whether user is able<br>to create Service Area with<br>respective Dial Plan and all<br>the users provisioned to that<br>Service Area are able to<br>utilize respective Dial Plan               | Passed |  |
| UCJ10.6S.CPC-PR.G.065 | Delete endpoint<br>imported from<br>Unified CM through<br>CPC Provisioning                                           | Go to Deploy->Provisioning<br>Inventory-> Manage<br>Endpoints and verify<br>whether user is able to delete<br>endpoint assigned with the<br>respective user which is<br>imported from Cisco Unified<br>Communications Manager                          | Passed |  |
| UCJ10.6SCPC-PRG.066   | Assign Users to<br>open space devices<br>through CPC<br>Provisioning                                                 | Go to Deploy->Provisioning<br>Inventory-> Manage<br>Endpoints and verify<br>whether end user is able to<br>assign users to open space<br>devices imported from Cisco<br>Unified Communications<br>Manager                                              | Passed |  |
| UCJ10.6S.CPC-PR.G.067 | Delete bulk number<br>of endpoints<br>imported from<br>Unified CM through<br>CPC Provisioning                        | Go to Deploy->Provisioning<br>Inventory-> Manage<br>Endpoints and verify<br>whether end user is able to<br>delete bulk number of<br>endpoints assigned with the<br>respective users which are<br>imported from Cisco Unified<br>Communications Manager | Passed |  |

| UCJ10.6S.CPC-PRG.068 | Add Unified CM<br>10.5.1 and integrate<br>with other UC<br>applications using<br>Getting Started<br>Wizard through<br>CPC Provisioning                     | Go to Design-> Getting<br>Started Wizard and verify<br>whether user is able to add<br>Cisco Unified<br>Communications Manager<br>10.5.1 and integrate with<br>other UC applications(Cisco<br>Unity Connection, Cisco<br>Unified IM & Presence)<br>through Cisco Prime<br>Collaboration Provisioning | Passed |  |
|----------------------|----------------------------------------------------------------------------------------------------|----------------------------------------------------------------------------------------------------|--------|--|
| UCJ10.6S.CPC-PRG.069 | Add Cisco Unity<br>Connection 10.5.1<br>and integrate with<br>other UC<br>applications using<br>Getting Started<br>Wizard through<br>CPC Provisioning      | Go to Design-> Getting<br>Started Wizard and verify<br>whether user is able to add<br>Cisco Unity Connection<br>10.5.1 and integrate with<br>other UC applications(Cisco<br>Unified Communications<br>Manger, Cisco Unified IM<br>& Presence) through Cisco<br>Prime Collaboration<br>Provisioning  | Passed |  |
| UCJ10.6SCPC-PRG.070  | Add Cisco Unified<br>IM & Presence<br>10.5.1 and integrate<br>with other UC<br>applications using<br>Getting Started<br>Wizard through<br>CPC Provisioning | Go to Design-> Getting<br>Started Wizard and verify<br>whether user is able to add<br>Cisco Unified IM &<br>Presence 10.5.1 and<br>integrate with other UC<br>applications(Cisco Unified<br>Communications Manager,<br>Cisco Unity Connection)<br>through Cisco Prime<br>Collaboration Provisioning | Passed |  |

## **Cisco Prime Collaboration Assurance**

| Logical ID          | Title                                                  | Description                                                                                                    | Status | Defects |
|---------------------|--------------------------------------------------------|----------------------------------------------------------------------------------------------------|--------|---------|
| UCJ10.6SCPC-AS.G001 | Status of MCU<br>4510 under<br>Conferencing<br>Devices | Go to Operate -> Utilization<br>Monitor -> Conferencing<br>Devices and verify whether<br>user is able to see correct status<br>of Cisco TelePresence MCU<br>4510 after the successful<br>discovery | Passed |         |

| UCJ10.6SCPC-AS.G.002  | Check name of<br>MCU 4510 under<br>the Conferencing<br>Devices                                                         | Go to Operate -> Utilization<br>Monitor -> Conferencing<br>Devices and verify whether<br>user is able to see correct name<br>of Cisco TelePresence MCU<br>4510 after the successful<br>discovery                                                                                  | Passed |  |
|-----------------------|----------------------------------------------------------------------------------------------------|----------------------------------------------------------------------------------------------------|--------|--|
| UCJ106SCPC-ASG003     | Check IP Address<br>of MCU 4510 under<br>the Conferencing<br>Devices                                                   | Go to Operate -> Utilization<br>Monitor -> Conferencing<br>Devices and verify whether<br>user is able to see the correct<br>IP Address of Cisco<br>TelePresence MCU 4510                                                                                                    | Passed |  |
| UCJ106SCPC-ASG004     | Check Video Ports/<br>Screen License<br>Usage of an idle<br>MCU 4510 under<br>the Conferencing<br>Devices              | Go to Operate -> Utilization<br>Monitor -> Conferencing<br>Devices and verify whether<br>user is able to see the correct<br>Video Ports/ Screen License<br>Usage of an idle Cisco<br>TelePresence MCU 4510                                                                        | Passed |  |
| UCJ106SCPC-ASG005     | Check Video Ports/<br>Screen License<br>Usage of MCU<br>4510 during a Meet<br>Me conference with<br>one participant    | Go to Operate -> Utilization<br>Monitor -> Conferencing<br>Devices and verify whether<br>user is able to see the Video<br>Ports/ Screen License Usage<br>as 1 of total available during a<br>Meet Me conference with a<br>single participant using Cisco<br>TelePresence MCU 4510 | Passed |  |
| UCJ10.6SCPC-ASG.006   | Check Video Ports/<br>Screen License<br>Usage of MCU<br>4510 during a Meet<br>Me conference with<br>two participants   | Go to Operate -> Utilization<br>Monitor -> Conferencing<br>Devices and verify whether<br>user is able to see the Video<br>Ports/ Screen License Usage<br>as 2 of total available during a<br>Meet Me conference with two<br>participants using Cisco<br>TelePresence MCU 4510     | Passed |  |
| UCJ10.6S.CPC-AS.G.007 | Check Video Ports/<br>Screen License<br>Usage of MCU<br>4510 during a Meet<br>Me conference with<br>three participants | Go to Operate -> Utilization<br>Monitor -> Conferencing<br>Devices and verify whether<br>user is able to see the Video<br>Ports/ Screen License Usage<br>as 3 of total available during a<br>Meet Me conference with three<br>participants using Cisco<br>TelePresence MCU 4510   | Passed |  |

| UCJ10.6SCPC-AS.G.008  | Check Video Ports/<br>Screen License<br>Usage of MCU<br>4510 during an Ad<br>hoc conference        | Go to Operate -> Utilization<br>Monitor -> Conferencing<br>Devices and verify whether<br>user is able to see the Video<br>Ports/ Screen License Usage<br>as 3 of total available during<br>an ad hoc conference using<br>Cisco TelePresence MCU<br>4510                     | Passed |  |
|-----------------------|----------------------------------------------------------------------------------------------------|----------------------------------------------------------------------------------------------------|--------|--|
| UCII0.6SCPC-ASG.009   | Check total number<br>of ports for MCU<br>4510 under Video<br>Ports/ Screen<br>License Usage       | Go to Operate -> Utilization<br>Monitor -> Conferencing<br>Devices and verify whether<br>user is able to see the correct<br>total number of ports as 20 for<br>Cisco TelePresence MCU<br>4510 licensed for 20 video<br>ports under the Video Ports/<br>Screen License Usage | Passed |  |
| UCJ10.6SCPC-ASG010    | Check Audio Ports<br>Used by MCU 4510<br>during a Meet Me<br>conference with one<br>participant    | Go to Operate -> Utilization<br>Monitor -> Conferencing<br>Devices and verify whether<br>user is able to see the Audio<br>Ports Used as 1 of total<br>available during a Meet Me<br>conference with a single audio<br>participant using Cisco<br>TelePresence MCU 4510      | Passed |  |
| UCJ10.6S.CPC-AS.G.011 | Check Audio Ports<br>Used by MCU 4510<br>during a Meet Me<br>conference with two<br>participants   | Go to Operate -> Utilization<br>Monitor -> Conferencing<br>Devices and verify whether<br>user is able to see the Audio<br>Ports Used as 2 of total<br>available during a Meet Me<br>conference with two audio<br>participants using Cisco<br>TelePresence MCU 4510          | Passed |  |
| UCJ10.6SCPC-ASG.012   | Check Audio Ports<br>Used by MCU 4510<br>during a Meet Me<br>conference with<br>three participants | Go to Operate -> Utilization<br>Monitor -> Conferencing<br>Devices and verify whether<br>user is able to see the Audio<br>Ports Used as 3 of total<br>available during a Meet Me<br>conference with three audio<br>participants using Cisco<br>TelePresence MCU 4510        | Passed |  |

| UCJ10.6S.CPC-AS.G013  | Launch Device 360<br>view for MCU 4510<br>under the<br>Conferencing<br>Devices                                                                   | Go to Operate -> Utilization<br>Monitor -> Conferencing<br>Devices and verify whether<br>user is able to launch device<br>360 view for Cisco<br>TelePresence MCU 4510                                                                                                    | Passed |  |
|-----------------------|----------------------------------------------------------------------------------------------------|----------------------------------------------------------------------------------------------------|--------|--|
| UCJ106SCPC-ASG014     | Cross launch MCU<br>4510 using IP<br>Address cross<br>launch link under<br>the Conferencing<br>Devices                                           | Go to Operate -> Utilization<br>Monitor -> Conferencing<br>Devices and verify whether<br>user is able to cross launch<br>Cisco TelePresence MCU<br>4510 by clicking the IP<br>Address cross launch link                                                                               | Passed |  |
| UCJ106S.CPC-AS.G015   | Check the name of<br>Cisco TelePresence<br>Server on VM<br>under the<br>Conferencing<br>Devices                                                  | Go to Operate -> Utilization<br>Monitor -> Conferencing<br>Devices and verify whether<br>user is able to see the correct<br>name of Cisco TelePresence<br>Server on VM                                                                                                    | Passed |  |
| UCJ10.6S.CPC-AS.G.016 | Check the IP<br>Address of Cisco<br>TelePresence Server<br>on VM under the<br>Conferencing<br>Devices                                            | Go to Operate -> Utilization<br>Monitor -> Conferencing<br>Devices and verify whether<br>user is able to see the correct<br>IP Address of Cisco<br>TelePresence Server on VM                                                                                                    | Passed |  |
| UCJI0.6S.CPC-AS.G.017 | Check Video Ports/<br>Screen License<br>Usage of an idle<br>Cisco TelePresence<br>Server on VM<br>under the<br>Conferencing<br>Devices           | Go to Operate -> Utilization<br>Monitor and verify whether<br>user is able to see the correct<br>Video Ports/ Screen License<br>Usage of an idle Cisco<br>TelePresence Server on VM                                                                                                   | Passed |  |
| UCJ106SCPC-ASG018     | Check Video Ports/<br>Screen License<br>Usage of Cisco<br>TelePresence Server<br>on VM during a<br>Meet Me<br>conference with one<br>participant | Go to Operate -> Utilization<br>Monitor -> Conferencing<br>Devices and verify whether<br>user is able to see the Video<br>Ports/ Screen License Usage<br>as 1 of total available during a<br>Meet Me conference with a<br>single participant using Cisco<br>TelePresence Server on VM | Passed |  |

ſ

| UCJ10.6SCPC-ASG.019   | Check Video Ports/<br>Screen License<br>Usage of Cisco<br>TelePresence Server<br>on VM during a<br>Meet Me<br>conference with two<br>participants   | Go to Operate -> Utilization<br>Monitor -> Conferencing<br>Devices and verify whether<br>user is able to see the Video<br>Ports/ Screen License Usage<br>as 2 of total available during a<br>Meet Me conference with two<br>participants using Cisco<br>TelePresence Server on VM   | Passed |  |
|-----------------------|----------------------------------------------------------------------------------------------------|----------------------------------------------------------------------------------------------------|--------|--|
| UCJ10.6S.CPC-AS.G.020 | Check Video Ports/<br>Screen License<br>Usage of Cisco<br>TelePresence Server<br>on VM during a<br>Meet Me<br>conference with<br>three participants | Go to Operate -> Utilization<br>Monitor -> Conferencing<br>Devices and verify whether<br>user is able to see the Video<br>Ports/ Screen License Usage<br>as 3 of total available during a<br>Meet Me conference with three<br>participants using Cisco<br>TelePresence Server on VM | Passed |  |
| UCJ106SCPC-ASG021     | Check the total<br>number of ports<br>under Video Ports/<br>Screen License<br>Usage for a Cisco<br>TelePresence Server<br>on VM                     | Go to Operate -> Utilization<br>Monitor -> Conferencing<br>Devices and verify whether<br>user is able to see the correct<br>total number of ports for Cisco<br>TelePresence Server on VM<br>under the Video Ports/ Screen<br>License Usage                                          | Passed |  |
| UCJ106SCPC-ASG022     | Launch Device 360<br>view for Cisco<br>TelePresence Server<br>on VM under the<br>Conferencing<br>Devices                                            | Go to Operate -> Utilization<br>Monitor -> Conferencing<br>Devices and verify whether<br>user is able to launch device<br>360 view for Cisco<br>TelePresence Server on VM<br>correctly                                                                                              | Passed |  |
| UCJ106SCPC-ASG023     | Cross launch Cisco<br>TelePresence Server<br>on VM using IP<br>Address cross<br>launch link under<br>the Conferencing<br>Devices                    | Go to Operate -> Utilization<br>Monitor -> Conferencing<br>Devices and verify whether<br>user is able to cross launch<br>Cisco TelePresence Server on<br>VM by clicking the IP Address<br>cross launch link                                                                         | Passed |  |
| UCJ10.6S.CPC-ASG.024  | Check CUC as<br>predefined group<br>under log collection<br>center                                                                                  | Go to Home -> Log Collection<br>Center and verify whether user<br>is able see CUC as predefined<br>group successfully                                                                                                    | Passed |  |

| UCJ106SCPC-ASG025     | Check CUCM as<br>predefined group<br>under log collection<br>center             | Go to Home -> Log Collection<br>Center and verify whether user<br>is able see CUCM as<br>predefined group successfully                          | Passed |  |
|-----------------------|---------------------------------------------------------------------------------|----------------------------------------------------------------------------------------------------|--------|--|
| UCJ10.6S.CPC-AS.G.026 | Check IM &<br>Presence as<br>predefined group<br>under log collection<br>center | Go to Home -> Log Collection<br>Center and verify whether user<br>is able see IM & Presence as<br>predefined group successfully                 | Passed |  |
| UCJ10.6S.CPC-AS.G.027 | Add CUC under log collection center                                             | Go to Home -> Log Collection<br>Center and verify whether user<br>is able to add CUC<br>successfully                                            | Passed |  |
| UCJ10.6S.CPC-AS.G.028 | Delete CUC under<br>log collection center                                       | Go to Home -> Log Collection<br>Center and verify whether user<br>is able to delete CUC<br>successfully                                         | Passed |  |
| UCJ10.6S.CPC-AS.G.029 | Edit Time Zone for<br>CUC under log<br>collection center                        | Go to Home -> Log Collection<br>Center and verify whether user<br>is able to edit Time Zone for<br>CUC successfully                             | Passed |  |
| UCJ10.6S.CPC-AS.G.030 | Add IM and<br>Presence under log<br>collection center                           | Go to Home -> Log Collection<br>Center and verify whether user<br>is able to add IM and Presence<br>successfully                                | Passed |  |
| UCJ10.6S.CPC-AS.G.031 | Delete IM and<br>Presence under log<br>collection center                        | Go to Home -> Log Collection<br>Center and verify whether user<br>is able to delete IM and<br>Presence successfully                             | Passed |  |
| UCJ106SCPC-ASG.032    | Edit Time Zone for<br>IM and Presence<br>under log collection<br>center         | Go to Home -> Log Collection<br>Center and verify whether user<br>is able to edit Time Zone for<br>IM and Presence successfully                 | Passed |  |
| UCJ10.6S.CPC-AS.G.033 | Enable Auto<br>Refresh for<br>OpsView dashlet                                   | Verify whether user can enable<br>the Auto Refresh for the<br>OpsView dashlet on the Home<br>Page of the Cisco Prime<br>Collaboration Assurance | Passed |  |
| UCJ10.6S.CPC-AS.G.034 | Disable Auto<br>Refresh for<br>OpsView dashlet                                  | Verify whether user can disble<br>the Auto Refresh for the<br>OpsView dashlet on the Home<br>Page of the Cisco Prime<br>Collaboration Assurance | Passed |  |

ſ

| UCJ10.6SCPC-ASG035  | Enable Auto<br>Refresh on the<br>DWC page                                            | Go to Operate -> Device Work<br>Center and verify whether user<br>can enable Auto-Refresh<br>successfully                                                                           | Passed |  |
|---------------------|--------------------------------------------------------------------------------------|----------------------------------------------------------------------------------------------------|--------|--|
| UCJ10.6SCPC-ASG036  | Disable Auto<br>Refresh on the<br>DWC page                                           | Go to Operate -> Device Work<br>Center and verify whether user<br>can disable Auto-Refresh<br>successfully                                                                          | Passed |  |
| UCI10.6SCPC-AS.G037 | Enable<br>Auto-Refresh on the<br>Alarms and Event<br>page                            | Go to Operate -> Alarms and<br>Events and verify whether user<br>can enable Auto-Refresh<br>successfully                                                                            | Passed |  |
| UCI10.6SCPC-AS.G038 | Disable<br>Auto-Refresh on the<br>Alarms and Event<br>page                           | Go to Operate -> Alarms and<br>Events and verify whether user<br>can disable Auto-Refresh<br>successfully                                                                           | Passed |  |
| UCI10.6SCPC-AS.G039 | Enable<br>Auto-Refresh on the<br>Endpoint<br>Diagnostics page                        | Go to Operate -> Endpoint<br>Diagnostics and verify whether<br>user can enable Auto-Refresh<br>successfully                                                                         | Passed |  |
| UCI10.6SCPC-AS.G040 | Disable<br>Auto-Refresh on the<br>Endpoint<br>Diagnostics page                       | Go to Operate -> Endpoint<br>Diagnostics and verify whether<br>user can disable Auto-Refresh<br>successfully                                                                        | Passed |  |
| UCII0.6SCPC-ASG041  | Check Incoming<br>protocol type in<br>CDR report                                     | Go to Report -> Interactive<br>Reports -> UCM/CME Voice<br>Call Quality Reports -> CDR<br>and verify whether user is able<br>to get the incoming protocol<br>type in the CDR report | Passed |  |
| UCJ10.6SCPC-ASG042  | Check Outgoing<br>protocol type in<br>CDR report                                     | Go to Report -> Interactive<br>Reports -> UCM/CME Voice<br>Call Quality Reports -> CDR<br>and verify whether user is able<br>to get the Outgoing protocol<br>type in the CDR report | Passed |  |
| UCJ10.6SCPC-ASG043  | New improved<br>custom dashboard<br>for UCM clusters<br>under performance<br>monitor | Go to Home -> Performance<br>and verify whether user is able<br>to get the new improved<br>dashboard for UCM clusters                                                               | Passed |  |

| UCJI0.6S.CPC-AS.G.044 | Launch<br>Performance<br>Monitor page for<br>Unified CM from<br>360 view | Go to Operate -> Device Work<br>Center and verify whether user<br>is able to launch the<br>Performance Monitor page for<br>Cisco Unified<br>Communications Manager<br>from the 360 view page under<br>the Device Work Center | Passed |  |
|-----------------------|--------------------------------------------------------------------------|----------------------------------------------------------------------------------------------------|--------|--|
| UCJ106SCPC-ASG045     | Maximized Device<br>360 view for Audio<br>IP Phones                      | Go to Operate -> Device Work<br>Center and verify whether user<br>is able to get the Maximized<br>Device 360 view for Audio IP<br>Phones                                                                                     | Passed |  |
| UCJ10.6S.CPC-AS.G.046 | Maximized Device<br>360 view for Cisco<br>Jabber group                   | Go to Operate -> Device Work<br>Center and verify whether user<br>is able to get the Maximized<br>Device 360 view for Cisco<br>Jabber group                                                                                  | Passed |  |
| UCJ10.6SCPC-ASG.047   | Maximized Device<br>360 view for<br>Desktop Video<br>group               | Go to Operate -> Device Work<br>Center and verify whether user<br>is able to get the Maximized<br>Device 360 view for Desktop<br>video group                                                                                 | Passed |  |
| UCJ10.6S.CPC-AS.G.048 | Maximized Device<br>360 view for Hard<br>Endpoints                       | Go to Operate -> Device Work<br>Center and verify whether user<br>is able to get the Maximized<br>Device 360 view for Hard<br>Endpoints                                                                                      | Passed |  |
| UCJ10.6S.CPC-AS.G.049 | Maximized Device<br>360 view for Mass<br>Endpoints                       | Go to Operate -> Device Work<br>Center and verify whether user<br>is able to get the Maximized<br>Device 360 view for Mass<br>Endpoints                                                                                      | Passed |  |
| UCJ10.6SCPC-AS.G.050  | Maximized Device<br>360 view for<br>Mobile Endpoints                     | Go to Operate -> Device Work<br>Center and verify whether user<br>is able to get the Maximized<br>Device 360 view for Mobile<br>Endpoints                                                                                    | Passed |  |
| UCJ10.6SCPC-ASG.051   | Maximized Device<br>360 view for Soft<br>clients                         | Go to Operate -> Device Work<br>Center and verify whether user<br>is able to get the Maximized<br>Device 360 view for Soft<br>Clients                                                                                        | Passed |  |

ſ

| UCJ10.6SCPC-ASG052    | Maximized Device<br>360 view for<br>Unknown Devices         | Go to Operate -> Device Work<br>Center and verify whether user<br>is able to get the Maximized<br>Device 360 view for Unknown<br>Devices                                         | Passed |  |
|-----------------------|-------------------------------------------------------------|----------------------------------------------------------------------------------------------------|--------|--|
| UCJ10.6SCPC-ASG053    | Maximized Device<br>360 view for 3rd<br>party devices       | Go to Operate -> Device Work<br>Center and verify whether user<br>is able to get the Maximized<br>Device 360 view for 3rd party<br>devices                                       | Passed |  |
| UCJ10.6SCPC-ASG.054   | Maximized Device<br>360 view for<br>Gatekeepers             | Go to Operate -> Device Work<br>Center and verify whether user<br>is able to get the Maximized<br>Device 360 view for<br>Gatekeepers                                             | Passed |  |
| UCJ10.6SCPC-ASG055    | Maximized Device<br>360 view for UC<br>Applications         | Go to Operate -> Device Work<br>Center and verify whether user<br>is able to get the Maximized<br>Device 360 view for UC<br>Applications                                         | Passed |  |
| UCJ10.6S.CPC-AS.G.056 | Create a profile for<br>Cisco VCS<br>Expressway             | Go to Operate -> Device Work<br>Center and verify whether user<br>is able to create a profile for<br>Cisco TelePresence Video<br>Communication Server<br>Expressway successfully | Passed |  |
| UCJ10.6SCPC-ASG057    | Discover Cisco<br>VCS Expressway in<br>CPC Assurance        | Go to Operate -> Device Work<br>Center and verify whether user<br>is able to discover Cisco<br>TelePresence Video<br>Communication Server<br>Expressway successfully             | Passed |  |
| UCJ10.6SCPC-ASG.058   | Delete a profile for<br>Cisco VCS<br>Expressway             | Go to Operate -> Device Work<br>Center and verify whether user<br>is able to delete a profile for<br>Cisco TelePresence Video<br>Communication Server<br>Expressway successfully | Passed |  |
| UCJ10.6SCPC-ASG.059   | Discover Gateway<br>Router with<br>SNMPv3<br>authentication | Go to Operate -> Device Work<br>Center and verify whether user<br>is able to discover Gateway<br>Router with SNMPv3<br>authentication successfully                               | Passed |  |

| UCJ106SCPC-ASG.060    | Open Call Ladder<br>Diagram in a new<br>tab                               | Go to Operate -> Call<br>Signaling Analyzer and verify<br>whether user is able to open<br>Call Ladder Diagram in a new<br>tab successfully                                        | Passed |
|-----------------------|---------------------------------------------------------------------------|----------------------------------------------------------------------------------------------------|--------|
| UCJ10.6S.CPC-AS.G.061 | Check UI response<br>time for Login to<br>the CPC Assurance               | Verify whether user is able to<br>get the home page within 5 (+/-<br>3 ) seconds after the successful<br>login                                                                    | Passed |
| UCJ10.6S.CPC-AS.G.062 | Check UI response<br>time for Device 360<br>view and its<br>detailed view | Go to Operate -> Device Work<br>Center and verify whether user<br>is able to get the Device 360<br>view and its detailed view page<br>within 5 (+/- 3) seconds                    | Passed |
| UCJ10.6S.CPC-AS.G.063 | New improved<br>Home Page of CPC<br>Assurance                             | Verify whether user is able to<br>see the new improved Home<br>Page in the Cisco Prime<br>Collaboration Assurance 10.6                                                            | Passed |
| UCJ106SCPC-ASG064     | Treemap Cluster<br>view for OpsView<br>dashlet on Home<br>Page            | Verify whether user is able to<br>get the Treemap Cluster view<br>for the OpsView dashlet on the<br>home Page of Cisco Prime<br>Collaboration Assurance                           | Passed |
| UCJ10.6SCPC-ASG.065   | List view for<br>OpsView dashlet on<br>Home Page                          | Verify whether user is able to<br>get the List view for the<br>OpsView dashlet on the home<br>Page of Cisco Prime<br>Collaboration Assurance                                      | Passed |
| UCJ106SCPC-ASG066     | Navigate to the<br>detailed page of a<br>cluster from<br>OpsView Page     | Verify whether user is<br>redirected to the detailed page<br>of cluster after clicking the<br>cluster's box of the OpsView<br>page                                                | Passed |
| UCJ10.6SCPC-ASG.067   | Check Alarm<br>dashlet under the<br>Home Page                             | Verify whether user is able to<br>get all the alarm summary for<br>TelePresence endpoints,<br>Devices and Infrastructure<br>after selecting the Alarm<br>dashlet on the Home Page | Passed |
| UCJ106SCPC-ASG.068    | Generate CSR<br>under the Certificate<br>Management page                  | Go to Administration -><br>Certificate Management and<br>verify whether user is able to<br>generate a new CSR<br>successfully                                                     | Passed |

| UCJ10.6SCPC-ASG069   | Download CSR<br>under the Certificate<br>Management page                                                             | Go to Administration -><br>Certificate Management and<br>verify whether user is able to<br>download the CSR<br>successfully                                                                                   | Passed |  |
|----------------------|----------------------------------------------------------------------------------------------------|----------------------------------------------------------------------------------------------------|--------|--|
| UCJ10.6SCPC-ASG.070  | Validate Country<br>Name as two<br>characters under<br>Certificate<br>Management                                     | Go to Administration -><br>Certificate Management and<br>verify whether user is able to<br>use two characters for the<br>Country Name field<br>successfully                                                   | Passed |  |
| UCJ10.6SCPC-AS.G.071 | Check warning<br>message for lower<br>case character in<br>Country Name field                                        | Go to Administration -><br>Certificate Management and<br>verify whether user is able to<br>get the warning message for<br>using lower case character in<br>Country Name field<br>successfully                 | Passed |  |
| UCJ10.6SCPC-AS.G.072 | Check warning<br>message for<br>non-alphabet<br>characters in<br>Country Name field                                  | Go to Administration -><br>Certificate Management and<br>verify whether user is able to<br>get the warning message for<br>entering non-alphabet<br>characters for Country Name<br>field successfully          | Passed |  |
| UCJ10.6SCPC-AS.G.073 | Check Value<br>Required warning<br>message after<br>skipping a<br>mandatory field<br>under Certificate<br>Management | Go to Administration -><br>Certificate Management and<br>verify whether user is able to<br>get the warning message as<br>Value Required if any<br>mandatory field is skipped<br>without any value             | Passed |  |
| UCJ10.6SCPC-ASG.074  | Check warning<br>message for<br>non-alphabet<br>characters in State<br>or Province Name<br>field                     | Go to Administration -><br>Certificate Management and<br>verify whether user is able to<br>get the warning message for<br>entering non-alphabet<br>characters in State or Province<br>Name field successfully | Passed |  |
| UCJ10.6SCPC-ASG.075  | Check warning<br>message for<br>non-alphabet<br>characters in<br>Locality Name field                                 | Go to Administration -><br>Certificate Management and<br>verify whether user is able to<br>get the warning message for<br>entering non-alphabet<br>characters in Locality Name<br>field successfully          | Passed |  |

٦

| UCJI06SCPC-ASG076  | Check warning<br>message for<br>non-alphabet<br>characters in<br>Organization Name<br>field        | Go to Administration -><br>Certificate Management and<br>verify whether user is able to<br>get the warning message for<br>entering non-alphabet<br>characters in Organization<br>Name field successfully        | Passed |  |
|--------------------|----------------------------------------------------------------------------------------------------|----------------------------------------------------------------------------------------------------|--------|--|
| UCJ106SCPC-ASG077  | Check warning<br>message for<br>non-alphabet<br>characters in<br>Organizational Unit<br>Name field | Go to Administration -><br>Certificate Management and<br>verify whether user is able to<br>get the warning message for<br>entering non-alphabet<br>characters in Organizational<br>Unit Name field successfully | Passed |  |
| UCJ10.6SCPC-ASG078 | Verify successful<br>message for<br>generating a CSR                                               | Go to Administration -><br>Certificate Management and<br>verify whether user is able to<br>get a successful message after<br>generating a CSR                                                                   | Passed |  |
| UCJ106SCPC-ASG079  | Trunk Utilization<br>Under Utilization<br>Monitor dashboard                                        | Go to Operate -> Utilization<br>Monitor and verify whether<br>user is able to get all the Trunk<br>Utilization list under the<br>Utilization Monitor dashboard                                                  | Passed |  |

## **Cisco Prime Collaboration Analytics**

| Logical ID         | Title                                                                     | Description                                                                                                    | Status | Defects |
|--------------------|---------------------------------------------------------------------------|----------------------------------------------------------------------------------------------------|--------|---------|
| UCJ106SCPC-ANG(0)1 | Generate New<br>Query in Custom<br>Report Generator                       | Go to Cisco Prime<br>Collaboration Assurance<br>Web-GUI -> Analyze -><br>Custom Report Generator<br>then click New Query Icon<br>and verify whether user is<br>able to generate a new query<br>successfully                    | Passed |         |
| UCJ106SCPC-ANG.002 | Generate Custom<br>Report by choosing<br>Cube , Dimension<br>and Measures | Go to Cisco Prime<br>Collaboration Assurance<br>Web-GUI -> Analyze -><br>Custom Report Generator<br>then choose cube, dimensions<br>, measures and verify<br>whether user is able to<br>Generate Custom Report<br>successfully | Passed |         |

ſ

| UCJ106SCPC-ANG003  | Save a query in<br>Custom Report<br>Generator                       | Go to Cisco Prime<br>Collaboration Assurance<br>Web-GUI -> Analyze -><br>Custom Report Generator<br>then choose the cube,<br>Columns, rows and verify<br>whether user is able to save<br>query successfully                                                        | Passed |  |
|--------------------|---------------------------------------------------------------------|----------------------------------------------------------------------------------------------------|--------|--|
| UCJ106SCPC-ANG004  | Open an existing<br>query in Custom<br>Report Generator             | Go to Cisco Prime<br>Collaboration Assurance<br>Web-GUI -> Analyze -><br>Custom Report Generator<br>then click open query icon<br>and verify whether user is<br>able to open an existing<br>query successfully                                                     | Passed |  |
| UCJ106SCPC-ANG.005 | Generate custom<br>report and export<br>the report in XLS<br>format | Go to Cisco Prime<br>Collaboration Assurance<br>Web-GUI -> Analyze -><br>Custom Report Generator<br>then choose the cube,<br>columns, rows, mode as<br>Stacked Bar and verify<br>whether user is able to<br>generate and export the<br>custom report in XLS format | Passed |  |
| UCJ106SCPC-ANG006  | Add the Tags in<br>Custom Report<br>Generator                       | Go to Cisco Prime<br>Collaboration Assurance<br>Web-GUI -> Analyze -><br>Custom Report Generator-><br>choose the cube, columns,<br>rows then click tags icon and<br>verify whether user is able to<br>add tags successfully                                        | Passed |  |
| UCJ106SCPC-ANG.007 | Delete the Tags in<br>Custom Report<br>Generator                    | Go to Cisco Prime<br>Collaboration Assurance<br>Web-GUI -> Analyze -><br>Custom Report<br>Generator->choose the cube,<br>columns, rows then select the<br>tag to be deleted and verify<br>whether user is able to delete<br>the added tags successfully            | Passed |  |

| UCJI06SCPC-ANG008 | Display the report<br>in MDX Mode in<br>Custom report<br>generator | Go to Cisco Prime<br>Collaboration Assurance<br>Web-GUI -> Analyze -><br>Custom Report Generator<br>then choose the cube,<br>columns, rows and verify<br>whether user is able to<br>display the report in MDX<br>Mode                           | Passed |  |
|-------------------|--------------------------------------------------------------------|----------------------------------------------------------------------------------------------------|--------|--|
| UCJ106SCPC-ANG009 | Show explain Plan<br>in Custom report<br>generator                 | Go to Cisco Prime<br>Collaboration Assurance<br>Web-GUI -> Analyze -><br>Custom Report<br>Generator->choose the cube,<br>columns, rows then click on<br>show explain plan and verify<br>whether user is able to see<br>the data in Explain plan | Passed |  |
| UCJ106SCPC-ANG010 | Show MDX Icon in<br>Custom report<br>generator                     | Go to Cisco Prime<br>Collaboration Assurance<br>Web-GUI -> Analyze -><br>Custom Report Generator<br>then click on Show MDX<br>icon and verify whether user<br>is able to show the MDX<br>details successfully                                   | Passed |  |
| UCJ106SCPC-ANG011 | Check Toggle<br>sidebar in Custom<br>report generator              | Go to Cisco Prime<br>Collaboration Assurance<br>Web-GUI -> Analyze -><br>Custom Report Generator<br>then click on Toggle Sidebar<br>Icon and verify whether user<br>is able to use toggle sidebar<br>successfully                               | Passed |  |
| UCJ106SCPC-ANG012 | Check Toggle<br>Fields in Custom<br>report generator               | Go to Cisco Prime<br>Collaboration Assurance<br>Web-GUI -> Analyze -><br>Custom Report Generator<br>then click on Toggle Fields<br>Icon and verify whether user<br>is able to use toggle fields<br>successfully                                 | Passed |  |

ſ

| UCJ106SCPC-ANG013 | Check Drill through<br>on cell in Custom<br>report generator                            | Go to Cisco Prime<br>Collaboration Assurance<br>Web-GUI -> Analyze -><br>Custom Report Generator<br>then click on Drill through<br>on cell Icon and verify<br>whether user is able to<br>generate the cell using drill<br>through on cell successfully                                                 | Passed |  |
|-------------------|-----------------------------------------------------------------------------------------|----------------------------------------------------------------------------------------------------|--------|--|
| UCJ106SCPC-ANG014 | Check Export Drill<br>through on cell to<br>CSV format in<br>Custom report<br>generator | Go to Cisco Prime<br>Collaboration Assurance<br>Web-GUI -> Analyze -><br>Custom Report<br>Generator->click on Export<br>Drill through on cell to CSV<br>Icon then select any cell in<br>the report and verify whether<br>user is able to export<br>drill-through on cell to CSV<br>format successfully | Passed |  |
| UCJ106SCPC-ANG015 | Check conference<br>statistics data by<br>choosing the time<br>period filter            | Go to Cisco Prime<br>Collaboration Assurance<br>Web-GUI -> Analyze -><br>Conferences then choose the<br>duration and verify whether<br>user is able to see the<br>conference statistics data                                                                                                    | Passed |  |
| UCJ106SCPC-ANG016 | Check conference<br>statistics data by<br>choosing cluster                              | Go to Cisco Prime<br>Collaboration Assurance<br>Web-GUI -> Analyze -><br>Conferences then choose the<br>cluster and verify whether<br>user is able to see the<br>conference statistics data                                                                                                    | Passed |  |
| UCJ106SCPC-ANG017 | Check conference<br>statistics data by<br>choosing the P2P<br>option                    | Go to Cisco Prime<br>Collaboration Assurance<br>Web-GUI -> Analyze -><br>Conferences then choose the<br>conference option as P2P and<br>verify whether user is able to<br>see the conference statistics<br>data                                                                                        | Passed |  |

| UCJ106SCPC-ANG018 | Check conference<br>statistics data by<br>choosing the<br>Multisite option | Go to Cisco Prime<br>Collaboration Assurance<br>Web-GUI -> Analyze -><br>Conferences then choose the<br>conference option as<br>Multisite and verify whether<br>user is able to check the<br>conference statistics data                                                                  | Passed |  |
|-------------------|----------------------------------------------------------------------------|----------------------------------------------------------------------------------------------------|--------|--|
| UCJ106SCPC-ANG019 | Add DSP<br>Utilization dashlet<br>in Capacity<br>Analysis dashboard        | Go to Cisco Prime<br>Collaboration Assurance<br>Web-GUI -> Analyze -><br>Capacity Analysis Dashboard<br>and verify whether user is<br>able to add DSP Utilization<br>dashlet successfully                                                                                                | Passed |  |
| UCJ106SCPC-ANG020 | Check DSP<br>Utilization data by<br>choosing the filter<br>Peak            | Go to Cisco Prime<br>Collaboration Assurance<br>Web-GUI -> Analyze -><br>Capacity Analysis -> DSP<br>Utilization then choose the<br>filter as Peak and verify<br>whether user is able to view<br>the Peak utilized data<br>successfully                                                  | Passed |  |
| UCJ106SCPC-ANG021 | Schedule the report<br>for DSP Utilization<br>data                         | Go to Cisco Prime<br>Collaboration Assurance<br>Web-GUI -> Analyze -><br>Capacity Analysis-> DSP<br>Utilization then click on<br>Schedule Report in DSP<br>Utilization dashlet and verify<br>whether user is able to<br>schedule the report for DSP<br>Utilization data in CSV<br>Format | Passed |  |
| UCJ106SCPC-ANG022 | Export DSP<br>Utilization data to<br>CSV format                            | Go to Cisco Prime<br>Collaboration Assurance<br>Web-GUI -> Analyze -><br>Capacity Analysis-> DSP<br>Utilization then click on<br>Export to CSV in DSP<br>Utilization dashlet and verify<br>whether user is able to export<br>the DSP Utilization data in<br>CSV Format                   | Passed |  |

| UCJ106SCPC-ANG023 | Schedule Export of<br>DSP Utilization<br>data in PDF format | Go to Cisco Prime<br>Collaboration Assurance<br>Web-GUI -> Analyze -><br>Capacity Analysis-> DSP<br>Utilization -> Detailed<br>Analysis Export -><br>Scheduled Export and verify<br>whether user is able to<br>Schedule the report in PDF<br>format   | Passed |  |
|-------------------|-------------------------------------------------------------|----------------------------------------------------------------------------------------------------|--------|--|
| UCJ106SCPC-ANG024 | Schedule Export of<br>DSP Utilization<br>data in CSV format | Go to Cisco Prime<br>Collaboration Assurance<br>Web-GUI -> Analyze -><br>Capacity Analysis-> DSP<br>Utilization -> Detailed<br>Analysis Export -><br>Scheduled Export and verify<br>whether user is able to<br>Schedule the report in CSV<br>format   | Passed |  |
| UCJI06SCPC-ANG025 | Detailed View of<br>advanced reporting<br>based on cluster  | Go to Cisco Prime<br>Collaboration Assurance<br>Web-GUI -> Check detailed<br>view of advanced reporting<br>based on cluster option and<br>verify whether user is able to<br>see the detailed view of<br>advanced reporting based<br>cluster option    | Passed |  |
| UCJ106SCPC-ANG026 | Backup the<br>assurance and<br>analytics data               | Go to Cisco Prime<br>Collaboration Assurance<br>Web-GUI -> Administration<br>-> Backup and verify<br>whether user is able to back<br>up the assurance and<br>analytics data successfully                                                              | Passed |  |
| UCJ106SCPC-ANG027 | Restore the<br>assurance and<br>analytics data              | Go to Cisco Prime<br>Collaboration Assurance<br>Web-GUI -> Administration<br>-> Backup Management and<br>Rebuilding a server to restore<br>the data and verify whether<br>user is able to restore the<br>assurance and analytics data<br>successfully | Passed |  |

| UCII06SCPC-ANG028  | Check Root access<br>is disabled by<br>default  | After the installation of Cisco<br>Prime Collaboration<br>Assurance & Analytics verify<br>whether root access is<br>disabled by default                                                                                                    | Passed |  |
|--------------------|-------------------------------------------------|----------------------------------------------------------------------------------------------------|--------|--|
| UCJ106SCPC-ANG029  | Check CPU<br>Utilization data                   | Go to Analyze -> UC system<br>performance -> CPU<br>utilization then choose the<br>filter time period, capability,<br>utilization and verify whether<br>user is able to see the CPU<br>utilization data                                                                                         | Passed |  |
| UCJ106SCPC-ANG030  | Check the data sort<br>in CPU Utilization       | Go to Analyze -> UC system<br>performance -> CPU<br>utilization-> choose the filter<br>time period, capability,<br>utilization then click on the<br>Peak/Avg/Min and verify<br>whether CPU Utilization data<br>is getting sorted from<br>Ascending to Descending<br>and vice versa              | Passed |  |
| UCJ106SCPC-ANG031  | Check Memory<br>Utilization data                | Go to Analyze -> UC system<br>performance -> Memory<br>utilization then choose the<br>filter time period, capability,<br>utilization and verify whether<br>user is able to generate the<br>Memory utilization data                                                                              | Passed |  |
| UCJ106SCPC-ANG.032 | Check the data sort<br>in Memory<br>Utilization | Go to Analyze -> UC system<br>performance -> Memory<br>utilization-> choose the filter<br>time period, capability,<br>utilization then click on the<br>Peak/Avg/Min randomly to<br>check whether Memory<br>Utilization data is getting<br>sorted from Ascending to<br>Descending and vice versa | Passed |  |
| UCJ106SCPC-ANG033 | Deployment count<br>of configured<br>endpoints based on<br>endpoint model                               | Go to Analyze -><br>Technology Adoption -><br>Deployment Distribution by<br>endpoint model then choose<br>the filters as time period,<br>status configured and verify<br>whether user is able to check<br>the deployment count of<br>configured endpoints based<br>on endpoint model | Passed |  |
|-------------------|----------------------------------------------------------------------------------------------------|----------------------------------------------------------------------------------------------------|--------|--|
| UCJI06SCPC-ANG034 | Least used<br>endpoints based on<br>endpoint types                                                      | Go to Analyze -> Asset<br>usage -> Least used endpoint<br>types then choose the filters<br>as time period, call count per<br>week and verify whether user<br>is able to generate the list of<br>least used endpoints in a<br>particular period of time                               | Passed |  |
| UCJI06SCPC-ANG035 | Toggle between<br>Chart mode and<br>Grid mode for the<br>data extracted from<br>Least used<br>endpoints | Go to Analyze -> Asset<br>usage -> Least used endpoint<br>types then choose the filters<br>as time period, call count per<br>week and verify whether user<br>is able to toggle between the<br>Chart mode and Grid mode.                                                              | Passed |  |
| UCJ106SCPC-ANG036 | Check Trunk<br>Utilization data                                                                         | Go to Analyze -> Capacity<br>Analyze -> Trunk utilization<br>then choose the filters as time<br>period, average, utilization<br>and verify whether user is<br>able to generate trunk<br>utilization data                                                                             | Passed |  |
| UCJI06SCPC-ANG037 | Export the Trunk<br>utilization data to<br>CSV                                                          | Go to Analyze -> Capacity<br>Analyze -> Trunk utilization<br>then choose the filters as time<br>period, peak, utilization then<br>click on Export to CSV and<br>Check whether user is able<br>to export the trunk utilization<br>data to CSV                                         | Passed |  |
| UCJ106SCPC-ANG038 | Check video<br>utilization of the<br>conferencing<br>devices                                            | Go to Analyze -> Capacity<br>Analysis -> Conferencing<br>devices video utilization then<br>choose the filters as time<br>period, utilization and verify<br>whether user is able to<br>generate the video utilization<br>of conferencing devices                                      | Passed |  |

٦

| UCJ106SCPC-ANG039 | Schedule report of<br>video utilization for<br>conferencing<br>devices     | Go to Analyze -> Capacity<br>Analysis -> Conferencing<br>devices video utilization-><br>choose the filters as time<br>period, utilization then click<br>on Schedule report and verify<br>whether user is able to<br>generate schedule report                                          | Passed |  |
|-------------------|----------------------------------------------------------------------------|----------------------------------------------------------------------------------------------------|--------|--|
| UCJ106SCPC-ANG040 | Export the CSV file<br>of video utilization<br>for conferencing<br>devices | Go to Analyze -> Capacity<br>Analysis -> Conferencing<br>devices video utilization-><br>choose the filters as time<br>period utilization then click<br>on Export to CSV and verify<br>whether user is able to<br>generate CSV file of Video<br>utilization by conferencing<br>devices | Passed |  |
| UCJ106SCPC-ANG041 | Export the CSV file<br>of CPU Utilization                                  | Go to Analyze -> UC System<br>performance -> CPU<br>Utilization->choose the<br>filters as time period,<br>capability and utilization then<br>click on Export to CSV and<br>verify whether user is able to<br>generate CSV file of CPU<br>Utilization                                  | Passed |  |
| UCJ106SCPC-ANG042 | Schedule report of<br>CPU Utilization                                      | Go to Analyze -> UC System<br>performance -> CPU<br>Utilization->choose the<br>filters as time period,<br>capability and utilization then<br>click on Schedule Report and<br>verify whether user is able to<br>generate schedule report                                               | Passed |  |
| UCJ106SCPC-ANG043 | Schedule report of<br>Memory Utilization                                   | Go to Analyze -> UC System<br>performance -> Memory<br>Utilization->choose the<br>filters as time period,<br>capability, utilization then<br>click on Schedule Report and<br>verify whether user is able to<br>generate schedule report                                               | Passed |  |

| UCJ106SCPC-ANG044 | Detailed view of<br>CPU Utilization                                      | Go to Analyze -> UC System<br>performance -> CPU<br>Utilization -> choose the<br>filters as capability,<br>utilization then click on See<br>details and verify whether<br>user is able to view the CPU<br>utilization in detailed view                                                         | Passed |  |
|-------------------|--------------------------------------------------------------------------|----------------------------------------------------------------------------------------------------|--------|--|
| UCJ106SCPC-ANG045 | Detailed view of<br>Memory Utilization                                   | Go to Analyze -> UC System<br>performance -> Memory<br>Utilization -> choose the<br>filters as capability,<br>utilization then click on See<br>details and verify whether<br>user is able to view the CPU<br>utilization in detailed view                                                      | Passed |  |
| UCJ106SCPC-ANG046 | Check Call<br>distribution based<br>on call volume per<br>endpoint model | Go to Analyze -><br>Technology Adoption -> Call<br>Distribution by endpoint<br>model then choose the filters<br>as time period, call<br>distribution and verify<br>whether user is able to check<br>call distribution based on call<br>volume per endpoint model                               | Passed |  |
| UCJ106SCPC-ANG047 | Service Experience<br>Distribution based<br>on good call quality         | Go to Analyze -> Service<br>Experience -> Service<br>Experience Distribution-><br>choose the filters as time<br>period, Call type ,quality as<br>graded calls and verify<br>whether user is able generate<br>the percentage distribution of<br>calls based on good call<br>quality             | Passed |  |
| UCJI06SCPC-ANG048 | Service Experience<br>Distribution based<br>on all call types            | Go to Analyze -> Service<br>Experience -> Service<br>Experience Distribution and<br>choose the filters as time<br>period, Call type, quality as<br>Graded and ungraded calls<br>and verify whether user is<br>able to generate the<br>percentage distribution of<br>calls based on all quality | Passed |  |

| UCJI06SCPC-ANG049 Generate trunk or<br>route groups data having minimal traffic th<br>u traffic th<br>having minimal traffic th | Go to Analyze -> Capacity<br>Analysis -> Busy Hour<br>Trunk Capacity then choose<br>the filters as time period, All<br>Trunks and verify whether<br>user is able to generate the<br>trunk or route group data that<br>have minimal traffic | Passed |  |
|----------------------------------------------------------------------------------------------------|----------------------------------------------------------------------------------------------------|--------|--|
|----------------------------------------------------------------------------------------------------|----------------------------------------------------------------------------------------------------|--------|--|

## **Cisco Unified Communication System Upgrade / Migration Test**

### **Upgrade Paths**

| 6.1(5)          | CUCM(PCD)     | CUC(Upgrade)    | CUP(Upgrade)    |
|-----------------|---------------|-----------------|-----------------|
| Base Release    | 6.1(5) (MCS)  | 8.5(1) UCS - L2 | 8.6(1) UCS - L2 |
| Interim Release | -             | 8.6(2) - PCD    | 8.6(3) - PCD    |
| Migration       | 6.1(5) (MCS)  | 9.X - L2        | -               |
| Target release  | 10.5(2) (UCS) | 10.5(2)         | 10.5(2)         |

| 7.1(5)          | CUCM(PCD)     | CUC(Upgrade)    | CUP(Upgrade)    |
|-----------------|---------------|-----------------|-----------------|
| Base Release    | 7.1(5) (MCS)  | 8.5(1) UCS - L2 | 8.6(1) UCS - L2 |
| Interim Release | -             | 8.6(2) - PCD    | 8.6(3) - PCD    |
| Migration       | 7.1(5) (MCS)  | 9.X - L2        | -               |
| Target Release  | 10.5(2) (UCS) | 10.5(2)         | 10.5(2)         |

| 8.5(1)          | CUCM(PCD)     | CUC(Upgrade)    | CUP(Upgrade)    |
|-----------------|---------------|-----------------|-----------------|
| Base Release    | 8.5(1) (MCS)  | 8.5(1) UCS - L2 | 8.6(1) UCS - L2 |
| Interim Release | -             | 8.6(2) - PCD    | 8.6(3) - PCD    |
| Migration       | 8.5(1) (MCS)  | 9.X - L2        | -               |
| Target Release  | 10.5(2) (UCS) | 10.5(2)         | 10.5(2)         |

| 8.6(2)       | CUCM(PCD)    | CUC(Upgrade)       | CUP(Upgrade)     |
|--------------|--------------|--------------------|------------------|
| Base Release | 8.6(2) (UCS) | 8.6(1) (UCS) - PCD | 8.6(3) UCS - PCD |

| 8.6(2)          | CUCM(PCD)     | CUC(Upgrade) | CUP(Upgrade) |
|-----------------|---------------|--------------|--------------|
| Interim Release | -             | 9.x - L2     | -            |
| Target Release  | 10.5(2) (UCS) | 10.5(2)      | 10.5(2)      |

| 9.1(2)         | CUCM(PCD)     | CUC(Upgrade)    | CUP(Upgrade)     |
|----------------|---------------|-----------------|------------------|
| Base Release   | 9.1(2) (UCS)  | 9.1(2) (UCS)-L2 | 9.1(1) UCS - PCD |
| Target Release | 10.5(2) (UCS) | 10.5(2) (UCS)   | 10.5(2)          |

| 10.5(1)        | CUCM(PCD)     | CUC(Upgrade)        | CUP(Upgrade)      |
|----------------|---------------|---------------------|-------------------|
| Base Release   | 10.5(1) (UCS) | 10.5(1) (UCS) - PCD | 10.5(1) UCS - PCD |
| Target Release | 10.5(2) (UCS) | 10.5(2) (UCS)       | 10.5(2)           |

Note: Before Upgrading CUCM/CUC from 9.1.2 to 10.5.2, we need to install the cop file(ciscocm.version3-keys.cop.sgn).

Before upgrading CUC from 8.5.1 to 8.6.2, We need to install the COP file (ciscocm.refresh\_upgrade\_v1.3.cop.sgn)

#### **COP-File download link:**

http://software.cisco.com/download/ release.html?mdfid=283782839&reltype=all&relind=AVAILABLE&release=COP-Files&softwareid=282204704&sortparam=2

#### **COP-File installation Procedure:**

The COP-File installation steps as follows.

- Put the COP file on an FTP or SFTP server that the server that you are upgrading can access.
- Log in to Cisco Unified Communications Operating System Administration.
- Navigate to Software Upgrades > Install/Upgrade. The Software Installation/Upgrade window displays.
- From the Source list, choose Remote File system.
- In the Directory field, enter the path to the directory that contains the patch file on the remote system. If the upgrade file is located on a Linux or Unix server, you must enter a forward slash (/) at the beginning of the directory path. For example, if the upgrade file is in the patches directory, you must enter /patches . If the upgrade file is located on a Windows server, remember that you are connecting to an FTP or SFTP server, so use the appropriate syntax. Begin the path with a forward slash and use forward slashes throughout the path. The path must start from the FTP or SFTP root directory on the server, so you cannot enter a Windows absolute path, which starts with a drive letter (for example, C:).
- In the Server field, enter the server name or IP address.
- In the User Name field, enter the user name on the remote server.
- In the User Password field, enter the password on the remote server.

- Select the transfer protocol from the Transfer Protocol field.
- To use the Email Notification feature, enter your Email Destination and SMTP Server in the fields provided.
- To continue the upgrade process, click Next.
- Choose the upgrade version that you want to install and click Next.
- In the next window, monitor the progress of the download.
- If you want to install the upgrade and automatically reboot to the upgraded software, choose Switch to new version after upgrade. The system restarts and runs the upgraded software.
- If you want to install the upgrade and then manually switch to the upgraded software at a later time, choose Do not switch to new version after upgrade. Click Next.
- When the installation completes, click Finish (not applicable for Refresh Upgrades).
- To restart the system and activate the upgrade, choose Settings > Version then click Switch Version. The system restarts running the upgraded software (not applicable for Refresh Upgrades).

### **Upgrade 6.1.5 to 10.5.2**

| Upgrade 6.1.5 to 10.             | Upgrade 6.1.5 to 10.5.2 |                              |                          |                     |  |  |
|----------------------------------|-------------------------|------------------------------|--------------------------|---------------------|--|--|
| Product /<br>Component           | Base Release            | Intermediate Release<br>Set1 | Migration Release<br>Set | Target Release Set  |  |  |
| CUCM                             | 6.1.5.10000-10          | NIL                          | NIL                      | 10.5.2.99832-3      |  |  |
| CUCM Locale                      | 6.1.3.3000-1(JP)        | NIL                          | NIL                      | 10.5.2.9903-120(JP) |  |  |
| CUC                              | 8.5.1.10000-26          | 8.6.2.10000-30               | 9.1.2.10000-28           | 10.5.2.99832-3      |  |  |
| CUC Locale                       | 8.5.1.1-92(JP)          | 8.6.2.1-69(JP)               | 9.1.2.1-10(JP)           | 10.5.2.1-1(JP)      |  |  |
| CUP                              | 8.6.1.10000-34          | 8.6.3.10000-20               | NIL                      | 10.5.1.98020-2      |  |  |
| CUP locale                       | 8.6.1.1000-1(JP)        | 8.6.3.1000-1(JP)             |                          | 10.5.1.1000-1(JP)   |  |  |
| SRST                             | 4.0(2)                  | 8.5                          | 8.5                      | 10.0                |  |  |
| Voice Gateway<br>IOS             | 12.4(15)T4              | 15.1(3)T                     | 15.1(3)T                 | NIL                 |  |  |
| IP Communicator                  | 2.1(4)                  | 7.0(6)                       | 7.0(6)                   | NIL                 |  |  |
| Unified Personal<br>Communicator | 1.2(4)                  | 8.5(6)                       | 8.5(6)                   | NIL                 |  |  |
| Jabber for Mac                   | NIL                     | NIL                          | NIL                      | 10.5.0              |  |  |
| Jabber for iPhone                | NIL                     | NIL                          | NIL                      | 10.5.0              |  |  |
| Jabber iPad                      | NIL                     | NIL                          | NIL                      | 10.5.0              |  |  |
| Jabber for Android               | NIL                     | NIL                          | NIL                      | 10.5.0              |  |  |

I

| Upgrade 6.1.5 to 10.5.2 |              |                              |                          |                    |
|-------------------------|--------------|------------------------------|--------------------------|--------------------|
| Product /<br>Component  | Base Release | Intermediate Release<br>Set1 | Migration Release<br>Set | Target Release Set |
| Jabber for<br>Windows   | NIL          | NIL                          | NIL                      | 10.5.0             |

| Logical ID           | Title                                                                 | Description                                                                                                    | Status | Defects |
|----------------------|-----------------------------------------------------------------------|----------------------------------------------------------------------------------------------------|--------|---------|
| UC1052SUPGRADEU.001  | Installation of Unified<br>CM 6.1(5) Publisher on<br>MCS              | Verify whether Installation of<br>Unified CM 6.1(5) Publisher<br>on MCS is completed<br>successfully              | Passed |         |
| UC1052SUPGRADEU.002  | Installation of Unified<br>CM 6.1(5) Subscriber on<br>MCS             | Verify whether Installation of<br>Unified CM 6.1(5) Subscriber<br>on MCS is completed<br>successfully             | Passed |         |
| UC1052SUPGRADEU.003  | Installation of Cisco<br>Unity Connection 8.5(1)<br>Publisher on UCS  | Verify whether Installation of<br>Cisco Unity Connection 8.5(1)<br>Publisher on UCS is completed<br>successfully  | Passed |         |
| UC1052SUPGRADEU.004  | Installation of Cisco<br>Unity Connection 8.5(1)<br>Subscriber on UCS | Verify whether Installation of<br>Cisco Unity Connection 8.5(1)<br>Subscriber on UCS is<br>completed successfully | Passed |         |
| UC1052SUPGRADEU.005  | Installation of Cisco<br>Unified Presence 8.6(1)<br>Publisher on UCS  | Verify whether Installation of<br>Cisco Unified Presence 8.6(1)<br>Publisher is completed on UCS<br>successfully  | Passed |         |
| UC1052SUPGRADEU.006  | Installation of Cisco<br>Unified Presence 8.6(1)<br>Subscriber on UCS | Verify whether Installation of<br>Cisco Unified Presence 8.6(1)<br>Subscriber is completed on<br>UCS successfully | Passed |         |
| UC1052S.UPGRADEU.007 | Install Japanese locale<br>into Unified CM 6.1(5)<br>Publisher        | Verify the Japanese locale<br>installed successfully into<br>Unified CM Publisher                                 | Passed |         |
| UC1052S.UPGRADEU.018 | Integrate the Unified<br>CM with Active<br>Directory                  | Verify whether the Unified CM<br>integration with Active<br>Directory is successful                               | Passed |         |
| UC1052SUPGRADEU.019  | Create end user in the<br>Unified CM 6.1(5)                           | Verify whether end user can be<br>created in the Unified CM<br>6.1(5) successfully                                | Passed |         |

1

| UC1052S.UPGRADE.U.020 | IP Phones should be<br>registered with Unified<br>CM 6.1(5)                                                   | Verify whether SCCP/SIP IP<br>Phones can be registered with<br>Unified CM 6.1(5) successfully                                                | Passed |           |
|-----------------------|----------------------------------------------------------------------------------------------------|----------------------------------------------------------------------------------------------------|--------|-----------|
| UC1052SUPGRADEU.021   | Create SIP Trunk to<br>interop Site in the<br>Unified CM 6.1(5)<br>Publisher                                  | Verify whether SIP Trunk can<br>be created in the Unified CM<br>6.1(5) successfully                                                          | Passed |           |
| UC1052SUPGRADEU.022   | Create ICT Trunk to<br>interop Site in the<br>Unified CM 6.1(5)<br>Publisher                                  | Verify whether ICT Trunk can<br>be created in the Unified CM<br>6.1(5) successfully                                                          | Passed |           |
| UC1052S.UPGRADEU.023  | Register the H.323<br>Gateway in the Unified<br>CM 6.1(5) Publisher                                           | Verify whether Gateway can be<br>registered in Unified CM from<br>6.1(5) Publisher successfully                                              | Passed |           |
| UC1052S.UPGRADE.U.046 | Migrate from Unified<br>CM 6.1(5) Publisher to<br>Unified CM 10.5(2) via<br>Prime Collaboration<br>Deployment | Verify whether migration from<br>Unified CM 6.1(5) Publisher to<br>Unified CM 10.5(2) via Prime<br>Collaboration Deployment is<br>successful | Failed | CSCu58310 |

### Upgrade 7.1.5 to 10.5.2

| Upgrade 7.1.5 to 10.5.2          |                  |                              |                          |                     |  |
|----------------------------------|------------------|------------------------------|--------------------------|---------------------|--|
| Product / Component              | Base Release     | Intermediate Release<br>Set1 | Migration Release<br>Set | Target Release Set  |  |
| CUCM                             | 7.1.5.10000-12   | NIL                          | NIL                      | 10.5.2.99832-3      |  |
| CUCM Locale                      | 7.1.5.1000-2(JP) | NIL                          | NIL                      | 10.5.2.9903-120(JP) |  |
| CUC                              | 8.5.1.10000-26   | 8.6.2.10000-30               | 9.1.2.10000-28           | 10.5.2.99832-3      |  |
| CUC Locale                       | 8.5.1.1-92(JP)   | 8.6.2.1-69(JP)               | 9.1.2.1-10(JP)           | 10.5.2.1-1(JP)      |  |
| CUP                              | 8.6.1.10000-34   | 8.6.3.10000-20               | NIL                      | 10.5.1.98020-2      |  |
| CUP locale                       | 8.6.1.1000-1(JP) | 8.6.3.1000-1(JP)             |                          | 10.5.1.1000-1(JP)   |  |
| SRST                             | 8                | 8.5                          | 8.5                      | 10.0                |  |
| Voice Gateway IOS                | 15.0(1)M         | 15.1(3)T                     | 15.1(3)T                 | NIL                 |  |
| IP Communicator                  | 7.0.6            | 7.0.6                        | 7.0.6                    | NIL                 |  |
| Unified Personal<br>Communicator | 7.1(2)           | 8.5(6)                       | 8.5(6)                   | NIL                 |  |
| Jabber for Mac                   | NIL              | NIL                          | NIL                      | 10.5.0              |  |
| Jabber for iPhone                | NIL              | NIL                          | NIL                      | 10.5.0              |  |

| Upgrade 7.1.5 to 10.5.2 |              |                              |                          |                    |  |
|-------------------------|--------------|------------------------------|--------------------------|--------------------|--|
| Product / Component     | Base Release | Intermediate Release<br>Set1 | Migration Release<br>Set | Target Release Set |  |
| Jabber iPad             | NIL          | NIL                          | NIL                      | 10.5.0             |  |
| Jabber for Android      | NIL          | NIL                          | NIL                      | 10.5.0             |  |
| Jabber for Windows      | NIL          | NIL                          | NIL                      | 10.5.0             |  |

| Logical ID          | Title                                                                        | Description                                                                                                    | Status | Defects |
|---------------------|------------------------------------------------------------------------------|----------------------------------------------------------------------------------------------------|--------|---------|
| UC1052SUPGRADEU.082 | Installation of Unified<br>CM 7.1(5) Publisher on<br>MCS                     | Verify whether Installation of<br>Unified CM 7.1(5) Publisher is<br>completed on MCS successfully                 | Passed |         |
| UC1052SUPGRADEU.083 | Installation of Unified<br>CM 7.1(5) Subscriber<br>on MCS                    | Verify whether Installation of<br>Unified CM 7.1(5) Subscriber is<br>completed on MCS successfully                | Passed |         |
| UC1052SUPGRADEU.084 | Installation of Cisco<br>Unity Connection<br>8.5(1) Publisher on<br>UCS      | Verify whether Installation of<br>Cisco Unity Connection 8.5(1)<br>Publisher is completed on UCS<br>successfully  | Passed |         |
| UC1052SUPGRADEU.085 | Installation of Cisco<br>Unity Connection<br>8.5(1) Subscriber on<br>UCS     | Verify whether Installation of<br>Cisco Unity Connection 8.5(1)<br>Subscriber is completed on UCS<br>successfully | Passed |         |
| UC1052SUPGRADEU.086 | Installation of Cisco<br>Unified Presence 8.6(1)<br>Publisher on UCS         | Verify whether Installation of<br>Cisco Unified Presence 8.6(1)<br>Publisher is completed on UCS<br>successfully  | Passed |         |
| UC1052SUPGRADEU.087 | Installation of Cisco<br>Unified Presence 8.6(1)<br>Subscriber on UCS        | Verify whether Installation of<br>Cisco Unified Presence 8.6(1)<br>Subscriber is completed on UCS<br>successfully | Passed |         |
| UC1052SUPGRADEU.088 | Install Japanese locale<br>into Unified CM 7.1(5)<br>Publisher               | Verify whether the Japanese<br>locale is installed successfully<br>into Unified CM Publisher                      | Passed |         |
| UC1052SUPGRADEU.101 | IP Phones should be<br>registered with Unified<br>CM 7.1(5)                  | Verify whether SCCP/SIP IP<br>Phones can be registered with<br>Unified CM 7.1(5)                                  | Passed |         |
| UC1052SUPGRADEU.102 | Create SIP Trunk to<br>interop site in the<br>Unified CM 7.1(5)<br>Publisher | Verify whether SIP Trunk can be<br>created in the Unified CM 7.1(5)<br>successfully                               | Passed |         |

٦

| UC1052SUPGRADEU.103 | Create ICT Trunk to<br>interop site in the<br>Unified CM 7.1(5)<br>Publisher | Verify whether ICT Trunk can<br>be created in the Unified CM<br>7.1(5) successfully                          | Passed |  |
|---------------------|------------------------------------------------------------------------------|----------------------------------------------------------------------------------------------------|--------|--|
| UC1052SUPGRADEU.104 | Register the H.323<br>Gateway in the Unified<br>CM 7.1(5) Publisher          | Verify whether H.323 Gateway<br>can be registered in the Unified<br>CM from 7.1(5) Publisher<br>successfully | Passed |  |
| UC1052SUPGRADEU.105 | Register the MGCP<br>Gateway in the Unified<br>CM 7.1(5) Publisher           | Verify whether MGCP Gateway<br>can be registered in the Unified<br>CM from 7.1(5) Publisher<br>successfully  | Passed |  |

### Upgrade 8.5.1 to 10.5.2

| Upgrade 8.5.1 to 10.5.2          |                  |                              |                          |                     |  |
|----------------------------------|------------------|------------------------------|--------------------------|---------------------|--|
| Product / Component              | Base Release     | Intermediate<br>Release Set1 | Migration Release<br>Set | Target Release Set  |  |
| CUCM                             | 8.5.1.10000-26   | NIL                          | NIL                      | 10.5.2.99832-3      |  |
| CUCM Locale                      | 8.5.1.2100-1(JP) | NIL                          | NIL                      | 10.5.2.9903-120(JP) |  |
| CUC                              | 8.5.1.10000-26   | 8.6.2.10000-30               | 9.1.2.10000-28           | 10.5.2.99832-3      |  |
| CUC Locale                       | 8.5.1.1-92(JP)   | 8.6.2.1-69(JP)               | 9.1.2.1-10(JP)           | 10.5.2.1-1(JP)      |  |
| CUP                              | 8.6.1.10000-34   | 8.6.3.10000-20               | NIL                      | 10.5.1.98020-2      |  |
| CUP locale                       | 8.6.1.1000-1(JP) | 8.6.3.1000-1(JP)             |                          | 10.5.1.1000-1(JP)   |  |
| SRST                             | 8                | 8.5                          | 8.5                      | 10.0                |  |
| Voice Gateway IOS                | 15.0(1)M         | 15.1(3)T                     | 15.1(3)T                 | NIL                 |  |
| IP Communicator                  | 7.0.6            | 7.0.6                        | 7.0.6                    | NIL                 |  |
| Unified Personal<br>Communicator | 7.1(2)           | 8.5(6)                       | 8.5(6)                   | NIL                 |  |
| Jabber for Mac                   | NIL              | NIL                          | NIL                      | 10.5.0              |  |
| Jabber for iPhone                | NIL              | NIL                          | NIL                      | 10.5.0              |  |
| Jabber iPad                      | NIL              | NIL                          | NIL                      | 10.5.0              |  |
| Jabber for Android               | NIL              | NIL                          | NIL                      | 10.5.0              |  |
| Jabber for Windows               | NIL              | NIL                          | NIL                      | 10.5.0              |  |

I

| Logical ID         | Title                                                                                                    | Description                                                                                                    | Status | Defects |
|--------------------|----------------------------------------------------------------------------------------------------|----------------------------------------------------------------------------------------------------|--------|---------|
| UCI052SUPGRADEU163 | Installation of Unified<br>CM 8.5(1) Publisher on<br>MCS                                                  | Verify whether Installation of<br>Unified CM 8.5(1) Publisher is<br>completed on MCS successfully                               | Passed |         |
| UCI052SUPGRADEU164 | Installation of Unified<br>CM 8.5(1) Subscriber on<br>MCS                                                 | Verify whether Installation of<br>Unified CM 8.5(1) Subscriber is<br>completed on MCS successfully                              | Passed |         |
| UCI052SUPGRADEU165 | Installation of Cisco<br>Unity Connection 8.5(1)<br>Publisher on UCS                                      | Verify whether Installation of Cisco<br>Unity Connection 8.5(1) Publisher<br>is completed on UCS successfully                   | Passed |         |
| UC1052SUPGRADEU166 | Installation of Cisco<br>Unity Connection 8.5(1)<br>Subscriber on UCS                                     | Verify whether Installation of Cisco<br>Unity Connection 8.5(1) Subscriber<br>is completed on UCS successfully                  | Passed |         |
| UCI052SUPGRADEU167 | Installation of Cisco<br>Unified Presence 8.6(1)<br>Publisher on UCS                                      | Verify whether Installation of Cisco<br>Unified Presence 8.6(1) Publisher<br>is completed on UCS successfully                   | Passed |         |
| UC1052SUPGRADEU168 | Installation of Cisco<br>Unified Presence 8.6(1)<br>Subscriber on UCS                                     | Verify whether Installation of Cisco<br>Unified Presence 8.6(1) Subscriber<br>is completed on UCS successfully                  | Passed |         |
| UCI052SUPGRADEU169 | Install Japanese locale<br>into Unified CM 8.5(1)<br>Publisher                                            | Verify whether the Japanese locale<br>is installed successfully into<br>Unified CM Publisher                                    | Passed |         |
| UCI052SUPGRADEU193 | Voicemail should work<br>properly in the Cisco<br>Unity Connection 8.5(1)                                 | Verify whether voicemail works<br>successfully in the Cisco Unity<br>Connection 8.5(1)                                          | Passed |         |
| UCI052SUPGRADEU194 | Voice mail messages<br>should receive on the<br>Cisco IP Communicator                                     | Verify whether voice mail<br>messages should receive on the<br>Cisco IP Communicator<br>successfully                            | Passed |         |
| UCI052SUPGRADEU196 | Backup should be taken<br>from the Unified CM<br>8.5(1)                                                   | Verify whether backup can be taken<br>from the Unified CM via Disaster<br>Recovery System successfully                          | Passed |         |
| UCI052SUPGRADEU197 | Backup should be taken<br>from the Cisco Unity<br>Connection 8.5(1)<br>Publisher as well as<br>Subscriber | Verify whether backup can be taken<br>from the Cisco Unity Connection<br>8.5(1) Publisher as well as<br>Subscriber successfully | Passed |         |
| UCI052SUPGRADEU198 | Backup should be taken<br>from the Cisco Unified<br>Presence 8.6(1) Publisher<br>as well as Subscriber    | Verify whether backup can be taken<br>from the Cisco Unified Presence<br>8.6(1) Publisher as well as<br>Subscriber successfully | Passed |         |

٦

### Upgrade 8.6.2 to 10.5.2

| Upgrade 8.6.2 to 10.5.2          |                               |                              |                     |  |
|----------------------------------|-------------------------------|------------------------------|---------------------|--|
| Product / Component              | Base Release                  | Intermediate Release<br>Set1 | Target Release Set  |  |
| CUCM                             | 8.6.2.10000-30                | NIL                          | 10.5.2.99832-3      |  |
| CUCM Locale                      | 8.6.2.1000-1(JP)              |                              | 10.5.2.9903-120(JP) |  |
| CUC                              | 8.6.1.10000-43                | 9.1.2.10000-28               | 10.5.2.99832-3      |  |
| CUC Locale                       | 8.6.1.1-2(JP)                 | 9.1.2.1-10(JP)               | 10.5.2.1-1(JP)      |  |
| CUP                              | 8.6.3.10000-20                | NIL                          | 10.5.1.98020-2      |  |
| CUP Locale                       | 8.6.3.1000-1(JP)              |                              | 10.5.1.1000-1(JP)   |  |
| SRST                             | 8.6                           |                              | 10.0                |  |
| Voice Gateway IOS                | 15.1(4)M1                     |                              | 15.4(1) T           |  |
| IP Communicator                  | 8.6(1)                        |                              |                     |  |
| Unified Personal<br>Communicator | 8.5(1)/Windows,<br>7.1(2)/Mac |                              |                     |  |
| Jabber for Mac                   | 8.1.5                         |                              | 10.5.0              |  |

| Logical ID           | Title                                                                 | Description                                                                                        | Status | Defects |
|----------------------|-----------------------------------------------------------------------|----------------------------------------------------------------------------------------------------|--------|---------|
| UC1052SUPGRADEU245   | Installation of Unified<br>CM 8.6(2) Publisher on<br>UCS              | Verify whether Installation of<br>Unified CM 8.6(2) Publisher on<br>UCS is successful              | Passed |         |
| UC1052S.UPGRADEU.246 | Installation of Unified<br>CM 8.6(2) Subscriber<br>on UCS             | Verify whether Installation of<br>Unified CM 8.6(2) Subscriber<br>on UCS is successful             | Passed |         |
| UC1052S.UPGRADEU247  | Installation of Cisco<br>Unity Connection 8.6(1)<br>Publisher on UCS  | Verify whether Installation of<br>Cisco Unity Connection 8.6(1)<br>Publisher on UCS is successful  | Passed |         |
| UC1052S.UPGRADEU.248 | Installation of Cisco<br>Unity Connection 8.6(1)<br>Subscriber on UCS | Verify whether Installation of<br>Cisco Unity Connection 8.6(1)<br>Subscriber on UCS is successful | Passed |         |
| UC1052S.UPGRADEU249  | Installation of Cisco<br>Unified Presence 8.6(3)<br>Publisher on UCS  | Verify whether Installation of<br>Cisco Unified Presence 8.6(3)<br>Publisher on UCS is successful  | Passed |         |
| UC1052SUPGRADEU250   | Installation of Cisco<br>Unified Presence 8.6(3)<br>Subscriber on UCS | Verify whether Installation of<br>Cisco Unified Presence 8.6(3)<br>Subscriber on UCS is successful | Passed |         |

I

| UC1052SUPGRADEU251   | Install Japanese locale<br>into Unified CM 8.6(2)<br>Publisher                                                        | Verify whether the Japanese<br>locale is installed into Unified<br>CM 8.6(2) Publisher<br>successfully                                       | Passed |
|----------------------|----------------------------------------------------------------------------------------------------|----------------------------------------------------------------------------------------------------|--------|
| UC1052SUPGRADEU270   | Basic call can be made<br>in the Unified CM<br>8.6(2)                                                                 | Verify whether basic call can be<br>made between the IP Phones in<br>Unified CM 8.6(2)                                                       | Passed |
| UC1052SUPGRADEU272   | Make an<br>interoperability call in<br>the Unified CM 8.6(2)                                                          | Verify whether interoperability<br>call can be made in the Unified<br>CM 8.6(2) successfully                                                 | Passed |
| UC1052SUPGRADEU273   | Personal Directory<br>Service in the Unified<br>CM 8.6(2)                                                             | Verify whether Personal<br>Directory Service is successful<br>in Unified CM 8.6(2)                                                           | Passed |
| UC1052SUPGRADEU274   | Fast Dial Service in the<br>Unified CM 8.6(2)                                                                         | Verify whether Fast Dial Service<br>is working in Unified CM 8.6(2)<br>successfully                                                          | Passed |
| UC1052S.UPGRADEU285  | Migrate from Unified<br>CM 8.6(2) Publisher to<br>Unified CM 10.5(2) via<br>Prime Collaboration<br>Deployment         | Verify whether migration from<br>Unified CM 8.6(2) Publisher to<br>Unified CM 10.5(2) via Prime<br>Collaboration Deployment is<br>successful | Passed |
| UC1052SUPGRADEU287   | Upgrade the Cisco<br>Unity Connection<br>Publisher from 9.1(2) to<br>10.5(2)                                          | Verify whether Upgrade of<br>Cisco Unity Connection<br>Publisher from 9.1(2) to 10.5(2)<br>is successful                                     | Passed |
| UC1052SUPGRADEU289   | Upgrade the Cisco<br>Unified Presence<br>Publisher from 8.6(3) to<br>10.5(2) via Prime<br>Collaboration<br>Deployment | Verify whether Upgrade of<br>Cisco Unified Presence<br>Publisher from 8.6(3) to 10.5(2)<br>via PCD is successful                             | Passed |
| UC1052SUPGRADEU291   | Install Japanese locale<br>into Unified CM<br>10.5(2) Publisher                                                       | Verify whether the Japanese<br>locale is installed successfully<br>into Unified CM 10.5(2)<br>Publisher                                      | Passed |
| UC1052.UPGRADE.U.318 | Checking the Email<br>Notification of<br>Scheduled/Completed<br>tasks in PCD                                          | Verify the Email Notification for<br>Scheduled/Completed tasks in<br>PCD                                                                     | Passed |
| UC1052.UPGRADEU.319  | Checking the Email<br>Notification of<br>Error/Cancel tasks in<br>PCD                                                 | Verify the Email Notification for<br>the Error/Cancel tasks in PCD                                                                           | Passed |

٦

### Upgrade 9.1.2 to 10.5.2

| Upgrade 9.1.2 to 10.5.2 |                  |                              |                     |  |  |  |  |
|-------------------------|------------------|------------------------------|---------------------|--|--|--|--|
| Product / Component     | Base Release     | Intermediate Release<br>Set1 | Target Release Set  |  |  |  |  |
| CUCM                    | 9.1.2.10000-28   | NIL                          | 10.5.2.99832-3      |  |  |  |  |
| CUCM Locale             | 9.1.2.1000-1(JP) |                              | 10.5.2.9903-120(JP) |  |  |  |  |
| CUC                     | 9.1.2.10000-28   | NIL                          | 10.5.2.99832-3      |  |  |  |  |
| CUC Locale              | 9.1.2.1-10(JP)   |                              | 10.5.2.1-1(JP)      |  |  |  |  |
| CUP                     | 9.1.1.10000-8    | NIL                          | 10.5.1.98020-2      |  |  |  |  |
| CUP Locale              | 9.1.1.1000-1(JP) |                              | 10.5.1.1000-1(JP)   |  |  |  |  |
| SRST                    | 9.0.1            |                              | 10.0                |  |  |  |  |
| Voice Gateway IOS       | 15.2(4)M         |                              | 15.4(1) T           |  |  |  |  |
| Jabber for Mac          | 9.0.1            |                              | 10.5.0              |  |  |  |  |
| Jabber for iPhone       | 9                |                              | 10.5.0              |  |  |  |  |
| Jabber for iPad         | 1.1              |                              | 10.5.0              |  |  |  |  |
| Jabber for Android      | 9.0.1            |                              | 10.5.0              |  |  |  |  |
| Jabber for Windows      | 9.0.1            |                              | 10.5.0              |  |  |  |  |

| Logical ID         | Title                                                                   | Description                                                                                       | Status | Defects |
|--------------------|-------------------------------------------------------------------------|---------------------------------------------------------------------------------------------------|--------|---------|
| UC1052SUPGRADEU321 | Installation of Unified<br>CM Publisher 9.1(2)<br>on UCS                | Verify whether Installation of<br>Unified CM Publisher 9.1(2) on<br>UCS is successful             | Passed |         |
| UC1052SUPGRADEU323 | Installation of Cisco<br>Unity Connection<br>Publisher 9.1(2) on<br>UCS | Verify whether Installation of Cisco<br>Unity Connection Publisher 9.1(2)<br>on UCS is successful | Passed |         |
| UC1052SUPGRADEU325 | Installation of Cisco<br>Unified Presence<br>Publisher 9.1(1) on<br>UCS | Verify whether Installation of Cisco<br>Unified Presence Publisher 9.1(1)<br>on UCS is successful | Passed |         |
| UC1052SUPGRADEU327 | Install Japanese locale<br>into Unified CM<br>Publisher 9.1(2)          | Verify whether the Japanese locale<br>installed successfully into Unified<br>CM Publisher         | Passed |         |

I

| UC1052SUPGRADEU345  | Register MGCP<br>Gateway in Unified<br>CM 9.1(2) Publisher                                                       | Verify whether MGCP Gateway can<br>be registered in Unified CM 9.1(2)<br>Publisher successfully                                             | Passed |  |
|---------------------|----------------------------------------------------------------------------------------------------|----------------------------------------------------------------------------------------------------|--------|--|
| UC1052SUPGRADEU352  | Voicemail should<br>work properly in the<br>Cisco Unity<br>Connection 9.1(2)                                     | Verify whether voicemail works<br>properly in the Cisco Unity<br>Connection 9.1(2)                                                          | Passed |  |
| UC1052SUPGRADEU355  | Backup should be<br>taken from Unified<br>CM 9.1(2)                                                              | Verify whether backup can be taken<br>from Unified CM via Disaster<br>Recovery System successfully                                          | Passed |  |
| UC1052SUPGRADEU358  | Migrate from Unified<br>CM 9.1(2) Publisher<br>to Unified CM 10.5(2)<br>via Prime<br>Collaboration<br>Deployment | Verify whether migration from<br>Unified CM 9.1(2) Publisher to<br>Unified CM 10.5(2) via Prime<br>Collaboration Deployment<br>successfully | Passed |  |
| UC1052SUPGRADEU360  | Upgrade the Cisco<br>Unity Connection<br>Publisher from 9.1(2)<br>to 10.5(2)                                     | Verify whether Upgrade of Cisco<br>Unity Connection Publisher from<br>9.1(2) to 10.5(2) is successful                                       | Passed |  |
| UC1052SUPGRADEU362  | Upgrade the Cisco<br>Unified Presence<br>Publisher from 9.1(1)<br>to 10.5(2) via PCD                             | Verify whether Upgrade of Cisco<br>Unified Presence Publisher from<br>9.1(1) to 10.5(2) via PCD is<br>successful                            | Passed |  |
| UC1052S.UPGRADEU364 | Install Japanese locale<br>into Unified CM<br>10.5(2) Publisher                                                  | Verify whether the Japanese locale<br>installed successfully into Unified<br>CM 10.5(2) Publisher                                           | Passed |  |
| UC1052SUPGRADEU375  | LDAP synchronized<br>user should be in the<br>Unified CM after<br>migration has done                             | Verify whether LDAP synchronized<br>user is present in the Unified CM<br>after migration has been done<br>successfully                      | Passed |  |
| UC1052SUPGRADEU376  | IP Phones should be<br>registered with<br>Unified CM after<br>migration has done                                 | Verify whether SCCP/SIP IP Phones<br>can be registered with Unified CM<br>after migration has been done<br>successfully                     | Passed |  |
| UC1052SUPGRADEU377  | H.323 Gateway<br>Registration status<br>after migration has<br>done                                              | Verify the H.323 Gateway<br>Registration after the migration of<br>Unified CM from 9.1(2) to 10.5(2)<br>successfully                        | Passed |  |
| UC1052SUPGRADEU378  | MGCP Gateway<br>Registration status<br>after migration has<br>done                                               | Verify the MGCP Gateway<br>Registration after the migration of<br>Unified CM from 9.1(2) to 10.5(2)<br>successfully                         | Passed |  |

1

| UC1052SUPGRADEU379 | SIP Trunk should be<br>replicated in Unified<br>CM after migration<br>has done                       | Verify whether SIP Trunk should be<br>replicated in the Unified CM after<br>migration has been done<br>successfully              | Passed |  |
|--------------------|----------------------------------------------------------------------------------------------------|----------------------------------------------------------------------------------------------------|--------|--|
| UC1052SUPGRADEU384 | Fast Dial Service after<br>migrating the Unified<br>CM from 9.1(2) to<br>10.5(2)                     | Verify whether Fast Dial Service is<br>successful after migration of Unified<br>CM from 9.1(2) to 10.5(2)                        | Passed |  |
| UC1052SUPGRADEU385 | Voice mail should<br>work after upgrading<br>the Cisco Unity<br>Connection from<br>9.1(2) to 10.5(2) | Verify whether Voice mail works<br>properly after upgrading the Cisco<br>Unity Connection from 9.1(2) to<br>10.5(2) successfully | Passed |  |
| UC1052SUPGRADEU386 | Check the Instant<br>Messaging on Jabber<br>for Windows after<br>upgrade from 9.1(1) to<br>10.5(2)   | Verify whether Instant Messaging<br>on Jabber for Windows working fine<br>after upgrade from 9.1(1) to 10.5(2)<br>successfully   | Passed |  |
| UC1052SUPGRADEU387 | Make a basic call on<br>Jabber for Windows<br>after upgrade from<br>9.1.(1) to 10.5(2)               | Verify whether basic call on Jabber<br>for Windows working fine after<br>upgrade from 9.1(1) to 10.5(2)<br>successfully          | Passed |  |

## Upgrade 10.5.1 to 10.5.2

| Upgrade 10.5.1 to 10.5.2 |                   |                           |                     |  |  |  |  |  |
|--------------------------|-------------------|---------------------------|---------------------|--|--|--|--|--|
| Product / Component      | Base Release      | Intermediate Release Set1 | Target Release Set  |  |  |  |  |  |
| CUCM                     | 10.5.1.10000-7    | NIL                       | 10.5.2.99832-3      |  |  |  |  |  |
| CUCM Locale              | 10.5.1.1000-1(JP) |                           | 10.5.2.9903-120(JP) |  |  |  |  |  |
| CUC                      | 10.5.1.10000-7    | NIL                       | 10.5.2.99832-3      |  |  |  |  |  |
| CUC Locale               | 10.5.0.1-1(JP)    |                           | 10.5.2.1-1(JP)      |  |  |  |  |  |
| CUP                      | 10.5.1.10000-9    | NIL                       | 10.5.1.98020-2      |  |  |  |  |  |
| CUP Locale               | 10.5.1.1000-1(JP) |                           | 10.5.1.1000-1(JP)   |  |  |  |  |  |
| SRST                     | 9.0.1             |                           | 10.0                |  |  |  |  |  |
| Voice Gateway IOS        | 15.2(4)M          |                           | 15.4(1) T           |  |  |  |  |  |
| Jabber for Mac           | 10.5              |                           | 10.5.0              |  |  |  |  |  |
| Jabber for iPhone        | 10.5              |                           | 10.5.0              |  |  |  |  |  |
| Jabber for iPad          | 1.1               |                           | 10.5.0              |  |  |  |  |  |

| Upgrade 10.5.1 to 10.5.2 |              |                           |                    |  |  |  |  |
|--------------------------|--------------|---------------------------|--------------------|--|--|--|--|
| Product / Component      | Base Release | Intermediate Release Set1 | Target Release Set |  |  |  |  |
| Jabber for Android       | 10.5         |                           | 10.5.0             |  |  |  |  |
| Jabber for Windows       | 10.5         |                           | 10.5.0             |  |  |  |  |

| Logical ID            | Title                                                                         | Description                                                                                        | Status | Defects |
|-----------------------|-------------------------------------------------------------------------------|----------------------------------------------------------------------------------------------------|--------|---------|
| UC1052S.UPGRADE.U.397 | Installation of Unified<br>CM Publisher 10.5(1)<br>on UCS                     | Verify whether Installation of<br>Unified CM Publisher 10.5(1) on<br>UCS is successful             | Passed |         |
| UC1052SUPGRADEU.399   | Installation of Cisco<br>Unity Connection<br>Publisher 10.5(1) on<br>UCS      | Verify whether Installation of<br>Cisco Unity Connection Publisher<br>10.5(1) on UCS is successful | Passed |         |
| UC1052SUPGRADEU.401   | Installation of Cisco<br>Unified Presence<br>Publisher 10.5(1) on<br>UCS      | Verify whether Installation of<br>Cisco Unified Presence Publisher<br>10.5(1) on UCS is successful | Passed |         |
| UC1052S.UPGRADE.U.403 | Install Japanese locale<br>into Unified CM<br>Publisher 10.5(1)               | Verify whether the Japanese locale<br>installed successfully into Unified<br>CM Publisher          | Passed |         |
| UC1052S.UPGRADE.U.416 | IP Phones should be<br>registered with Unified<br>CM 10.5(1)                  | Verify whether SCCP/SIP IP<br>Phones can be registered with<br>Unified CM 10.5(1) successfully     | Passed |         |
| UC1052SUPGRADE.U.417  | Create SIP Trunk to<br>Interop site in the<br>Unified CM 10.5(1)<br>Publisher | Verify whether SIP Trunk can be<br>created in the Unified CM 10.5(1)<br>successfully               | Passed |         |
| UC1052SUPGRADEU.418   | Create ICT Trunk to<br>Interop site in the<br>Unified CM 10.5(1)<br>Publisher | Verify whether ICT Trunk can be<br>created in the Unified CM 10.5(1)<br>successfully               | Passed |         |
| UC1052S.UPGRADE.U.419 | Register H.323 Gateway<br>in the Unified CM<br>10.5(1) Publisher              | Verify whether Gateway can be<br>registered in the Unified CM<br>10.5(1) Publisher successfully    | Passed |         |
| UC1052S.UPGRADE.U.428 | Voice mail messages<br>should receive on the<br>Cisco Jabber                  | Verify whether Voice mail<br>messages should receive on the<br>Cisco Jabber successfully           | Passed |         |
| UC1052SUPGRADEU.429   | Check the Instant<br>Messaging on Cisco<br>Jabber                             | Verify whether Instant Messaging<br>on Cisco Jabber is working<br>successfully                     | Passed |         |

1

| UC1052S.UPGRADE.U.430 | Backup should be taken<br>from the Unified CM<br>10.5(1)                                                       | Verify whether backup can be<br>taken from the Unified CM via<br>Disaster Recovery System<br>successfully                                    | Passed |  |
|-----------------------|----------------------------------------------------------------------------------------------------|----------------------------------------------------------------------------------------------------|--------|--|
| UC1052S.UPGRADE.U.433 | Migrate from Unified<br>CM 10.5(1) Publisher to<br>Unified CM 10.5(2) via<br>Prime Collaboration<br>Deployment | Verify whether migration from<br>Unified CM 10.5(1) Publisher to<br>Unified CM 10.5(2) via Prime<br>Collaboration Deployment<br>successfully | Passed |  |
| UC1052S.UPGRADE.U.435 | Upgrade the Cisco Unity<br>Connection Publisher<br>from 10.5(1) to 10.5(2)<br>via PCD                          | Verify whether Upgrade of Cisco<br>Unity Connection Publisher from<br>10.5(1) to 10.5(2) via PCD is<br>successful                            | Passed |  |
| UC1052S.UPGRADE.U.437 | Upgrade the Cisco<br>Unified Presence<br>Publisher from 10.5(1)<br>to 10.5(2) via PCD                          | Verify whether Upgrade of Cisco<br>Unified Presence Publisher from<br>10.5(1) to 10.5(2) via PCD is<br>successful                            | Passed |  |
| UC1052S.UPGRADE.U.439 | Install Japanese locale<br>into Unified CM 10.5(2)<br>Publisher                                                | Verify whether the Japanese locale<br>installed successfully into Unified<br>CM 10.5(2) Publisher                                            | Passed |  |
| UC1052S.UPGRADE.U.450 | LDAP synchronized<br>user should be in the<br>Unified CM after<br>migration                                    | Verify whether LDAP<br>synchronized user is present in the<br>Unified CM after the migration                                                 | Passed |  |
| UC1052S.UPGRADE.U.451 | IP Phones should be<br>registered with Unified<br>CM after migration                                           | Verify whether SCCP/SIP IP<br>Phones can be registered with<br>Unified CM after the migration                                                | Passed |  |
| UC1052S.UPGRADEU.466  | Checking the Email<br>Notification of<br>Scheduled/Completed<br>tasks in PCD                                   | Verify the Email Notification for<br>Scheduled/Completed tasks in<br>PCD                                                                     | Passed |  |
| UC1052S.UPGRADE.U.467 | Checking the Email<br>Notification of<br>Error/Cancel tasks in<br>PCD                                          | Verify the Email Notification for<br>the Error/Cancel tasks in PCD                                                                           | Passed |  |

# Regression

**Cisco Unified IP Phone Regression:** 

| <b>Regression Execution - Unified IP Phone Features</b> |                     |        |          |            |                 |        |          |
|---------------------------------------------------------|---------------------|--------|----------|------------|-----------------|--------|----------|
| Features<br>tested                                      | Total test<br>cases | Passed | Passed % | Passed W/X | Passed W/X<br>% | Failed | Failed % |

| Auto Pickup        | 9   | 9   | 100% | 0 | 0% | 0 | 0% |
|--------------------|-----|-----|------|---|----|---|----|
| Barge              | 3   | 3   | 100% | 0 | 0% | 0 | 0% |
| Call Park          | 1   | 1   | 100% | 0 | 0% | 0 | 0% |
| Call Pickup        | 15  | 15  | 100% | 0 | 0% | 0 | 0% |
| Call Transfer      | 3   | 3   | 100% | 0 | 0% | 0 | 0% |
| CFWD Busy          | 1   | 1   | 100% | 0 | 0% | 0 | 0% |
| CFWD No<br>Answer  | 2   | 2   | 100% | 0 | 0% | 0 | 0% |
| CFWD All           | 7   | 7   | 100% | 0 | 0% | 0 | 0% |
| Conference         | 7   | 7   | 100% | 0 | 0% | 0 | 0% |
| DND                | 2   | 2   | 100% | 0 | 0% | 0 | 0% |
| Hold               | 2   | 2   | 100% | 0 | 0% | 0 | 0% |
| Hold and<br>Resume | 18  | 18  | 100% | 0 | 0% | 0 | 0% |
| Hold<br>Reversion  | 5   | 5   | 100% | 0 | 0% | 0 | 0% |
| Make Call          | 6   | 6   | 100% | 0 | 0% | 0 | 0% |
| Meet-Me            | 1   | 1   | 100% | 0 | 0% | 0 | 0% |
| Opickup            | 4   | 4   | 100% | 0 | 0% | 0 | 0% |
| Park<br>Reversion  | 11  | 11  | 100% | 0 | 0% | 0 | 0% |
| Privacy on<br>Hold | 1   | 1   | 100% | 0 | 0% | 0 | 0% |
| Redial             | 5   | 5   | 100% | 0 | 0% | 0 | 0% |
| Shared Line        | 1   | 1   | 100% | 0 | 0% | 0 | 0% |
| Total              | 104 | 104 | 100% | 0 | 0% | 0 | 0% |

#### **Cisco Jabber for Android Regression:**

| Regression Execution - Cisco Jabber for Android Features |                     |        |          |               |              |        |          |  |
|----------------------------------------------------------|---------------------|--------|----------|---------------|--------------|--------|----------|--|
| Features<br>tested                                       | Total test<br>cases | Passed | Passed % | Passed<br>W/X | Passed W/X % | Failed | Failed % |  |
| Alerting<br>Name                                         | 1                   | 1      | 100%     | 0             | 0%           | 0      | 0%       |  |
| Make Call                                                | 4                   | 4      | 100%     | 0             | 0%           | 0      | 0%       |  |

| Secure Call    | 1  | 1  | 100% | 0 | 0% | 0 | 0% |
|----------------|----|----|------|---|----|---|----|
| User Interface | 10 | 10 | 100% | 0 | 0% | 0 | 0% |
| Total          | 16 | 16 | 100% | 0 | 0% | 0 | 0% |

### **Related Documentation**

#### Cisco IP Phone 8841, 8851, and 8861

#### **User Guide:**

http://www.cisco.com/c/en/us/td/docs/voice\_ip\_comm/cuipph/8841\_8851\_8861/10\_5/english/user\_guide/ P881\_BK\_U33163AA\_00\_userguide-8841-8851-8861-10\_0.html

#### **Administration Guide:**

http://www.cisco.com/c/en/us/td/docs/voice\_ip\_comm/cuipph/8841\_8851\_8861/10\_5/english/admin\_guide/ P881\_BK\_AA5170E9\_00\_adminguide-8841-8851-8861-10\_0.html

#### **Release Note:**

http://www.cisco.com/c/en/us/td/docs/voice\_ip\_comm/cuipph/8841\_8851\_8861/firmware/10-2-1/english/ ReleaseNotes/P881\_BK\_R7A58C22\_00\_rn-10\_2\_1-8841-8851-8861/P881\_BK\_R7A58C22\_00\_rn-10\_2\_ 1-8841-8851-8861\_chapter\_00.html

#### **Cisco Unified Survivable Remote Site Telephony**

#### **Administration Guide:**

http://www.cisco.com/c/en/us/td/docs/voice\_ip\_comm/cusrst/admin/sccp\_sip\_srst/configuration/guide/ SCCP\_and\_SIP\_SRST\_Admin\_Guide/srst\_roadmap.html#pgfId-1152146

#### **Cisco ATA 190 Analog Telephone Adapter**

#### **Administration Guide:**

http://www.cisco.com/c/dam/en/us/td/docs/voice\_ip\_comm/cata/190/1\_0/english/administration/guide/sip/ATA190\_AG.pdf

#### **Release Note:**

http://www.cisco.com/c/dam/en/us/td/docs/voice\_ip\_comm/cata/190/1\_0/english/release/notes/ATA190\_RN.pdf

#### **Cisco TelePresence Video Communication Server**

#### **Installation Guide:**

http://www.cisco.com/c/dam/en/us/td/docs/telepresence/infrastructure/vcs/install\_guide/ Cisco-VCS-Virtual-Machine-Install-Guide-X8-2.pdf

#### **Release Note:**

http://www.cisco.com/c/dam/en/us/td/docs/telepresence/infrastructure/vcs/release\_note/ Cisco-VCS-Release-Note-X8-2-2.pdf

#### **Configuration Guide:**

http://www.cisco.com/c/dam/en/us/td/docs/telepresence/infrastructure/vcs/config\_guide/X8-2/ Cisco-VCS-Basic-Configuration-Single-VCS-Control-Deployment-Guide-X8-2.pdf

#### **Collaboration EDGE Configuration Guide:**

http://www.cisco.com/c/dam/en/us/td/docs/telepresence/infrastructure/vcs/config\_guide/X8-2/ Mobile-Remote-Access-via-VCS-Deployment-Guide-X8-2.pdf

#### **Cisco Telepresence Management Suite**

#### **Administration Guide:**

http://www.cisco.com/c/dam/en/us/td/docs/telepresence/infrastructure/tms/admin\_guide/ Cisco-TMS-Admin-Guide-14-5.pdf

#### **Installation Guide:**

http://www.cisco.com/c/dam/en/us/td/docs/telepresence/infrastructure/tms/install\_guide/ Cisco-TMS-install-guide-14-5.pdf

#### **Release Note:**

http://www.cisco.com/c/dam/en/us/td/docs/telepresence/infrastructure/tms/release\_note/ Cisco-TMS-release-notes-14-5.pdf

#### Cisco TelePresence System 500-32 & Cisco TelePresence TX9000

#### **Release Note:**

http://www.cisco.com/c/en/us/td/docs/telepresence/tx\_sw/6\_0/release/notes/tx\_sw\_6\_0\_release\_notes.html

#### **Administration Guide:**

http://www.cisco.com/c/en/us/td/docs/telepresence/tx\_sw/6\_0/admin/guide/tx\_6\_0\_admin\_guide.pdf

#### **Cisco TelePresence SX80 Codec**

#### Administration Guide:

http://www.cisco.com/c/dam/en/us/td/docs/telepresence/endpoint/sx-series/tc7/administration-guide/ sx80-administrator-guide-tc72.pdf

#### **Installation Guide:**

http://www.cisco.com/c/dam/en/us/td/docs/telepresence/endpoint/sx-series/installation-guide/ sx80-installation-sheet.pdf

#### **API Reference Guide:**

http://www.cisco.com/c/dam/en/us/td/docs/telepresence/endpoint/sx-series/tc7/api-reference-guide/ sx80-api-reference-guide-tc71.pdf

#### **Cisco TelePresence SX20 QuickSet**

#### Administration Guide:

http://www.cisco.com/c/dam/en/us/td/docs/telepresence/endpoint/quick-set-sx20/tc7/administration-guide/ sx20-quickset-administrator-guide-tc72.pdf

#### **API Reference Guide:**

http://www.cisco.com/c/dam/en/us/td/docs/telepresence/endpoint/quick-set-sx20/tc7/api-reference-guide/ codec-sx20-api-reference-guide-tc72.pdf?mdfid=284091229

#### Cisco TelePresence SX10 QuickSet

#### Administration Guide:

http://www.cisco.com/c/dam/en/us/td/docs/telepresence/endpoint/sx-series/tc7/administration-guide/sx10-administrator-guide-tc72.pdf User Guide:

http://www.cisco.com/c/dam/en/us/td/docs/telepresence/endpoint/sx-series/tc7/user-guide/trc6-sx10-user-guide-tc72.pdf

#### **Cisco TelePresence System EX series**

#### **Administration Guide:**

http://www.cisco.com/c/dam/en/us/td/docs/telepresence/endpoint/ex-series/tc7/administration-guide/ex-series-administrator-guide-tc72.pdf

#### Cisco TelePresence System C/SX/EX/MX/Profile Series

Software Release Note TC7:

http://www.cisco.com/c/dam/en/us/td/docs/telepresence/endpoint/software/tc7/release\_notes/tc-software-release-notes-tc7.pdf

Getting Started Guide::

http://www.cisco.com/c/dam/en/us/td/docs/telepresence/endpoint/ex-series/tc7/getting-started-guide/video-systems-getting-started-guide-tc72.pdf

#### Cisco TelePresence System Integrator Package C90

#### **Administration Guide:**

http://www.cisco.com/c/dam/en/us/td/docs/telepresence/endpoint/codec-c-series/tc7/administration-guide/ profile-c90-and-codec-c90-administrator-guide-tc72.pdf

#### **API Reference Guide:**

http://www.cisco.com/c/dam/en/us/td/docs/telepresence/endpoint/codec-c-series/tc7/api-reference-guide/codec-c90-api-reference-guide-tc72.pdf?mdfid=283688198

#### **Cisco TelePresence MCU**

#### **Administration Guide:**

http://www.cisco.com/c/dam/en/us/td/docs/telepresence/infrastructure/mcu/admin\_guide/ cisco-telepresence-mcu-5300-series-printable-online-help-4-5.pdf

#### **Release Note:**

http://www.cisco.com/c/dam/en/us/td/docs/telepresence/infrastructure/mcu/release\_note/ Cisco-TelePresence-MCU-Software-release-notes-4-5-1-45.pdf

#### **Cisco Telepresence Conductor**

#### **Administration Guide:**

http://www.cisco.com/c/dam/en/us/td/docs/telepresence/infrastructure/conductor/admin\_guide/ TelePresence-Conductor-Admin-Guide-XC2-4.pdf

#### **Installation Guide:**

http://www.cisco.com/c/dam/en/us/td/docs/telepresence/infrastructure/conductor/install\_guide/ TelePresence-Conductor-Virtual-Machine-Install-Guide-XC2-4.pdf

#### **Release Note:**

http://www.cisco.com/c/dam/en/us/td/docs/telepresence/infrastructure/conductor/release\_note/ TelePresence-Conductor-Release-Notes-XC2-4-1.pdf

#### **Cisco Jabber Guest**

#### **Administration Guide:**

http://www.cisco.com/c/en/us/td/docs/voice\_ip\_comm/jabber/Guest/10\_0/ag/ JABC\_BK\_J76828F6\_00\_jabberc-admin-and-api-guide/JABC\_BK\_J76828F6\_00\_ jabberc-admin-and-api-guide\_chapter\_01.html

#### **Installation Guide:**

http://www.cisco.com/c/en/us/td/docs/voice\_ip\_comm/jabber/Guest/10\_0/icg/ JABC\_BK\_J0FC634A\_00\_jabberc-installation-and-configuration-guide/JABC\_BK\_J0FC634A\_00\_ jabberc-installation-and-configuration-guide\_chapter\_010.html

#### **Cisco TelePresence Server**

#### **Release Note:**

www.cisco.com/c/dam/en/us/td/docs/telepresence/infrastructure/ts/release\_note/ Cisco-TelePresence-Server-Software-Release-Notes-4-0-2-8.pdf

#### **Installation Guide:**

http://www.cisco.com/c/dam/en/us/td/docs/telepresence/infrastructure/ts/install\_guide/Cisco\_TelePresence\_ Server 7010 Installation Guide.pdf

http://www.cisco.com/c/dam/en/us/td/docs/telepresence/infrastructure/ts/install\_guide/ Cisco-TelePresence-Server-on-Virtual-Machine-Install-Guide-4-0-2-8.pdf

#### **Deployment Guide:**

www.cisco.com/en/US/docs/telepresence/infrastructure/ts/deployment\_guide/Cisco\_TelePresence\_Server\_ Deployment Guide.pdf

#### **Cisco Prime Collaboration Provisioning Guide - Standard and Advanced, 10.6**

http://www-author.cisco.com/c/en/us/td/docs/net\_mgmt/prime/collaboration/10-6/provisioning/Cisco\_Prime\_Collaboration\_Provisioning\_Guide\_10\_6.pdf

#### **Cisco Prime Collaboration Assurance Advanced Guide 10.6**

http://www-author.cisco.com/c/en/us/td/docs/net\_mgmt/prime/collaboration/10-6/assurance/advanced/guide/ Cisco Prime Collaboration Assurance Guide Advanced 10 6.pdf

#### **Cisco Prime Collaboration Analytics Guide 10.6**

http://www-author.cisco.com/c/en/us/td/docs/net\_mgmt/prime/collaboration/10-6/analytics/guide/Cisco\_ Prime\_Collaboration\_Analytics\_Guide\_10-6.pdf

#### **Release Notes for Cisco Prime collaboration Deployment 10.5(1)**

http://www.cisco.com/c/en/us/td/docs/voice\_ip\_comm/cucm/rel\_notes/10\_5\_1/ CUCM BK P139675A 00 pcd-rns-1051/CUCM BK P139675A 00 pcd-rns-1051 chapter 01.html

**Cisco Prime Collaboration Deployment Administration Guide Release 10.5(1)** 

http://www.cisco.com/c/en/us/td/docs/voice\_ip\_comm/cucm/pcdadmin/10\_5\_1/ CUCM\_BK\_U35347D2\_00\_pcd-administration-guide-1051/CUCM\_BK\_U35347D2\_00\_ ucmap-administration-guide-1051\_chapter\_01.html

#### **Troubleshooting Cisco Prime Collaboration Deployment**

http://www.cisco.com/c/en/us/td/docs/voice\_ip\_comm/cucm/pcdadmin/10\_5\_1/ CUCM\_BK\_U35347D2\_00\_pcd-administration-guide-1051/CUCM\_BK\_U35347D2\_00\_ ucmap-administration-guide-1051\_chapter\_0100.html

Release Notes for Cisco Unified Communications Manager Release 10.5(1)

http://www.cisco.com/c/en/us/td/docs/voice\_ip\_comm/cucm/rel\_notes/10\_5\_1/ CUCM\_BK\_CE15D2A0\_00\_cucm-release-notes-1051/CUCM\_BK\_CE15D2A0\_00\_cucm-release-notes-1051\_ chapter\_00.html